# คู่มือผู้ใช้

© Copyright 2012 Hewlett-Packard Development Company, L.P.

Bluetooth เป็นเครื่องหมายการก้าของเจ้าของ กรรมสิทธิ์และใช้งานโดย Hewlett-Packard Company ภายใต้ใบอนุญาตใช้งาน Intel เป็น เครื่องหมายการก้าของ Intel Corporation ใน สหรัฐอเมริกาและประเทศอื่นๆ Microsoft และ Windows เป็นเครื่องหมายการก้าในสหรัฐอเมริกา ของ Microsoft Corporation SD Logo เป็น เครื่องหมายการก้าของเจ้าของกรรมสิทธิ์

ข้อมูลที่ระบุในที่นี้อาจมีการเปลี่ยนแปลงโดยไม่จำเป็น ต้องแจ้งให้ทราบล่วงหน้า การรับประกันสำหรับ ผลิตภัณฑ์และบริการของ HP ระบุไว้อย่างชัดเจนใน ใบรับประกันที่ให้มาพร้อมกับผลิตภัณฑ์และบริการดัง กล่าวเท่านั้น ข้อความในที่นี้ไม่ถือเป็นการรับประกัน เพิ่มเติมแต่อย่างใด HP จะไม่รับผิดชอบต่อข้อผิด พลาดทางเทคนิคหรือภาษาหรือการละเว้นข้อความใน ที่นี้

พิมพ์ครั้งที่หนึ่ง: กมภาพันธ์ 2012

หมายเลขเอกสาร: 687278-281

#### ประกาศเกี่ยวกับผลิตภัณฑ์

เอกสารนี้อธิบายเกี่ยวกับคุณลักษณะทั่วไปที่มีอยู่ใน รุ่นส่วนใหญ่ของคอมพิวเตอร์ คุณลักษณะบางอย่าง อาจไม่พร้อมใช้งานบนคอมพิวเตอร์ของคุณ

#### เงื่อนไขสำหรับซอฟต์แวร์

หากคุณติดตั้ง คัดลอก ดาวน์โหลด หรือใช้งาน ผลิตภัณฑ์ซอฟต์แวร์ใดๆ ที่ติดตั้งไว้ในคอมพิวเตอร์ เครื่องนี้ แสดงว่าคุณตกลงที่จะปฏิบัติตามเงื่อนไขของ ข้อตกลงการอนุญาตใช้งานสำหรับผู้ใช้ (EULA) ของ HP หากคุณไม่ยอมรับเงื่อนไขของใบอนุญาตใช้งาน วิธีแก้ไขเพียงอย่างเดียวที่คุณจะทำได้ก็คือ ส่งคืน ผลิตภัณฑ์ทั้งหมดที่ไม่ได้ใช้งาน (ฮาร์ดแวร์และ ชอฟต์แวร์) ภายใน 14 วันเพื่อขอรับเงินคืน โดยจะ ต้องเป็นไปตามนโยบายการคืนเงินของสถานที่ที่คุณ ชื่อผลิตภัณฑ์นั้นมา

สำหรับข้อมูลเพิ่มเติมหรือการขอคืนเงินค่า คอมพิวเตอร์แบบเต็มจำนวน โปรดติดต่อ ณ จุดขาย ในพื้นที่ (ผู้จำหน่าย) ของคุณ

### ประกาศคำเตือนเรื่องความปลอดภัย

# สารบัญ

| 1 | การเริ่มต้นใช้งานอย่างเหมาะสม                           | 1  |
|---|---------------------------------------------------------|----|
|   | วิธีปฏิบัติที่ดีที่สุด                                  | 1  |
|   | ความเพลิดเพลินที่จะได้รับ                               | 2  |
|   | แหล่งข้อมูลเพิ่มเติมจาก HP                              | 3  |
| 2 | การทำความรู้จักกับคอมพิวเตอร์ของคุณ                     | 4  |
|   | การค้นหาข้อมูลเกี่ยวกับฮาร์ดแวร์และซอฟต์แวร์ของคุณ      | 4  |
|   | ด้านหน้า                                                | 4  |
|   | ด้านขวา                                                 | 5  |
|   | ด้านซ้าย                                                | 7  |
|   | ด้านหลัง                                                | 8  |
|   | จอแสดงผล                                                | 9  |
|   | ด้านบน                                                  | 10 |
|   | ทัชแพด                                                  | 10 |
|   | ไฟแสดงสถานะ                                             | 11 |
|   | ปุ่มต่างๆ ลำโพง และตัวอ่านลายนิ้วมือ                    | 12 |
|   | แป้น                                                    | 13 |
|   | ด้านล่าง                                                | 14 |
|   | ฉลาก                                                    | 15 |
| 3 | การเชื่อมต่อกับเครือข่าย                                | 16 |
|   | การเชื่อมต่อเครือข่ายไร้สาย                             | 16 |
|   | การใช้ส่วนควบคุมไร้สาย                                  | 16 |
|   | การใช้ปุ่มเปิด/ปิดอุปกรณ์ไร้สาย                         | 17 |
|   | การใช้ HP Connection Manager (มีเฉพาะในบางรุ่นเท่านั้น) | 17 |
|   | การใช้ส่วนควบคุมในระบบปฏิบัติการ                        | 17 |
|   | การใช้ WLAN                                             | 18 |
|   | การใช้ผู้ให้บริการอินเทอร์เน็ต                          | 18 |
|   | การติดตั้ง WLAN                                         | 18 |
|   | การกำหนดค่าเราเตอร์ไร้สาย                               | 19 |
|   | การปกป้อง WLAN                                          | 19 |

| การเชื่อมต่อ WLAN                                      | 20 |
|--------------------------------------------------------|----|
| การใช้อุปกรณ์ไร้สาย Bluetooth (มีเฉพาะบางรุ่นเท่านั้น) | 20 |
| การเชื่อมต่อเครือข่ายในพื้นที่ (LAN)                   | 21 |

| 4 การเพลิดเพลินไปกับคุณลักษณะด้านความบันเทิง                 |    |
|--------------------------------------------------------------|----|
| การใช้เว็บแคม                                                | 23 |
| การใช้คุณลักษณะเกี่ยวกับเสียง                                | 23 |
| การเชื่อมต่อลำโพง                                            |    |
| การเชื่อมต่อหูฟัง                                            |    |
| การเชื่อมต่อไมโครโฟน                                         | 24 |
| การใช้ Beats Audio                                           |    |
| การเข้าถึง Beats Audio Control Panel (แผงควบคุม Beats Audio) | 24 |
| การเปิดและปิดใช้งาน Beats Audio                              |    |
| การตรวจสอบเสียง                                              | 25 |
| การใช้วิดีโอ                                                 | 25 |
| การเชื่อมต่อจอภาพ VGA หรือโปรเจคเตอร์                        | 25 |
| การเชื่อมต่อโทรทัศน์หรือจอภาพแบบ HDMI                        | 27 |
| การกำหนดการตั้งค่าเสียง (ให้กับโทรทัศน์แบบ HDMI)             |    |
| การใช้ Intel Wireless Display (มีเฉพาะบางรุ่นเท่านั้น)       |    |
| การจัดการไฟล์เสียงและวิดีโอของคุณ                            | 28 |
|                                                              |    |

| 5 การใช้แป้นพิมพ์และอุปกรณ์ชี้ตำแหน่ง |    |
|---------------------------------------|----|
| การใช้แป้นพิมพ์                       | 30 |
| การใช้แป้นพิมพ์รวม ALT GR             |    |
| การใช้แป้นการดำเนินการ                | 30 |
| การใช้แป้นลัด                         | 32 |
| การใช้คีย์แพด                         | 32 |
| การใช้คีย์แพดตัวเลขแบบในตัว           | 32 |
| การใช้ทัชแพด                          | 33 |
| การเปิดหรือปิดทัชแพด                  | 33 |
| การนำทาง                              |    |
| การเลือก                              | 34 |
| การใช้รูปแบบการสัมผัสบนทัชแพด         | 35 |
| การเลื่อน                             | 36 |
| การบีบนิ้ว/การย่อ/ขยาย                | 36 |
| การหมุน                               | 37 |
| การตวัด                               | 37 |
|                                       |    |

| 6 การจัดการพลังงาน           |  |
|------------------------------|--|
| การใช้โหมดสลีปหรือไฮเบอร์เนต |  |

| การเข้าสู่และออกจากโหมดพัก                               | 39 |
|----------------------------------------------------------|----|
| การเข้าสู่และออกจากโหมดไฮเบอร์เนต                        | 40 |
| การตั้งค่าการป้องกันด้วยรหัสผ่านเมื่อกลับมาทำงานอีกครั้ง | 40 |
| การใช้มิเตอร์พลังงาน                                     | 41 |
| การเลือกแผนการใช้พลังงาน                                 | 41 |
| การทำงานโดยใช้พลังงานจากแบตเตอรี่                        |    |
| การถอดแบตเตอรีที่ผู้ใช้สามารถเปลี่ยนเองได้               |    |
| การค้นหาข้อมูลเกี่ยวกับแบตเตอรี่                         |    |
| การประหยัดพลังงานของแบตเตอรี่                            | 43 |
| การระบุระดับแบตเตอรี่เหลือน้อย                           | 43 |
| การจัดเก็บแบตเตอรี่ที่ผู้ใช้สามารถเปลี่ยนเองได้          | 43 |
| การทิ้งแบตเตอรี่ที่ผู้ใช้สามารถเปลี่ยนเองได้             | 43 |
| การเปลี่ยนแบตเตอรี่ที่ผู้ใช้สามารถเปลี่ยนเองได้          |    |
| การทำงานโดยใช้พลังงานจากแหล่งจ่ายไฟภายนอก                | 44 |
| การใช้ HP CoolSense (มีเฉพาะบางรุ่นเท่านั้น)             | 45 |
| การปิดเครื่องคอมพิวเตอร์                                 | 45 |
|                                                          |    |

| 7 การจัดการและการใช้ข้อมูลร่วมกัน                | 46 |
|--------------------------------------------------|----|
| การใช้อุปกรณ์ USB                                |    |
| การเชื่อมต่ออุปกรณ์ USB                          |    |
| การถอดอุปกรณ์ USB                                | 47 |
| การเชื่อมต่ออุปกรณ์ USB ที่ต้องต่อกับแหล่งจ่ายไฟ | 47 |
| การใส่และการถอดการ์ดจัดเก็บข้อมูลแบบดิจิทัล      |    |
| การใช้ไดรฟ์แบบออปติคอล                           |    |
| การใส่แผ่นดิสก์แบบออปติคอล                       | 50 |
| การนำดิสก์แบบออปติคอลออก                         |    |
| การใช้งานไดรฟ์ร่วมกันบนเครือข่าย                 | 51 |

| 3 การบำรุงรักษาคอมพิวเตอร์ของคุณ                 | 52 |
|--------------------------------------------------|----|
| การปรับปรุงประสิทธิภาพ                           | 52 |
| การเคลื่อนย้ายไดรฟ์                              | 52 |
| การใส่ฮาร์ดไดรฟ์กลับเข้าที่                      | 53 |
| การใช้ HP 3D DriveGuard                          | 55 |
| การใช้ตัวจัดเรียงข้อมูลบนดิสก์                   | 55 |
| การใช้การล้างข้อมูลดิสก์                         | 55 |
| การเพิ่มหรือเปลี่ยนอุปกรณ์หน่วยความจำ            | 56 |
| การอัพเกรดโปรแกรมและไดรเวอร์                     | 59 |
| การทำความสะอาดคอมพิวเตอร์ของคุณ                  | 59 |
| การทำความสะอาดจอแสดงผล ด้านข้าง และฝาครอบเครื่อง | 59 |
| การทำความสะอาดทัชแพดและแป้นพิมพ์                 | 59 |

| การเดินเ                      | ทางโดยนำคอมพิวเตอร์ไปด้วยหรือการขนส่งคอมพิวเตอร์        | 60 |
|-------------------------------|---------------------------------------------------------|----|
| 9 กา <del>รร</del> ักษาความปล | อดภัยคอมพิวเตอร์และข้อมูลของคุณ                         | 61 |
| การระบุต                      | ทำแหน่งซอฟต์แวร์ความปลอดภัยของคุณ                       |    |
| การใช้รเ                      | วัสผ่าน                                                 |    |
|                               | การตั้งรหัสผ่าน Windows                                 | 63 |
|                               | การตั้งรหัสผ่านใน Setup Utility (BIOS)                  | 63 |
| การใช้ตัว                     | วอ่านลายนิ้วมือ                                         | 64 |
|                               | การใช้ HP SimplePass                                    |    |
|                               | การลงทะเบียนลายนิ้วมือ                                  |    |
|                               | การใช้ลายนิ้วมือที่ลงทะเบียนเพื่อล็อกออนเข้าสู่ Windows |    |
| การใช้ชา                      | อฟต์แวร์ความปลอดภัยทางอินเทอร์เน็ต                      |    |
|                               | การใช้ชอฟต์แวร์ป้องกันไวรัส                             |    |
|                               | การใช้ชอฟต์แวร์ไฟร์วอลล์                                | 65 |
| การติดตั้                     | งการอัพเดตชอฟต์แวร์                                     |    |
|                               | การติดตั้งอัพเดตความปลอดภัยของ Windows                  |    |
|                               | การติดตั้งการอัพเดตชอฟต์แวร์ของ HP และอื่นๆ             |    |
| การป้องเ                      | กันเครือข่ายไร้สายของคุณ                                |    |
| การสำระ                       | งชอฟต์แวร์แอพพลิเคชันและข้อมูล                          |    |
| การใช้ตัว                     | วล็อกสายเคเบิลที่เป็นอุปกรณ์เสริม ้                     | 67 |
|                               |                                                         |    |

| 10 การใช้ Setup Utility (BIOS) และ System Diagnostics | 68 |
|-------------------------------------------------------|----|
| การเริ่มต้น Setup Utility (BIOS)                      | 68 |
| การอัพเดต BIOS                                        | 68 |
| การระบุเวอร์ชันของ BIOS                               | 68 |
| การดาวน์โหลดอัพเดต BIOS                               | 69 |
| การใช้งาน System Diagnostics                          | 70 |

| 11 การสำรอง เรียกดืน และกู้ดืนข้อมูล      | 71 |
|-------------------------------------------|----|
| การสร้างข้อมูลสำรอง                       | 71 |
| การสร้างสื่อกู้คืนระบบเพื่อกู้คืนระบบเดิม | 71 |
| สิ่งที่คุณจำเป็นต้องทราบ                  | 71 |
| การสร้างสื่อกู้คืนระบบ                    | 72 |
| การสร้างจุดคืนค่าระบบ                     | 72 |
| สิ่งที่คุณจำเป็นต้องทราบ                  | 72 |
| การสร้างจุดคืนค่าระบบ                     | 72 |
| การสำรองระบบและข้อมูลส่วนบุคคล            | 72 |
| คำแนะนำสำหรับข้อมูลสำรองที่สมบูรณ์        | 73 |
| สิ่งที่คุณจำเป็นต้องทราบ                  | 73 |

| การสร้างข้อมูลสำรองโดยใช้ Windows Backup and Restore (การสำรองข้อมูลและ           |          |
|-----------------------------------------------------------------------------------|----------|
| การคืนค่าของ Windows)                                                             | 74       |
| การคืนค่าและการกู้คืน                                                             | 74       |
| การคืนค่ากลับสู่จุดคืนค่าระบบก่อนหน้านั้น                                         | 74       |
| การคืนค่าไฟล์ที่เฉพาะเจาะจง                                                       | 74       |
| การคืนค่าไฟล์ที่เฉพาะเจาะจงโดยใช้ Windows Backup and Restore                      | 74       |
| การกู้คืนระบบเดิมโดยใช้ HP Recovery Manager                                       | 75       |
| สิ่งที่คุณจำเป็นต้องทราบ                                                          | 75       |
| การกู้คืนโดยใช้พาร์ติชัน HP Recovery (มีเฉพาะบางรุ่นเท่านั้น)                     | 75       |
| การกู้คืนโดยใช้สื่อกู้คืนระบบ                                                     | 76       |
| การเปลี่ยนแปลงลำดับการบูตของคอมพิวเตอร์                                           | 76       |
| 12 ข้อกำหนดเฉพาะ                                                                  | 77       |
| กำลังไฟฟ้าเข้า                                                                    | 77       |
| สภาพแวดล้อมการทำงาน                                                               | 78       |
| 13 การแก้ไขเป็กหาและบริการสบับสบบ                                                 | 79       |
| าง การแก้ไขเป็อเหว                                                                | 80       |
| ากระการการการการการการการการการการการการการก                                      | 00<br>80 |
| ปญหา แบบ ทายพลา เพราะ<br>ปัญหาการเพื่อบต่อระบบไว้สาย                              | 00<br>80 |
| ปญิยากาา สายอิสิทธิ์ ระบบ เวลาอ<br>ไม่สามารถเชื่อนต่อ WI AN                       | 00       |
| ู่<br>ไม่สามารถเชื่อมต่อเครือข่ายที่ต้องการ                                       | 01       |
| รหัสความปลอดภัยเครือข่าย WI AN ปัจจุบันไม่พร้อมใช้งาน                             | 81       |
| สักเกเาณการเชื่อมต่อ WI AN อ่อนมาก                                                | 82       |
| ามู่สามารถที่อมต่อเราเตอร์ไร้สายได้                                               | 82       |
| ระบบไม่แสดงไอคอนสถานะเครือข่าย                                                    | 82       |
|                                                                                   |          |
|                                                                                   | 83       |
|                                                                                   | 83       |
|                                                                                   | น. 83    |
| การแก้ไขปัญหาระดับแบตเตอรี่เหลือน้อยเมื่อไม่มีแหล่งจ่ายไฟที่พร้อมใช้งาน           | 84       |
| การแก้ไขปัญ <sup>้</sup> หาระดับแบตเตอรี่เหลือน้อยเมื่อคอมพิวเตอร์ไม่สามารถออกจาก |          |
| สถานะไฮเบอ <sup>้</sup> ร์เนต                                                     | 84       |
| การแก้ไขปัญหาเกี่ยวกับอะแดปเตอร์ AC                                               | 84       |
| การติดต่อฝ่ายบริการลูกค้า                                                         | 85       |
| 14 การถายประจุไฟฟ้าสถิต                                                           | 86       |
| ลัฑนี                                                                             | 27       |
| YI U VI                                                                           | 07       |

# 1 การเริ่มต้นใช้งานอย่างเหมาะสม

คอมพิวเตอร์เครื่องนี้เป็นเครื่องมือทรงประสิทธิภาพที่ออกแบบมาเพื่อเสริมความสามารถในการทำงานและความบันเทิงให้ กับคุณ เพื่อให้ใช้ประโยชน์จากคอมพิวเตอร์ของคุณได้อย่างสูงสุด โปรดอ่านบทนี้เพื่อศึกษาวิธีปฏิบัติที่ดีที่สุดหลังการตั้งค่า รวมทั้งความเพลิดเพลิดที่จะได้รับจากการใช้คอมพิวเตอร์ และแหล่งที่ใช้ค้นหาทรัพยากรข้อมูลเพิ่มเติมจาก HP

## วิธีปฏิบัติที่ดีที่สุด

เพื่อรักษาประโยชน์จากการลงทุนที่ชาญฉลาดของคุณ หลังจากตั้งค่าและลงทะเบียนคอมพิวเตอร์แล้ว เราขอแนะนำให้คุณทำ ตามขั้นตอนต่อไปนี้

- เชื่อมต่อคอมพิวเตอร์ของคุณกับเครือข่ายแบบใช้สายหรือไร้สาย หากคุณยังไม่ได้ดำเนินการดังกล่าว โปรดดูราย ละเอียดใน <u>การเชื่อมต่อกับเครือข่าย ในหน้า 16</u>
- ทำความคุ้นเคยกับฮาร์ดแวร์และซอฟต์แวร์ในคอมพิวเตอร์ ไปที่ <u>การทำความรู้จักกับคอมพิวเตอร์ของคุณ</u> <u>ในหน้า 4</u> และ <u>การเพลิดเพลินไปกับคุณลักษณะด้านความบันเทิง ในหน้า 22</u> เพื่ออ่านข้อมูล
- อัพเดตหรือซื้อซอฟต์แวร์ป้องกันไวรัส เรียนรู้เพิ่มเติมได้ที่ <u>การใช้ซอฟต์แวร์ป้องกันไวรัส ในหน้า 65</u>
- สำรองข้อมูลในฮาร์ดไดรฟ์ของคุณโดยการสร้างดิสก์กู้คืนระบบหรือแฟลชไดรฟ์กู้คืนระบบ โปรดดู <u>การสำรอง เรียก</u> <u>ดืน และกู้คืนข้อมูล ในหน้า 71</u>

# ความเพลิดเพลินที่จะได้รับ

- คุณรู้อยู่แล้วว่าสามารถดูวิดีโอใน YouTube บนคอมพิวเตอร์ได้ แต่คุณรู้หรือไม่ว่าคุณยังสามารถเชื่อมต่อ คอมพิวเตอร์กับโทรทัศน์ และดูวิดีโอบนโทรทัศน์ได้อีกด้วย สำหรับข้อมูลเพิ่มเติม โปรดดู <u>การเชื่อมต่อโทรทัศน์หรือ</u> <u>จอภาพแบบ HDMI ในหน้า 27</u>
- คุณรู้อยู่แล้วว่าสามารถฟังเพลงในคอมพิวเตอร์ได้ แต่คุณรู้หรือไม่ว่าคุณยังสามารถสตรีมรายการวิทยุสดไปยัง คอมพิวเตอร์ และฟังเพลงหรือรายการวิทยุที่มีการสนทนาพูดคุยจากทั่วโลกได้อีกด้วย โปรดดู <u>การใช้คุณลักษณะเกี่ยว</u> <u>กับเสียง ในหน้า 23</u>
- คุณรู้อยู่แล้วว่าสามารถสร้างงานนำเสนอที่มีประสิทธิภาพได้ด้วยโปรแกรม Microsoft แต่คุณรู้หรือไม่ว่าคุณยัง สามารถเชื่อมต่อเครื่องกับโปรเจคเตอร์เพื่อแลกเปลี่ยนไอเดียของคุณกับคนอื่นๆ ในกลุ่มได้อีกด้วย โปรดดู <u>การเชื่อม</u> <u>ต่อจอภาพ VGA หรือโปรเจคเตอร์ ในหน้า 25</u>

# แหล่งข้อมูลเพิ่มเติมจาก HP

้คุณได้ใช้ *คำแนะนำในการติดตั้ง* ในการเปิดใช้คอมพิวเตอร์และค้นหาคู่มือนี้ไปแล้วก่อนหน้านี้ หากต้องการรายละเอียด เกี่ยวกับผลิตภัณฑ์ ข้อมูลแสดงวิธีการ และข้อมูลอื่นๆ โปรดใช้ตารางนี้

| แหล่งข้อมูด                                                                                                    | เนื้อเ | หา                                                                                                    |
|----------------------------------------------------------------------------------------------------|--------|----------------------------------------------------------------------------------------------------|
| <i>ถ่าแนะนำในการติดตั้ง</i>                                                                                                    | •      | ภาพรวมเกี่ยวกับการติดตั้งและคุณลักษณะต่างๆ ของคอมพิวเตอร์                                                  |
| Help and Support (บริการช่วยเหลือและวิธีใช้)                                                                                                    | •      | ข้อมูลที่หลากหลายเกี่ยวกับวิธีการและคำแนะนำในการแก้ไขปัญหา                                                 |
| เมื่อต้องการเข้าถึง Help and Support (บริการช่วยเหลือและวิธี<br>ใช้) เลือก <b>Start</b> (เริ่ม) > Help and Support (บริการช่วย<br>เหลือและวิธีใช้) สำหรับรายละเอียดเพิ่มเติม โปรดไปที่<br><u>http://www.hp.com/support</u> |        |                                                                                                    |
| คำแนะนำด้านความปลอดภัยและความสะดวกสบาย                                                                                                    | •      | การติดตั้งเวิร์กลเตขันที่เหมาะสม                                                                           |
| เมื่อต้องการเข้าถึงคู่มือนี้ เลือก Start (เริ่ม) > Help and<br>Support (บริการช่วยเหลือและวิธีใช้) > User Guides (คู่มือผู้<br>ใช้) หรือไปซี่ http://www.bp.com/ergo                                                       | •      | แนวทางสำหรับจัดท่าทางและพฤติกรรมการทำงานที่เหมาะสม ซึ่งจะช่วย<br>เพิ่มความสบายและลดความเสี่ยงของการบาดเจ็บ |
| (a) A so that mtp.//www.np.com/ergo                                                                                                    | •      | ข้อมูลความปลอดภัยทางด้านไฟฟ้าและกลไก                                                                       |
| ฝ่ายสนับสนุนทั่วโลก                                                                                                    | •      | สนทนาออนไลน์กับช่างเทคนิคของ HP                                                                            |
| หากต้องการขอรับการสนับสนุนในภาษาของคุณ โปรดไปที่                                                                                                    | •      | ส่งอีเมลถึงฝ่ายบริการลูกค้า                                                                                |
| www.np.com/support                                                                                                    | •      | ด้นหาหมายเลขโทรศัพท์ของฝ่ายบริการลูกด้าทั่วโลก                                                             |
|                                                                                                    | •      | กันหาสถานที่ตั้งของศูนย์บริการ HP                                                                          |
| ประกาศข้อกำหนด ความปลอดภัย และสิ่งแวดล้อม                                                                                                    | •      | ประกาศข้อบังคับสำคัญๆ รวมถึงข้อมูลเกี่ยวกับการทิ้งแบตเตอรี่ที่ถูกต้อง                                      |
| เมื่อต้องการเข้าถึงคู่มือนี้ เลือก Start (เริ่ม) > Help and<br>Support (บริการช่วยเหลือและวิธีใช้) > User Guides (คู่มือผู้<br>ใช้)                                                                                        |        |                                                                                                    |
| การรับประกันแบบจำกัด*                                                                                                    | •      | ข้อมูลการรับประกันเฉพาะเกี่ยวกับคอมพิวเตอร์นี้                                                             |
| หากต้องการเข้าถึงข้อมูลการรับประกัน เลือก Start (เริ่ม) ><br>Help and Support (บริการช่วยเหลือและวิธีใช้) > User<br>Guides (ดู่มือผู้ใช้) หรือไปที่ <u>http://www.hp.com/go/</u><br><u>orderdocuments</u>                  |        |                                                                                                    |

\*คุณสามารถดูการรับประกันแบบจำกัดของ HP ที่ระบุไว้อย่างขัดเจนและสามารถใช้กับผลิตภัณฑ์ของคุณได้ในคู่มือผู้ใช้ในคอมพิวเตอร์ของคุณและ/ หรือในชีดี/ดีวีดีที่ให้มาในกล่องบรรจ บางประเทศ/พื้นที่อาจมีการรับประกันแบบจำกัดของ HP พิมพ์เป็นเอกสารให้มาในกล่อง ในประเทศ/พื้นที่หรือ ภูมิภาคที่ไม่มีเอกสารฉบับพิมพ์สำหรับข้อมูลการรับประกัน คุณสามารถร้องขอสำเนาฉบับพิมพ์ได้จาก <u>http://www.hp.com/go/orderdocuments</u> หรือเขียนจดหมายไปที่:

- อเมริกาเหนือ: Hewlett-Packard, MS POD, 11311 Chinden Blvd, Boise, ID 83714, USA
- ยุโรป ตะวันออกกลาง แอฟริกา: Hewlett-Packard, POD, Via G. Di Vittorio, 9, 20063, Cernusco s/Naviglio (MI), Italy
- เอเชียแปซิฟิก: Hewlett-Packard, POD, P.O. Box 200, Alexandra Post Office, Singapore 911507

เมื่อคุณทำการขอสำเนาการรับประกันฉบับพิมพ์ของคุณ โปรดใส่หมายเลขผลิตภัณฑ์ ระยะเวลาการรับประกัน (ระบุอยู่ที่ฉลากหมายเลขผลิตภัณฑ์) ชื่อ และที่อยู่สำหรับส่งไปรษณีย์

<mark>สิ่งสำคัญ:</mark> ห้ามส่งคืนผลิตภัณฑ์ HP ของคุณไปที่ที่อยู่ด้านบน สำหรับการสนับสนุนของผลิตภัณฑ์ ให้ดูที่โฮมเพจของผลิตภัณฑ์ของคุณที่ <u>http://www.hp.com/go/contactHP</u>

# 2 การทำความรู้จักกับคอมพิวเตอร์ของคุณ

## การค้นหาข้อมูลเกี่ยวกับฮาร์ดแวร์และซอฟต์แวร์ของคุณ

🔺 เลือก Start (เริ่ม) > Computer (คอมพิวเตอร์)

ระบบจะแสดงรายการของอุปกรณ์ทั้งหมดที่ติดตั้งอยู่ในคอมพิวเตอร์ของคุณ รวมไปถึงไดรฟ์แบบออปติคอล ไดรฟ์แบบ Solid-state (SSD) หรือฮาร์ดไดรฟ์รอง

หากต้องการดูว่าคอมพิวเตอร์ของคุณมีซอฟต์แวร์ใดอยู่บ้าง ให้เลือก Start (เริ่ม) > All Programs (โปรแกรมทั้งหมด)

### ด้านหน้า

| ส่วนประกอบ                 | คำอธิบาย                                                                     |
|----------------------------|------------------------------------------------------------------------------|
| ช่องเสียบสื่อบันทึกดิจิทัล | รองรับรูปแบบการ์ดดิจิทัลต่อไปนี้                                             |
|                            | <ul> <li>การ์ดหน่วยความจำ Secure Digital (SD)</li> </ul>                     |
|                            | <ul> <li>การ์ดหน่วยความจำ Secure Digital Extended Capacity (SDxC)</li> </ul> |
|                            | <ul> <li>การ์ดหน่วยความจำ Secure Digital High Capacity (SDHC)</li> </ul>     |
|                            | Ultra High Speed MultiMediaCard (UHS/MMC)                                    |

## ด้านขวา

| ระกอบ                 |                                                                                                    | ถ้าอธิบาย                                                                                                    |
|-----------------------|----------------------------------------------------------------------------------------------------|----------------------------------------------------------------------------------------------------|
| ወ                     | ไฟแสดงสถานะเปิด/ปิด                                                                                 | <ul> <li>ขาว: คอมพิวเตอร์เปิดอยู่</li> <li>กะพริบเป็นสีขาว: คอมพิวเตอร์อยู่ในสถานะสลีป ซึ่งเป็นโหมดที่<br/>ช่วยประหยัดพลังงาน คอมพิวเตอร์จะปิดใช้หน้าจอและส่วนประ<br/>กอบอื่นๆ ที่ไม่จำเป็น</li> <li>ดับ: คอมพิวเตอร์ปิดอยู่หรืออยู่ในสถานะไฮเบอร์เนต ไฮเบอร์<br/>เนตเป็นโหมดประหยัดพลังงาน ซึ่งใช้พลังงานน้อยที่สุด</li> </ul> |
|                       |                                                                                                    | หมายเหตุ: เฉพาะบางรุ่น คุณสมบัติ Intel® Rapid Start<br>Technology ถูกเปิดใช้งานจากโรงงาน Rapid Start<br>Technology ช่วยให้คอมพิวเตอร์ของคุณสามารถดำเนินการต่อ<br>ได้อย่างรวดเร็วหลังจากไม่มีการใช้งาน สำหรับข้อมูลเพิ่มเติม<br>โปรดดู <u>การใช้โหมดสลีปหรือไฮเบอร์เนต ในหน้า 39</u>                                             |
| <b>9</b> ))           | ไฟแสดงสถานะฮาร์ดไดรฟ                                                                                | <ul> <li>กะพริบเป็นสีขาว: กำลังมีการเข้าถึงฮาร์ดไดรฟ์</li> <li>เหลือง: HP 3D DriveGuard พาร์คไดรฟ์ไว้ชั่วคราว</li> <li>หมายเหตุ: สำหรับข้อมูลเกี่ยวกับ HP 3D DriveGuard โปรด<br/>ดู การใช้ HP 3D DriveGuard ในหน้า 55</li> </ul>                                                                                                |
| \$ <del>\$~;;</del> + | พอร์ต USB 3.0                                                                                       | เชื่อมต่ออุปกรณ์เสริม USB 3.0 และใช้ประโยชน์จากประสิทธิภาพที่<br>เหนือกว่าของ USB<br><b>หมายเหตุ:</b> สำหรับรายละเอียดเกี่ยวกับพอร์ต USB ประเภทต่างๆ<br>โปรดดู <u>การใช้อุปกรณ์ USB ในหน้า 46</u>                                                                                                    |
| 4                     | พอร์ต USB 2.0                                                                                       | เชื่อมต่ออุปกรณ์เสริม USB<br><b>หมายเหตุ:</b> สำหรับรายละเอียดเกี่ยวกับพอร์ต USB ประเภทต่างๆ<br>โปรดดู <u>การใช้อุปกรณ์ USB ในหน้า 46</u>                                                                                                    |
|                       | ไดรฟ์แบบออปติกอล                                                                                    | อ่านและเขียน (มีเฉพาะบางรุ่นเท่านั้น) ไปยังดิสก์แบบออปติคอล                                                                                                    |
|                       | ไฟสถานะไดรฟ์แบบออปติคอล                                                                             | <ul> <li>เขียว: กำลังมีการเข้าถึงไดรฟ์แบบออปติคอล</li> <li>ดับ: ไดรฟ์แบบออปติคอลไม่ทำงาน</li> </ul>                                                                                                    |
|                       | ปุ่มเปิดไดรฟ์แบบออปติคอล                                                                            | เปิดไดรฟ์แบบออปติกอล                                                                                                    |
|                       | ไฟอะแดปเตอร์ AC                                                                                     | <ul> <li>ขาว: อะแดปเตอร์ AC เสียบต่ออยู่และแบตเตอรี่ได้รับการชาร์จ<br/>ประจุแล้ว</li> <li>เหลือง: อะแดปเตอร์ AC เสียบต่ออยู่และแบตเตอรี่กำลังชาร์จ<br/>ประจุ</li> <li>อับ: ออมพิวเตอร์กำลังใช้แนะถ่ะถ่ายไฟ DC</li> </ul>                                                                                                    |
|                       | хпол<br>С<br>С<br>С<br>С<br>С<br>С<br>С<br>С<br>С<br>С<br>С<br>С<br>С<br>С<br>С<br>С<br>С<br>С<br>С | มัยระเงา         มัยระเงา           มัยระเงา         มัยระเงา           มัยระเงา         มัยระเงา           มัยระเงา         มัยระเงา           มัยระเงา         มัยระเงา                                                                                                    |

| ส่วนประก | าอบ |                  | คำอธิบาย                                                                                                    |
|----------|-----|------------------|----------------------------------------------------------------------------------------------------|
| (9)      | Ą   | หัวต่อสายไฟ      | เชื่อมต่ออะแดปเตอร์ AC                                                                                                    |
| (10)     |     | ช่องเสียบสายล็อก | เชื่อมต่อสายล็อกเข้ากับคอมพิวเตอร์<br>หมายเหตุ: สายล็อกได้รับการออกแบบเป็นพิเศษเพื่อปกป้อง<br>คอมพิวเตอร์ แต่อาจไม่สามารถป้องกันการโจรกรรมหรือการใช้งาน<br>คอมพิวเตอร์ในทางที่ผิด |

# ด้านซ้าย

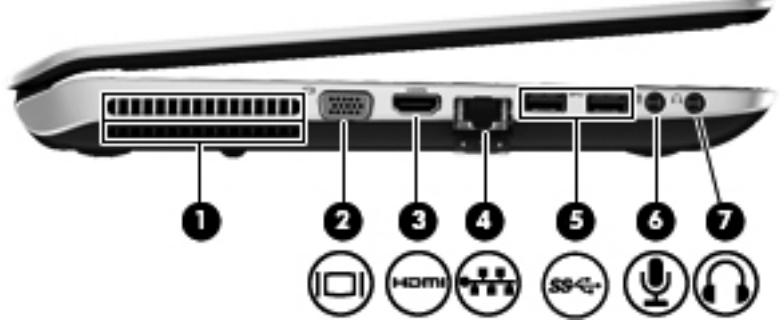

| ส่วนป | ระกอบ             |                                | คำอธิบาย                                                                                                    |
|-------|-------------------|--------------------------------|----------------------------------------------------------------------------------------------------|
| (1)   |                   | ช่องระบายอากาศ                 | ทำให้อากาศไหลเวียนเพื่อระบายความร้อนออกจากส่วนประกอบ<br>ภายใน                                                                                                    |
|       |                   |                                | <mark>หมายเหตุ:</mark> พัดฉมของกอมพิวเตอร์จะเริ่มทำงานโดยอัตโนมัติเพื่อ<br>ทำให้ส่วนประกอบภายในเย็นลงและป้องกันถวามร้อนสูงเกิน เป็นเรื่อง<br>ปกติที่พัดฉมจะเปิดและปิดในขณะที่ทำงาน                                      |
| (2)   |                   | พอร์ตจอภาพภายนอก               | เชื่อมต่อจอภาพ VGA ภายนอกหรือโปรเจคเตอร์                                                                                                    |
| (3)   | наш               | พอร์ต HDMI                     | เชื่อมต่ออุปกรณ์เสริมสำหรับวีดีโอหรือเสียง เช่น โทรทัศน์กวาม<br>ละเอียดสูง หรืออุปกรณ์ดิจิทัลหรือเสียงที่เข้ากันได้                                                                                                    |
| (4)   | ***               | แจ็ค RJ-45 (เครือข่าย)         | เชื่อมต่อสายเครือข่าย                                                                                                    |
| (5)   | ss÷               | พอร์ต USB 3.0 (2)              | เชื่อมต่ออุปกรณ์เสริม USB 3.0 และใช้ประโยชน์จากประสิทธิภาพที่<br>เหนือกว่าของ USB                                                                                                    |
|       |                   |                                | <mark>หมายเหตุ:</mark> สำหรับรายละเอียดเกี่ยวกับพอร์ต USB ประเภทต่างๆ<br>โปรดดู <u>การใช้อุปกรณ์ USB ในหน้า 46</u>                                                                                                    |
| (6)   | Ŷ                 | แจ็คสัญญาณเสียงเข้า (ไมโครโฟน) | เชื่อมต่อไมโครโฟนขุดหูฟังเสริม ไมโครโฟนอาเรย์สเตอริโอ หรือ<br>ไมโครโฟนโมโน                                                                                                    |
| (7)   | $\mathbf{\Omega}$ | แจ็คสัญญาณเสียงออก (หูฟัง)     | เชื่อมต่อกับลำโพงสเตอริโอที่เป็นอุปกรณ์เสริม หูฟัง หูฟังแบบใส่ใน<br>ช่องหู ชุดหูฟัง หรือสายสัญญาณเลียงจากโทรทัศน์                                                                                                    |
|       |                   |                                | <mark>คำเดือน!</mark> เพื่อป้องกันการบาดเจ็บ ให้ปรับระดับเสียงก่อนใช้งานหูฟัง<br>หูฟังแบบใสในช่องหู หรือชุดหูฟัง สำหรับข้อมูลเพิ่มเติมเกี่ยวกับความ<br>ปลอดภัย โปรดด <i>ู ประกาศข้อกำหนด ความปลอดภัย และสิ่งแวดล้อม</i> |
|       |                   |                                | <mark>หมายเหตุ:</mark> เมื่ออุปกรณ์เชื่อมต่อกับช่องเสียบหูฟัง ลำโพงคอมพิวเตอร์<br>จะถูกปิดการใช้งาน                                                                                                    |

# ด้านหลัง

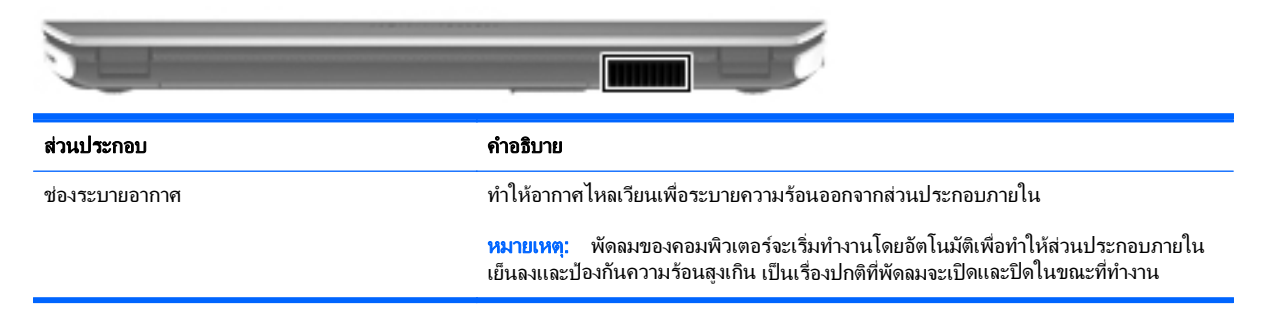

### จอแสดงผล

|         | 9909                     |                                                                                                    |
|---------|--------------------------|----------------------------------------------------------------------------------------------------|
| 0       |                          |                                                                                                    |
| ส่วนประ | ะกอบ                     | กำอธิบาย                                                                                                    |
| (1)     | เสาอากาศ WLAN (2)*       | ส่งและรับสัญญาณไร้สายเพื่อสื่อสารกับเครือข่ายเฉพาะที่แบบไร้สาย<br>(WLANs)                                                                           |
| (2)     | ไมโครโฟนภายใน (2)        | บันทึกเสียง                                                                                                    |
| (3)     | เว็บแคม HP TrueVision HD | บันทึกวิดีโอ ถ่ายภาพนิ่ง และช่วยให้คุณสามารถประชุมผ่านทางวิดีโอและ<br>สนทนาแบบออนไลน์ได้โดยใช้การสตรีมวิดีโอ                                        |
|         |                          | เมื่อต้องการใช้เว็บแคม ให้เลือก Start (เริ่ม) > All Programs (โปรแกรม<br>ทั้งหมด) > Communication and Chat (การสื่อสารและแชท) ><br>CyberLink YouCam |
| (4)     | ไฟแสดงสถานะเว็บแคม       | สว่าง: เว็บแคมถูกใช้งานอยู่                                                                                                    |
| (5)     | ลำโพง (2)                | ทำให้เกิดเสียง                                                                                                    |
|         |                          | salaria dadata salari                                                                                                    |

\*ไม่สามารถมองเห็นเสาอากาศได้จากภายนอกเครื่องคอมพิวเตอร์ เพื่อการรับส่งสัญญาณที่ดีที่สุด พื้นที่รอบๆ เสาอากาศควรจะปราศจากสิ่งกีดขวาง สำหรับประกาศข้อกำหนดระบบไร้สาย โปรดดูหัวข้อ*ประกาศข้อกำหนด ความปลอดภัย และสิ่งแวดล้อม* ที่มีผลบังคับใช้กับประเทศหรือภูมิภาคของคุณ ประกาศเหล่านี้อยู่ใน Help and Support (บริการช่วยเหลือและวิธีใช้)

# ด้านบน

### ทัชแพด

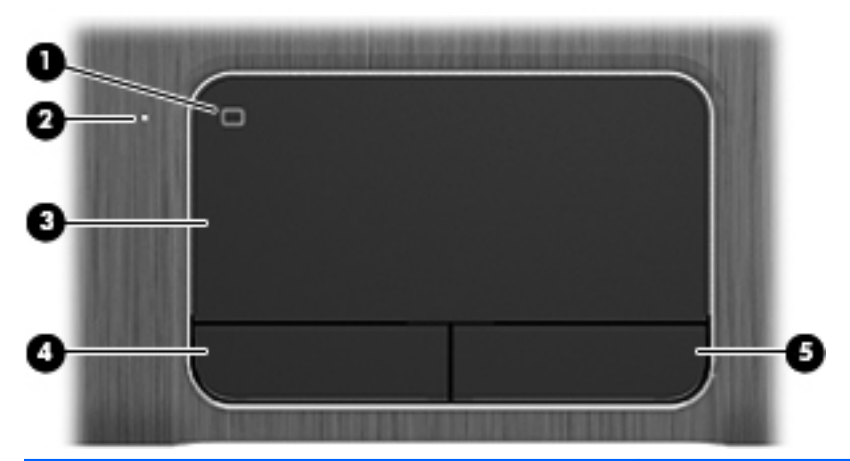

| ส่วนประกอบ |                     | คำอธิบาย                                                     |
|------------|---------------------|--------------------------------------------------------------|
| (1)        | ทัชแพด ปุ่มเปิด/ปิด | เปิดหรือปิด ทัชแพด                                           |
| (2)        | ทัชแพดไฟแสดงสถานะ   | <ul> <li>สว่าง: ทัชแพด ปิดอยู่</li> </ul>                    |
|            |                     | • ดับ: ทัชแพด เปิดอยู่                                       |
| (3)        | ทัชแพดพื้นที่       | ย้ายตัวขึ้บนหน้าจอและเลือกหรือเปิดใช้งานรายการต่างๆ บนหน้าจอ |
| (4)        | ปุ่ม ทัชแพด ซ้าย    | ทำงานเหมือนกับปุ่มซ้ายบนเมาส์ภายนอก                          |
| (5)        | ปุ่ม ทัชแพด ขวา     | ทำงานเหมือนกับปุ่มขวาบนเมาส์ภายนอก                           |

### ไฟแสดงสถานะ

| (     | 0     | ۲                            |                                                                                                    |                         |
|-------|-------|------------------------------|----------------------------------------------------------------------------------------------------|-------------------------|
|       |       |                              |                                                                                                    |                         |
| ส่วนบ |       |                              | กำอธิบาย                                                                                                    |                         |
| (1)   | ብ     | ไฟสถานะเปิด/ปิด              | <ul> <li>ขาว: คอมพิวเตอร์เปิดอยู่</li> <li>กะพริบเป็นสีขาว: คอมพิวเตอร์อยู่ในสถานะสลีป ซึ่งเป็นโหมดที่<br/>ช่วยประหยัดพลังงาน คอมพิวเตอร์จะปิดใช้หน้าจอและส่วนประ<br/>บอื่นๆ ที่ไม่จำเป็น</li> <li>ดับ: คอมพิวเตอร์ปิดอยู่หรืออยู่ในสถานะไฮเบอร์เนต ไฮเบอร์เน<br/>เป็นโหมดประหยัดพลังงาน ซึ่งใช้พลังงานน้อยที่สุด</li> <li>หมายเหตุ: เฉพาะบางรุ่น คุณสมบัติ Intel® Rapid Start<br/>Technology ถูกเปิดใช้งานจากโรงงาน Rapid Start<br/>Technology ช่วยให้คอมพิวเตอร์ของคุณสามารถดำเนินการต่<br/>ได้อย่างรวดเร็วหลังจากไม่มีการใช้งาน สำหรับข้อมูลเพิ่มเติม โร<br/>ดู <u>การใช้โหมดสลีปหรือไฮเบอร์เนต ในหน้า 39</u></li> </ul> | 1ี่<br>ะกอ<br>นต<br>ปรด |
| (2)   | 40    | ไฟแสดงสถานะปิดเสียง          | <ul> <li>เหลือง: คอมพิวเตอร์ปิดเสียงอยู่</li> <li>ดับ: คอมพิวเตอร์เปิดเสียงอย่</li> </ul>                                                                                                    |                         |
| (3)   | ((I)) | ไฟแสดงสถานะระบบไร้สาย        | <ul> <li>ขาว: อุปกรณ์ไร้สายในตัว เช่น อุปกรณ์เครือข่ายเฉพาะที่แบบไ<br/>สาย (WLAN) และหรืออุปกรณ์ Bluetooth® เปิดอยู่</li> <li>เหลือง: อุปกรณ์ไร้สายทั้งหมดปิดอย่</li> </ul>                                                                                                    | ้วั                     |
| (4)   |       | ไฟ Caps lock                 | สว่าง: Caps lock เปิดอยู่ และเครื่องจะสลับไปใช้แป้นอักษรตัวพิมพ์ใ<br>ทั้งหมด                                                                                                    | ไหญ่                    |
| (5)   |       | ไฟแสดงสถานะตัวอ่านลายนิ้วมือ | <ul> <li>ขาว: มีการอ่านลายนิ้วมือ</li> </ul>                                                                                                    |                         |
|       |       |                              | <ul> <li>เหลือง: ไม่มีการอ่านลายนิ้วมือ</li> </ul>                                                                                                    |                         |

# ปุ่มต่างๆ ลำโพง และตัวอ่านลายนิ้วมือ

| (       | <b>(</b> )        |                                                                                                    |
|---------|-------------------|----------------------------------------------------------------------------------------------------|
|         | Õ Ø               | 0                                                                                                    |
|         | r da              |                                                                                                    |
|         |                   |                                                                                                    |
|         |                   | 8                                                                                                    |
| ส่วนประ | ักอบ              | คำอชิบาย                                                                                                    |
| (1)     | ป่มเปิด/ปิด       | <ul> <li>เมื่อคอมพิวเตอร์ปิดอยู่ ให้กดปุ่มนี้เพื่อเปิดคอมพิวเตอร์</li> </ul>                                                                                                    |
|         | 0                 | <ul> <li>เมื่อคอมพิวเตอร์เปิดอยู่ ให้กดปุ่มนี้เร็วๆ เพื่อเรียกใช้งานสถานะ<br/>สลีป</li> </ul>                                                                                                    |
|         |                   | <ul> <li>เมื่อคอมพิวเตอร์อยู่ในสถานะสลีป ให้กดปุ่มนี้เร็วๆ เพื่อออกจาก<br/>สถานะสลีป</li> </ul>                                                                                                    |
|         |                   | <ul> <li>เมื่อคอมพิวเตอร์อยู่ในโหมดไฮเบอร์เนต ให้กดปุ่มนี้เร็วๆ เพื่อออก<br/>จากโหมดไฮเบอร์เนต</li> </ul>                                                                                                    |
|         |                   | <mark>ข้อควรระวัง:</mark> การกดปุ่มเปิด/ปิดเครื่องค้างไว้จะทำให้ข้อมูลที่ไม่ได้<br>บันทึกไว้สูญหาย                                                                                                    |
|         |                   | หากคอมพิวเตอร์หยุดตอบสนองและกระบวนการปิดเครื่องของ<br>Microsoft® Windows® ไม่สามารถใช้การได้ ให้กดปุ่มเปิด/ปิดก้างไว้<br>อย่างน้อย 5 วินาที เพื่อปิดเครื่องคอมพิวเตอร์                                                                                 |
|         |                   | หากต้องการเรียนรู้เพิ่มเติมเกี่ยวกับการตั้งค่าพลังงานของคุณ ให้เลือก<br>Start (เริ่ม) > Control Panel(แผงควบคุม) > System and<br>Security (ระบบและความปลอดภัย) > Power Options (ตัวเลือก<br>การใช้พลังงาน) หรือดูที่ <u>การจัดการพลังงาน ในหน้า 38</u> |
| (2)     | ลำโพง (2)         | ทำให้เกิดเสียง                                                                                                    |
| (3)     | ตัวอ่านลายนิ้วมือ | รองรับการล็อกออนเข้าสู่ Windows โดยใช้ลายนิ้วมือ แทนการล็อกออน<br>ด้วยรหัสผ่าน                                                                                                    |

### แป้น

| ?(       | ***                           |                                                                                                    |
|----------|-------------------------------|----------------------------------------------------------------------------------------------------|
| 0 6      |                               |                                                                                                    |
| ส่วนประก | บอบ                           | <b>ถ</b> ้าอฮิบาย                                                                                                    |
| (1)      | แป้น esc                      | แสดงข้อมูลระบบเมื่อกดพร้อมกับแป้น fn                                                                                                    |
| (2)      | แป้น fn                       | เรียกไข้ฟังก์ชันระบบที่ไข้เป็นประจำ เมื่อกดพร้อมกับแป้น esc หรือ<br>แป้น b                                                                                                    |
| (3)      | แป้นโลโก้ Windows             | แสดงเมนู Start (เริ่ม) ของ Windows                                                                                                    |
| (4)      | แป้น <mark>b</mark>           | เปิดหรือปิดการใช้งาน Beats Audio เมื่อกดพร้อมกันกับแป่น fn                                                                                                    |
|          |                               | Beats Audio คือคุณสมบัติการตั้งค่าเสียงขึ้นสูงที่ให้เสียงเบสลึกที่<br>สามารถปรับได้พร้อมกับยังคงรักษาความชัดใสของเสียงไว้ Beats<br>Audio มีการเปิดใช้งานโดยค่าเริ่มต้น                                                   |
|          |                               | เปิดแผงควบคุม Beats Audio ซึ่งช่วยให้คุณสามารถดูและควบคุมการ<br>ตั้งค่าเสียงทั้งหมดได้ Beats Audio คือคุณสมบัติการตั้งค่าเสียงขั้นสูงที่<br>ให้เสียงเบสลึกที่สามารถปรับได้พร้อมกับยังคงรักษาความขัดใสของเสียง<br>ไว้     |
|          |                               | <mark>หมายเหตุ:</mark> คุณยังสามารถเปิดแผงควบคุม Beats Audio ได้โดยเลือก<br>Start (เริ่ม) > Control Panel (แผงควบคุม) > Hardware and<br>Sound (ฮาร์ดแวร์และเสียง) > Beats Audio Control Panel<br>(แผงควบคุม Beats Audio) |
| (5)      | แป้นการดำเนินการ              | เรียกใช้ฟังก์ชันระบบที่ใช้เป็นประจำ                                                                                                    |
| (6)      | แป้นแสดงเมนูทางลัดของ Windows | แสดงเมนูทางลัดสำหรับรายการที่อยู่ข้างใต้เคอร์เซอร์                                                                                                    |
| (7)      | แป้น num lock                 | ควบคุมการทำงานของคีย์แพดตัวเลขแบบในตัว กดแป้นนี้เพื่อสลับ<br>ระหว่างฟังก์ชันตัวเลขมาตรฐานของคีย์แพดภายนอก (ถูกเลือกไว้จาก<br>โรงงาน) กับฟังก์ชันนำทาง (ระบุไว้ด้วยลูกศรแสดงทิศทางบนแป้น)                                 |
|          |                               | <mark>หมายเหตุ:</mark> ฟังก์ชันของคีย์แพดที่ใช้งานอยู่เมื่อปิดคอมพิวเตอร์จะกลับสู่<br>สภาพเดิมเมื่อเปิดคอมพิวเตอร์อีกครั้ง                                                                                               |
| (8)      | ถีย์แพดตัวเลขแบบในตัว<br>     | ตั้งค่าจากโรงงานให้ทำงานเช่นเดียวกับคีย์แพดตัวเลขภายนอก หาก<br>ต้องการสลับระหว่างฟังก์ขันตัวเลขนี้กับฟังก์ชันนำทาง (ระบุไว้ด้วยลูกศร<br>แสดงทิศทางบนแป้น) ให้กดแป้น num lock                                             |

# ด้านล่าง

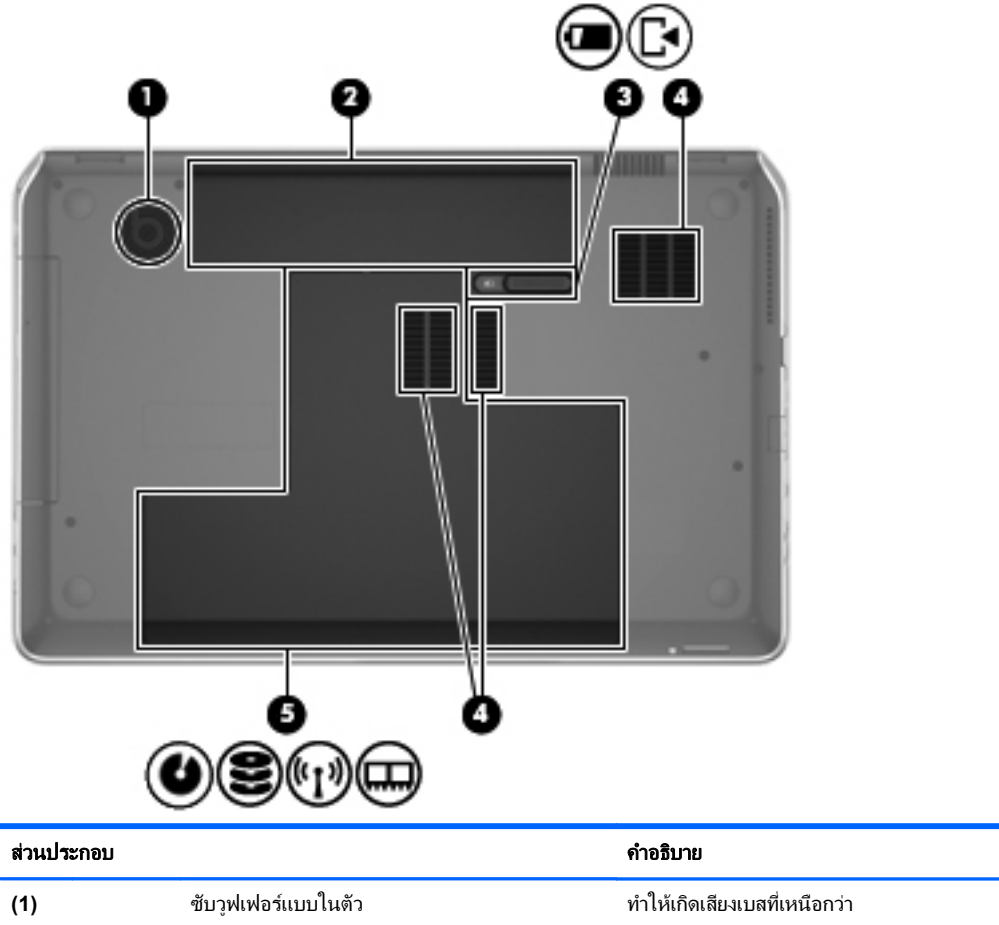

| (1) |                | ชับวูฟเฟอ <del>ร์</del> แบบในตัว                                        | ทำให้เกิดเสียงเบสที่เหนือกว่า                                                                                                    |
|-----|----------------|-------------------------------------------------------------------------|----------------------------------------------------------------------------------------------------|
| (2) |                | ช่องใส่แบตเตอรี่                                                        | รองรับแบตเตอรี่                                                                                                    |
| (3) | ٦              | สลักปลดแบตเตอรี่                                                        | ปลดฝ่าปิดด้านล่าง และปลดแบตเตอรี่ออกจากช่องใส่แบตเตอรี่                                                                                                    |
| (4) |                | ช่องระบายอากาศ (3)                                                      | ทำให้อากาศไหลเวียนเพื่อระบายความร้อนออกจากส่วนประกอบภายใน<br><mark>หมายเหตุ:</mark> พัดลมของคอมพิวเตอร์จะเริ่มทำงานโดยอัตโนมัติเพื่อทำให้<br>ส่วนประกอบภายในเย็นลงและป่องกันความร้อนสูงเกิน เป็นเรื่องปกติที่<br>พัดลมจะเปิดและปิดในขณะที่ทำงาน                                                                                                    |
| (5) | <b>9)</b><br>آ | ช่องใส่ฮาร์ดไดรฟ์ ช่องใส่อุปกรณ์ไร้สาย และช่องใส่<br>อุปกรณ์หน่วยความจำ | ฝาปิดด้านถ่างเป็นช่องทางเปิดเข้าสู่ช่องใส่ฮาร์ดไดรฟ์ ช่องใส่อุปกรณ์ไร้<br>สาย และช่องใส่อุปกรณ์หน่วยความจำ<br>ข้อควรระวัง: เพื่อป้องกันระบบไม่ตอบสนอง ให้เปลี่ยนใช้เฉพาะ<br>อุปกรณ์ไร้สายที่ได้รับอนุญาตเพื่อใช้งานในคอมพิวเตอร์โดยหน่วยงาน<br>รัฐบาลที่ควบคุมดูแลอุปกรณ์ไร้สายในประเทศหรือพื้นที่ของคุณเท่านั้น<br>หากคุณเปลี่ยนอุปกรณ์ใหม่ และได้รับข้อความเตือน ให้ถอดอุปกรณ์นั้น<br>ออกเพื่อให้คอมพิวเตอร์กลับไปทำงานตามปกติ แล้วติดต่อฝ่ายบริการ<br>ลูกค้าผ่าน Help and Support (บริการช่วยเหลือและวิธีใช้) |

### ฉลาก

ฉลากที่ติดอยู่กับคอมพิวเตอร์จะแสดงข้อมูลที่คุณอาจต้องใช้ในการแก้ไขปัญหาของระบบหรือเมื่อคุณเดินทางไปต่างประเทศ และนำคอมพิวเตอร์ไปด้วย ฉลากอยู่ในตำแหน่งที่เข้าถึงได้ง่าย

ฉลากหมายเลขผลิตภัณฑ์—มีข้อมูลสำคัญดังต่อไปนี้

|     | <u>.</u>                                            | 0         |
|-----|-----------------------------------------------------|-----------|
| - 1 | (Ø) ×                                               | xxxxxxxxx |
| 0   | Serial: XXXXXXX                                     |           |
| 000 | Product: XXXXXX<br>Warranty: 1y1y<br>Model: XXXXXXX |           |

| ส่วนประกอบ |                          |  |  |
|------------|--------------------------|--|--|
| (1)        | ชื่อผลิตภัณฑ์            |  |  |
| (2)        | หมายเลขซีเรียล           |  |  |
| (3)        | หมายเลขขึ้นส่วนผลิตภัณฑ์ |  |  |
| (4)        | ระยะเวลาการรับประกัน     |  |  |
| (5)        | คำอธิบายรุ่น             |  |  |

เตรียมข้อมูลนี้ให้พร้อมเมื่อติดต่อกับฝ่ายสนับสนุนด้านเทคนิค ฉลากหมายเลขผลิตภัณฑ์จะติดอยู่ที่ด้านในช่องใส่ แบตเตอรี่

- Microsoft® Certificate of Authenticity (ฉลากใบรับรองผลิตภัณฑ์ของแท้จาก Microsoft®)–มีรหัสผลิตภัณฑ์ ของ Windows คุณอาจต้องใช้รหัสผลิตภัณฑ์เพื่ออัพเดตหรือแก้ไขปัญหาระบบปฏิบัติการ ใบรับรองความเป็น ผลิตภัณฑ์ของแท้ของ Microsoft จะอยู่ที่ด้านล่างเครื่องคอมพิวเตอร์
- ป้ายระบุข้อกำหนด–มีข้อมูลระเบียบข้อบังคับเกี่ยวกับคอมพิวเตอร์ ป้ายระบุข้อกำหนดนี้ติดอยู่ที่ด้านในช่องใส่ แบตเตอรี่
- ป้ายระบุการรับรองอุปกรณ์ไร้สายหรือป้ายต่างๆ–มีข้อมูลเกี่ยวกับอุปกรณ์เสริมแบบไร้สายและเครื่องหมายการอนุมัติ ของบางประเทศ/พื้นที่หรือบางภูมิภาคที่อนุมัติให้ใช้งานอุปกรณ์นั้น หากรุ่นคอมพิวเตอร์ของคุณมีอุปกรณ์ไร้สายอย่าง น้อยหนึ่งเครื่อง จะมีป้ายระบุการรับรองอย่างน้อยหนึ่งป้ายอยู่ในคอมพิวเตอร์ของคุณ คุณอาจต้องใช้ข้อมูลนี้เมื่อเดิน ทางไปต่างประเทศ ฉลากใบรับรองอุปกรณ์ไร้สายติดอยู่ที่ด้านในช่องใส่แบตเตอรี่

# 3 การเชื่อมต่อกับเครือข่าย

้คุณสามารถเดินทางโดยนำคอมพิวเตอร์ไปด้วยได้ทุกที่ แต่ถึงแม้ว่าคุณจะใช้งานที่บ้าน คุณก็สามารถท่องโลกและเข้าถึง ข้อมูลจากเว็บไซต์กว่าหลายล้านเว็บได้โดยใช้คอมพิวเตอร์ของคุณและเครือข่ายแบบใช้สายหรือแบบไร้สาย ข้อมูลในบทนี้จะ ช่วยให้คุณสามารถเชื่อมต่อกับโลกใบนั้นได้

## การเชื่อมต่อเครือข่ายไร้สาย

้เทคโนโลยีไร้สายถ่ายโอนข้อมูลผ่านคลื่นวิทยุ แทนที่จะใช้สายสัญญาณ คอมพิวเตอร์ของคุณอาจมีอุปกรณ์ไร้สายดังต่อไปนี้:

- อุปกรณ์เครือข่ายเฉพาะที่แบบไร้สาย (WLAN)–เชื่อมต่อคอมพิวเตอร์กับเครือข่ายเฉพาะที่แบบไร้สาย (โดยทั่วไปมัก เรียกว่าเครือข่าย Wi-Fi, LAN ไร้สาย หรือ WLAN) ในสำนักงาน บ้านของคุณและสถานที่สาธารณะ เช่น สนามบิน ภัตตาคาร ร้านกาแฟ โรงแรม และมหาวิทยาลัย ใน WLAN อุปกรณ์ไร้สายเคลื่อนที่ในคอมพิวเตอร์ของคุณจะสื่อสาร กับเราเตอร์ไร้สายหรือจุดเข้าใช้งานไร้สาย
- อุปกรณ์ Bluetoothจะสร้างเครือข่ายส่วนบุคคล (PAN) เพื่อเชื่อมต่อกับอุปกรณ์อื่นๆ ที่ใช้ Bluetooth เช่น คอมพิวเตอร์ โทรศัพท์ เครื่องพิมพ์ หูฟัง ลำโพง และกล้อง ในเครือข่าย PAN อุปกรณ์แต่ละตัวจะสื่อสารกับอุปกรณ์ อื่นๆ โดยตรง และอุปกรณ์จะต้องอยู่ใกล้กัน ปกติแล้วอยู่ภายในระยะห่าง 10 เมตร (ประมาณ 33 ฟุต)

้สำหรับข้อมูลเพิ่มเติมเกี่ยวกับเทคโนโลยีไร้สาย โปรดดูข้อมูลและลิงค์เว็บไซต์ในบริการช่วยเหลือและวิธีใช้

### การใช้ส่วนควบคุมไร้สาย

้คุณสามารถควบคุมอุปกรณ์ไร้สายในคอมพิวเตอร์โดยใช้คุณสมบัติเหล่านี้

- ปุ่มเปิด/ปิดอุปกรณ์ไร้สาย สวิตช์เปิด/ปิดอุปกรณ์ไร้สาย หรือแป้นเปิด/ปิดอุปกรณ์ไร้สาย (ในบทนี้จะเรียกรวมกันว่าปุ่ม เปิด/ปิดอุปกรณ์ไร้สาย)
- ซอฟต์แวร์ HP Connection Manager (มีเฉพาะบางรุ่นเท่านั้น)
- ส่วนควบคุมในระบบปฏิบัติการ

#### การใช้ปุ่มเปิด/ปิดอุปกรณ์ไร้สาย

คอมพิวเตอร์เครื่องนี้มีปุ่มเปิด/ปิดอุปกรณ์ไร้สาย อุปกรณ์ไร้สายอย่างน้อยหนึ่งตัว และไฟแสดงสถานะอุปกรณ์ไร้สายหนึ่ง หรือสองดวง ทั้งนี้ขึ้นอยู่กับรุ่นของคอมพิวเตอร์ อุปกรณ์ไร้สายทั้งหมดบนคอมพิวเตอร์ของคุณเปิดใช้งานมาจากโรงงาน ดัง นั้น ไฟแสดงสถานะอุปกรณ์ไร้สายจึงติดสว่าง (ขาว) เมื่อคุณเปิดคอมพิวเตอร์

้ไฟแสดงสถานะอุปกรณ์ไร้สายระบุสถานะเปิด/ปิดโดยรวมของอุปกรณ์ไร้สาย ไม่ใช่สถานะของอุปกรณ์ตัวใดตัวหนึ่ง หากไฟ แสดงสถานะอุปกรณ์ไร้สายเป็น ขาว แสดงว่ามีอุปกรณ์ไร้สายอย่างน้อยหนึ่งตัวเปิดอยู่ หากไฟแสดงสถานะอุปกรณ์ไร้สาย เป็น ดับ แสดงว่าอุปกรณ์ไร้สายทั้งหมดปิดอยู่

🕎 <mark>หมายเหตุ:</mark> ในบางรุ่น หากไฟแสดงสถานะอุปกรณ์ไร้สายสว่างเป็น เหลือง แสดงว่าอุปกรณ์ไร้สายทั้งหมดปิด

เนื่องจากอุปกรณ์ไร้สายเปิดใช้งานมาจากโรงงาน คุณจึงสามารถใช้ปุ่มเปิด/ปิดอุปกรณ์ไร้สายเพื่อเปิดหรือปิดอุปกรณ์ไร้สาย ได้ในเวลาเดียวกัน คุณสามารถควบคุมอุปกรณ์ไร้สายแต่ละตัวได้โดยใช้ HP Connection Manager (มีเฉพาะบางรุ่น เท่านั้น)

#### การใช้ HP Connection Manager (มีเฉพาะในบางรุ่นเท่านั้น)

HP Connection Manager เป็นที่ตั้งส่วนกลางในการจัดการอุปกรณ์ไร้สาย และอินเทอร์เฟซสำหรับส่งและรับข้อความ SMS (ข้อความล้วน) HP Connection Manager ช่วยให้คุณสามารถจัดการอุปกรณ์ต่อไปนี้

- เครือข่ายเฉพาะที่แบบไร้สาย (WLAN)/Wi-Fi
- Bluetooth

HP Connection Manager ให้ข้อมูลและการแจ้งเตือนเกี่ยวกับสถานะการเชื่อมต่อ สถานะของพลังงาน รายละเอียด Subscriber Identity Module (SIM) และข้อความ SMS (ข้อความล้วน) ข้อมูลสถานะและการแจ้งเตือนอยู่ในพื้นที่แจ้ง เตือนที่ด้านขวาสุดของแถบงาน

หากต้องการเปิด HP Connection Manager ให้เลือก Start (เริ่ม) > All Programs (โปรแกรมทั้งหมด) > HP Help and Support (บริการช่วยเหลือและวิธีใช้ของ HP) > HP Connection Manager

สำหรับรายละเอียดเพิ่มเติมเกี่ยวกับการใช้ HP Connection Manager โปรดดูวิธีใช้ซอฟต์แวร์ HP Connection Manager

#### การใช้ส่วนควบคุมในระบบปฏิบัติการ

Network and Sharing Center (ศูนย์เครือข่ายและการใช้ร่วมกัน) ทำให้คุณสามารถตั้งค่าการเชื่อมต่อหรือเครือข่าย เชื่อมต่อกับเครือข่าย จัดการเครือข่ายไร้สาย และวินิจฉัยและแก้ไขปัญหาเกี่ยวกับเครือข่าย

หากต้องการใช้ตัวควบคุมในระบบปฏิบัติการ ให้เลือก Start (เริ่ม) > Control Panel (แผงควบคุม) > Network and Internet (เครือข่ายและอินเทอร์เน็ต) > Network and Sharing Center (ศูนย์เครือข่ายและการใช้ร่วมกัน)

้สำหรับข้อมูลเพิ่มเติม เลือก Start (เริ่ม) > Help and Support (บริการช่วยเหลือและวิธีใช้)

### การใช้ WLAN

ด้วยอุปกรณ์ WLAN คุณจะสามารถเข้าถึงเครือข่ายเฉพาะที่แบบไร้สาย (WLAN) ซึ่งประกอบด้วยคอมพิวเตอร์และอุปกรณ์ เสริมอื่นๆ ที่เชื่อมต่อเข้าด้วยกันผ่านเราเตอร์ไร้สายหรือจุดเข้าใช้งานได้

🕎 <mark>หมายเหตุ:</mark> คำว่า *เราเตอร์ไร้สาย* และ *จุดเข้าใช้งานระบบไร้สาย* จะใช้เรียกแทนกันอยู่บ่อยๆ

- โดยปกติแล้ว เครือข่าย WLAN ขนาดใหญ่ เช่น WLAN ในองค์กรหรือสาธารณะ ใช้จุดเข้าใช้งานระบบไร้สายที่ สามารถรองรับคอมพิวเตอร์และอุปกรณ์เสริมจำนวนมาก และสามารถแยกฟังก์ชันเครือข่ายสำคัญๆ ได้
- โดยทั่วไปแล้ว WLAN ภายในบ้านหรือสำนักงานขนาดเล็กใช้เราเตอร์ไร้สาย ซึ่งทำให้คอมพิวเตอร์แบบไร้สายและ แบบใช้สายหลายเครื่องสามารถใช้การเชื่อมต่ออินเทอร์เน็ต เครื่องพิมพ์ และไฟล์ต่างๆ ร่วมกันได้ โดยไม่จำเป็นต้อง ใช้ฮาร์ดแวร์หรือซอฟต์แวร์เพิ่มเติม

เมื่อต้องการใช้อุปกรณ์ WLAN ในคอมพิวเตอร์ของคุณ คุณจะต้องเชื่อมต่อกับโครงสร้างพื้นฐาน WLAN (จัดหาให้โดยผ่าน ทางผู้ให้บริการหรือเครือข่ายสาธารณะหรือเครือข่ายขององค์กร)

#### การใช้ผู้ให้บริการอินเทอร์เน็ต

ขณะที่คุณตั้งค่าการเข้าถึงอินเทอร์เน็ตภายในบ้าน คุณจะต้องสร้างบัญชีที่มีข้อมูลผู้ให้บริการอินเทอร์เน็ต (ISP) ในการซื้อ บริการอินเทอร์เน็ตและโมเด็ม ให้ติดต่อ ISP ในพื้นที่ ISP จะให้ความช่วยเหลือในการตั้งค่าโมเด็ม ติดตั้งสายเครือข่ายเพื่อ เชื่อมต่อคอมพิวเตอร์ไร้สายของคุณเข้ากับโมเด็ม และทดสอบบริการอินเทอร์เน็ต

หมายเหตุ: ISP จะให้ ID ผู้ใช้และรหัสผ่านเพื่อใช้สำหรับการเข้าถึงอินเทอร์เน็ต จดบันทึกข้อมูลนี้และเก็บไว้ในที่ที่ ปลอดภัย

#### การติดตั้ง WLAN

ี้ เมื่อต้องการตั้งค่า WLAN และเชื่อมต่ออินเทอร์เน็ต คุณจะต้องใช้อุปกรณ์ต่อไปนี้:

- โมเด็มบรอดแบนด์ (DSL หรือเคเบิล) (1) และบริการอินเทอร์เน็ตความเร็วสูงที่ชื่อจากผู้ให้บริการอินเทอร์เน็ต
- เราเตอร์ไร้สาย (2) (ซื้อแยกต่างหาก)
- คอมพิวเตอร์ไร้สาย (3)

🕎 <mark>หมายเหตุ:</mark> โมเด็มบางรุ่นมีเราเตอร์ไร้สายแบบในตัว ตรวจสอบกับ ISP ของคุณเพื่อระบุว่าคุณมีโมเด็มชนิดใด

ภาพประกอบด้านล่างนี้แสดงตัวอย่างการติดตั้งเครือข่ายไร้สายที่เชื่อมต่อกับอินเทอร์เน็ต

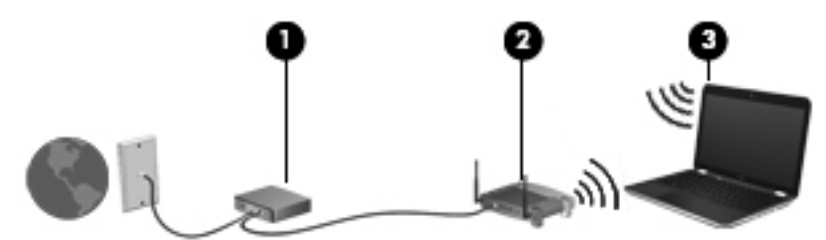

เมื่อเครือข่ายของคุณขยายใหญ่ขึ้น ก็จะสามารถเชื่อมต่อคอมพิวเตอร์แบบไร้สายและแบบใช้สายเพิ่มเติมเข้ากับเครือข่ายเพื่อ เข้าถึงอินเทอร์เน็ต

สำหรับความช่วยเหลือในการตั้งค่า WLAN โปรดดูข้อมูลจากผู้ผลิตเราเตอร์หรือ ISP ของคุณ

### การกำหนดค่าเราเตอร์ไร้สาย

้สำหรับความช่วยเหลือในการตั้งค่า WLAN โปรดดูข้อมูลจากผู้ผลิตเราเตอร์หรือ ISP ของคุณ

หมายเหตุ: ขอแนะนำให้คุณเชื่อมต่อคอมพิวเตอร์ไร้สายเครื่องใหม่เข้ากับเราเตอร์ โดยใช้สายเครือข่ายที่ให้มาพร้อมกับ เราเตอร์ เมื่อคอมพิวเตอร์เชื่อมต่ออินเทอร์เน็ตได้สำเร็จ ให้ถอดสายเชื่อมต่อ แล้วเข้าถึงอินเทอร์เน็ตผ่านทางเครือข่ายไร้สาย

#### การปกป้อง WLAN

เมื่อคุณตั้งค่า WLAN หรือเข้าถึง WLAN ที่มีอยู่ ให้เปิดใช้งานคุณลักษณะการรักษาความปลอดภัยอยู่เสมอเพื่อปกป้องเครือ ข่ายของคุณจากการเข้าถึงโดยไม่ได้รับอนุญาต เครือข่าย WLAN ในพื้นที่สาธารณะ (ฮอตสปอต) เช่น ร้านกาแฟ และ สนามบิน อาจไม่มีการรักษาความปลอดภัย หากคุณรู้สึกกังวลเกี่ยวกับความปลอดภัยของคอมพิวเตอร์ในบริเวณฮอตสปอต ให้จำกัดกิจกรรมเครือข่ายของคุณไว้ที่การรับส่งอีเมลที่ไม่เป็นความลับและการท่องอินเทอร์เน็ตพื้นฐานเท่านั้น

้สัญญาณวิทยุไร้สายเดินทางออกไปนอกเครือข่าย ดังนั้นอุปกรณ์ WLAN อื่นๆ จึงอาจรับสัญญาณที่ไม่มีการป้องกันได้ คุณ สามารถดำเนินมาตรการป้องกัน WLAN ของคุณล่วงหน้าได้ด้วยวิธีต่อไปนี้

• ใช้ไฟร์วอลล์

้ไฟร์วอลล์จะตรวจสอบทั้งข้อมูลและคำร้องขอข้อมูลที่ส่งไปยังเครือข่ายของคุณ และปฏิเสธรายการที่น่าสงสัยทั้งหมด ไฟร์วอลล์มีให้บริการทั้งแบบซอฟต์แวร์และฮาร์ดแวร์ บางเครือข่ายใช้ไฟร์วอลล์ทั้งสองแบบ

ใช้การเข้ารหัสลับแบบไร้สาย

การเข้ารหัสลับแบบไร้สายใช้การตั้งค่าความปลอดภัยเพื่อเข้ารหัสและถอดรหัสข้อมูลที่รับส่งผ่านเครือข่าย สำหรับ ข้อมูลเพิ่มเติม ดู บริการช่วยเหลือและวิธีใช้

#### การเชื่อมต่อ WLAN

เมื่อต้องการเชื่อมต่อ WLAN ให้ปฏิบัติตามขั้นตอนต่อไปนี้:

 ตรวจสอบว่าอุปกรณ์ WLAN เปิดอยู่ หากอุปกรณ์เปิดอยู่ ไฟแสดงสถานะอุปกรณ์ไร้สายจะติดสว่าง หากไฟแสดง สถานะอุปกรณ์ไร้สายดับ ให้กดปุ่มเปิด/ปิดอุปกรณ์ไร้สาย

🛱 หมายเหตุ: หากไฟแสดงสถานะอุปกรณ์ไร้สายสว่างเป็นสีเหลือง แสดงว่าอุปกรณ์ไร้สายทั้งหมดปิด

- คลิกไอคอนสถานะเครือข่ายในพื้นที่แจ้งเตือนที่ด้านขวาสุดของแถบงาน
- 3. เลือก WLAN ของคุณจากรายการ
- 4. คลิก Connect (เชื่อมต่อ)

หากเป็นเครือข่าย WLAN ที่มีการรักษาความปลอดภัย คุณจะได้รับพรอมต์ให้ป้อนรหัสความปลอดภัย พิมพ์รหัส แล้ว คลิก **OK** (ตกลง) เพื่อทำการเชื่อมต่อ

หมายเหตุ: หากไม่มี WLAN แสดงอยู่ในรายการ แสดงว่าคุณอาจอยู่นอกระยะการเชื่อมต่อของเราเตอร์ไร้สายหรือ จุดเข้าใช้งาน

หมายเหตุ: หากคุณไม่พบ WLAN ที่คุณต้องการเชื่อมต่อ ให้คลิก Network and Sharing Center (เปิดศูนย์ เครือข่ายและการใช้ร่วมกัน) จากนั้นคลิก Set up a new connection or network (ตั้งค่าการเชื่อมต่อหรือเครือ ข่ายใหม่) รายการตัวเลือกจะปรากฏขึ้น เพื่อช่วยให้คุณสามารถค้นหาเครือข่ายและทำการเชื่อมต่อด้วยตนเอง หรือ สร้างการเชื่อมต่อเครือข่ายใหม่

หลังจากที่ทำการเชื่อมต่อ ให้วางตัวขึ้เมาส์ไว้เหนือไอคอนสถานะเครือข่ายในพื้นที่แจ้งเตือนที่ด้านขวาสุดของแถบงาน เพื่อ ตรวจสอบชื่อและสถานะของการเชื่อมต่อ

หมายเหตุ: ระยะการทำงาน (ระยะทางสำหรับการรับส่งสัญญาณไร้สาย) ขึ้นอยู่กับการปรับใช้ WLAN ผู้ผลิตเราเตอร์ คลื่น รบกวนจากอุปกรณ์อิเล็กทรอนิกส์อื่นๆ หรือสิ่งกีดขวาง เช่น ผนังและพื้น

### การใช้อุปกรณ์ไร้สาย Bluetooth (มีเฉพาะบางรุ่นเท่านั้น)

อุปกรณ์ Bluetooth รองรับการสื่อสารไร้สายระยะสั้นที่ทดแทนการเชื่อมต่อด้วยสายเคเบิลซึ่งโดยปกติแล้วเชื่อมต่ออุปกรณ์ อิเล็กทรอนิกส์ดังต่อไปนี้:

- คอมพิวเตอร์ (เดสก์ท็อป, โน้ตบุ๊ก, PDA)
- โทรศัพท์ (โทรศัพท์เคลื่อนที่, โทรศัพท์ไร้สาย, สมาร์ทโฟน)
- อุปกรณ์ด้านภาพ (เครื่องพิมพ์, กล้องถ่ายรูป)
- อุปกรณ์เสียง (ชุดหูฟัง, ลำโพง)
- เมาส์

้อุปกรณ์ Bluetooth จัดหาความสามารถแบบเพียร์ทูเพียร์ที่ทำให้คุณสามารถติดตั้งเครือข่ายส่วนบุคคล (PAN) สำหรับ อุปกรณ์ Bluetooth สำหรับข้อมูลเกี่ยวกับการกำหนดค่าและการใช้อุปกรณ์ Bluetooth โปรดดูวิธีใช้ซอฟต์แวร์ Bluetooth

# การเชื่อมต่อเครือข่ายในพื้นที่ (LAN)

ใช้การเชื่อมต่อ LAN หากคุณต้องการเชื่อมต่อคอมพิวเตอร์กับเราเตอร์ภายในบ้านของคุณโดยตรง (แทนการเชื่อมต่อใน แบบไร้สาย) หรือหากคุณต้องการเชื่อมต่อกับเครือข่ายที่มีอยู่ในที่ทำงานของคุณ

้คุณจำเป็นต้องใช้สายเครือข่าย RJ-45 แบบ 8 พิน เพื่อใช้ในการเชื่อมต่อ LAN

เมื่อต้องการเชื่อมต่อสายเครือข่าย ให้ปฏิบัติตามขั้นตอนต่อไปนี้

- 1. เสียบสายเครือข่ายเข้ากับแจ็คเครือข่าย (1) บนคอมพิวเตอร์
- 2. เสียบปลายอีกด้านหนึ่งของสายเครือข่ายเข้ากับแจ็คเครือข่ายบนผนัง (2) หรือเราเตอร์
- หมายเหตุ: หากสายเครือข่ายมีวงจรลดสัญญาณรบกวน (3) ซึ่งจะป้องกันการรบกวนจากคลื่นวิทยุหรือโทรทัศน์ ให้ วางปลายสายด้านที่มีวงจรเข้าหาคอมพิวเตอร์

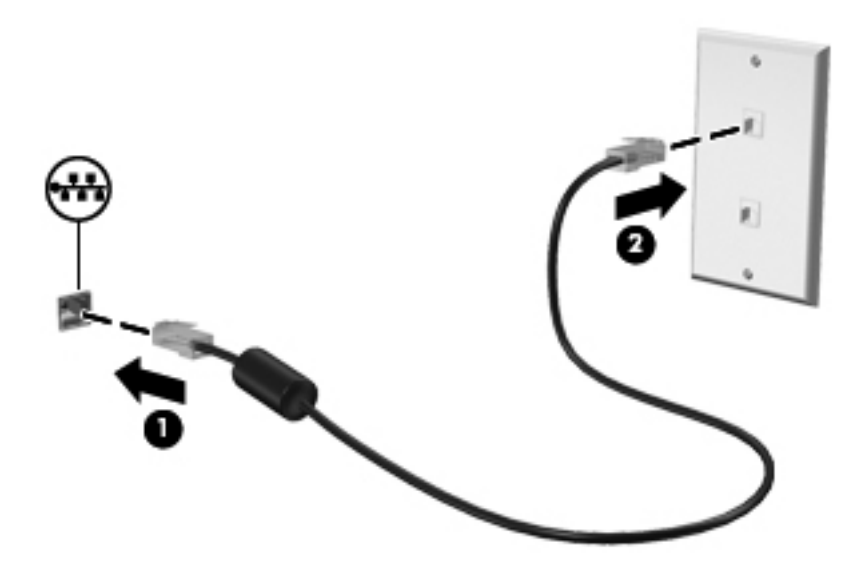

# 4 การเพลิดเพลินไปกับคุณลักษณะด้านความบันเทิง

ใช้คอมพิวเตอร์ HP ของคุณเป็นแหล่งความบันเทิงเพื่อเชื่อมต่อแวดวงสังคมผ่านเว็บแคม เล่นและจัดการเพลงของคุณ รวม ทั้งดาวน์โหลดและชมภาพยนตร์ต่างๆ หรือเพื่อให้คอมพิวเตอร์ของคุณเป็นศูนย์กลางความบันเทิงที่เปี่ยมประสิทธิภาพยิ่งขึ้น ให้เชื่อมต่ออุปกรณ์ภายนอก เช่น ลำโพง หูฟัง จอภาพ โปรเจคเตอร์ โทรทัศน์ และอุปกรณ์ความละเอียดสูง (สำหรับบางรุ่น) เข้ากับเครื่อง

้ตัวอย่างของคุณลักษณะด้านความบันเทิงในคอมพิวเตอร์ของคุณมีดังต่อไปนี้

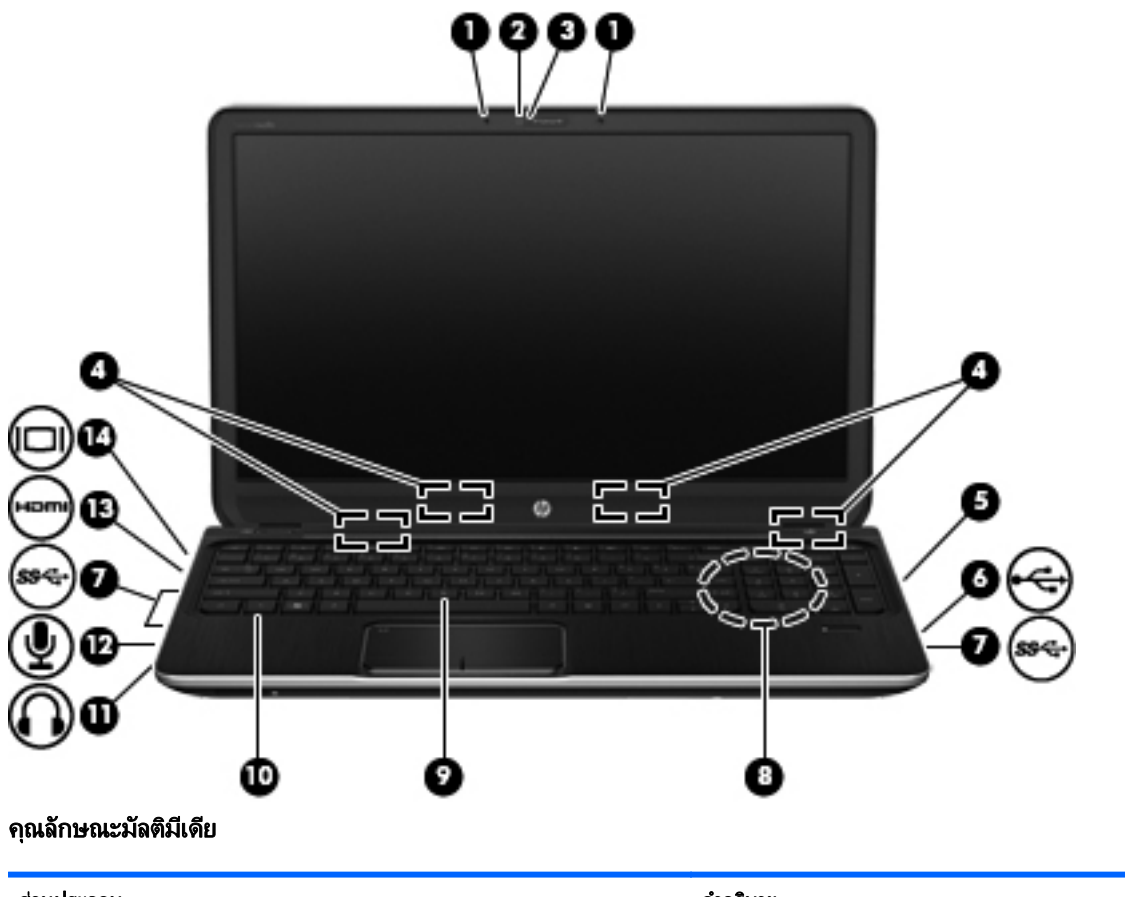

| ส่วนป <del>ร</del> ะกอบ |                          | คำอชิบาย                                                                                                    |  |
|-------------------------|--------------------------|----------------------------------------------------------------------------------------------------|--|
| (1)                     | ไมโครโฟนภายใน (2)        | บันทึกเสียง                                                                                                    |  |
| (2)                     | เว็บแคม HP TrueVision HD | บันทึกวิดิโอ ถ่ายภาพนิ่ง และช่วยให้คุณสามารถประชุมผ่านทาง<br>วิดีโอและสนทนาแบบออนไลน์ได้โดยใช้การสตรีมวิดิโอ                                       |  |
|                         |                          | เมื่อต้องการใช้เว็บแคม ให้เลือก Start (เริ่ม) > All<br>Programs (โปรแกรมทั้งหมด) > Communication and<br>Chat (การสื่อสารและแชท) > CyberLink YouCam |  |

| ส่วนป <del>ร</del> ะกอบ |              |                                | คำอธิบาย                                                                                                    |
|-------------------------|--------------|--------------------------------|----------------------------------------------------------------------------------------------------|
| (3)                     |              | ไฟแสดงสถานะเว็บแคม             | สว่าง: เว็บแคมถูกใช้งานอยู่                                                                                                    |
| (4)                     |              | ลำโพง (4)                      | ทำให้เกิดเสียง                                                                                                    |
| (5)                     |              | ไดรฟ์แบบออปติกอล               | อ่านและเขียน (มีเฉพาะบางรุ่นเท่านั้น) ไปยังดิสก์แบบออปติ<br>คอล                                                                                                    |
| (6)                     | \$           | พอร์ต USB 2.0 (2)              | เชื่อมต่ออุปกรณ์เสริม USB                                                                                                    |
|                         |              |                                | <mark>หมายเหตุ:</mark> สำหรับรายละเอียดเกี่ยวกับพอร์ต USB ประเภท<br>ต่างๆ โปรดดู <u>การใช้อุปกรณ์ USB ในหน้า 46</u>                                                                                                    |
| (7)                     | ss-          | พอร์ต USB 3.0                  | เชื่อมต่ออุปกรณ์เสริม USB 3.0 และใช้ประโยชน์จาก<br>ประสิทธิภาพที่เหนือกว่าของ USB                                                                                                    |
|                         |              |                                | <mark>หมายเหตุ:</mark> สำหรับรายละเอียดเกี่ยวกับพอร์ต USB ประเภท<br>ต่างๆ โปรดดู <u>การใช้อุปกรณ์ USB ในหน้า 46</u>                                                                                                    |
| (8)                     |              | ขับวูฟเฟอร์แบบในตัว            | ทำให้เกิดเสียงเบสที่เหนือกว่า                                                                                                    |
| (9)                     | $\mathbf{O}$ | แจ็คสัญญาณเสียงออก (หูฟัง)     | ทำให้เกิดเสียงเมื่อเชื่อมต่อกับจำโพงสเตอริโอเสริม หูฟัง ชุดหู<br>ฟัง หรือระบบเสียงของโทรทัศน์                                                                                                    |
|                         |              |                                | <mark>กำเดือน!</mark> เพื่อป้องกันการบาดเจ็บ ให้ปรับระดับเสียงก่อนใช้<br>งานหูฟัง หูฟังแบบใสในช่องหู หรือชุดหูฟัง สำหรับข้อมูลเพิ่ม<br>เติมเกี่ยวกับความปลอดภัย โปรดด <i>ู ประกาศข้อกำหนด ความ<br/>ปลอดภัย และสิ่งแวดล้อม</i> |
| (10)                    | Ŷ            | แจ็คสัญญาณเสียงเข้า (ไมโครโฟน) | เชื่อมต่อไมโครโฟนชุดหูฟังเสริม ไมโครโฟนอาเรย์สเตอริโอ<br>หรือไมโครโฟนโมโน                                                                                                    |
| (11)                    | наті         | พอร์ต HDMI                     | เชื่อมต่ออุปกรณ์เสริมสำหรับวิดีโอหรือเสียง เช่น โทรทัศน์กวาม<br>ละเอียดสูง ส่วนประกอบดิจิทัลหรือเสียงที่เข้ากันได้ หรืออุปกรณ์<br>ความเร็วสูง HDMI                                                                            |
| (12)                    |              | พอร์ตจอภาพภายนอก               | เชื่อมต่อจอภาพ VGA ภายนอกหรือโปรเจคเตอร์                                                                                                    |

# การใช้เว็บแคม

้คอมพิวเตอร์ของคุณมาพร้อมกับเว็บแคมในตัว ซึ่งเป็นเครื่องมือสำหรับเชื่อมต่อเครือข่ายสังคมที่มีประสิทธิภาพ โดยจะช่วย ให้คุณสามารถติดต่อสื่อสารกับเพื่อนๆ และเพื่อนร่วมงานที่นั่งอยู่ใกล้ๆ หรืออยู่คนละมุมโลกได้อย่างใกล้ชิด คุณสามารถสตรี มวิดีโอด้วยซอฟต์แวร์ข้อความโต้ตอบแบบทันที บันทึกและใช้วิดีโอร่วมกัน และถ่ายภาพนิ่งได้โดยใช้เว็บแคม

หากต้องการเริ่มใช้เว็บแคม ให้เลือก Start (เริ่ม) > All Programs (โปรแกรมทั้งหมด) > Communication and Chat (การสื่อสารและแชท) > CyberLink YouCam

้สำหรับรายละเอียดเกี่ยวกับการใช้เว็บแคม ให้เลือก Start (เริ่ม) > Help and Support (บริการช่วยเหลือและวิธีใช้)

## การใช้คุณลักษณะเกี่ยวกับเสียง

ในคอมพิวเตอร์ HP ของคุณ คุณสามารถเล่นซีดีเพลง ดาวน์โหลดและฟังเพลง สตรีมเนื้อหาที่เป็นเสียงจากเว็บ (รวมไปถึง รายการวิทยุ) บันทึกเสียง หรือผสานเสียงและวิดีโอเข้าด้วยกันเพื่อสร้างมัลติมีเดียได้ เพื่อเพิ่มความเพลิดเพลินในการฟัง คุณ ควรต่ออุปกรณ์เสียงภายนอก เช่น ลำโพงหรือหูฟัง เข้ากับเครื่อง

### การเชื่อมต่อลำโพง

คุณสามารถต่อลำโพงแบบมีสายเข้ากับคอมพิวเตอร์ได้โดยเชื่อมต่อกับพอร์ต USB (หรือแจ็คสัญญาณเสียงออก) บน คอมพิวเตอร์หรือฐานเชื่อมต่อของคุณ

เมื่อต้องการเชื่อมต่อลำโพงเข้ากับคอมพิวเตอร์ของคุณ ให้ทำตามคำแนะนำจากผู้ผลิตอุปกรณ์ของคุณ เมื่อต้องการเชื่อมต่อ ลำโพงแบบความละเอียดสูงเข้ากับคอมพิวเตอร์ โปรดดู <u>การกำหนดการตั้งค่าเสียง (ให้กับโทรทัศน์แบบ HDMI)</u> <u>ในหน้า 28</u> ก่อนที่จะเชื่อมต่ออุปกรณ์เสียง โปรดตรวจสอบว่าคุณปรับระดับเสียงเรียบร้อยแล้ว

### การเชื่อมต่อหูฟัง

คุณสามารถเชื่อมต่อหูฟังแบบมีสายเข้ากับแจ็คหูฟังในคอมพิวเตอร์ได้

หากต้องการเชื่อมต่อหูฟังหรือลำโพงแบบ *ไร้สาย*เข้ากับคอมพิวเตอร์ของคุณ ให้ทำตามคำแนะนำจากผู้ผลิตอุปกรณ์นั้นๆ

▲ คำเตือน! เพื่อป้องกันการบาดเจ็บ ให้ปรับระดับเสียงก่อนที่จะสวมเฮดโฟน หูฟัง หรือชุดหูฟัง สำหรับข้อมูลเพิ่มเติมเกี่ยว กับความปลอดภัย โปรดดู ประกาศข้อกำหนด ความปลอดภัย และสิ่งแวดล้อม

### การเชื่อมต่อไมโครโฟน

เมื่อต้องการบันทึกเสียง ให้เชื่อมต่อไมโครโฟนกับแจ็คไมโครโฟนในคอมพิวเตอร์ เพื่อให้ได้ผลลัพธ์ที่ดีที่สุดในการบันทึก เสียง ให้พูดใส่ไมโครโฟนโดยตรงและบันทึกเสียงในบริเวณที่ปราศจากเสียงรบกวน

### การใช้ Beats Audio

Beats Audio คือคุณสมบัติการตั้งค่าเสียงขั้นสูงที่ให้เสียงเบสลึกที่สามารถปรับได้พร้อมกับยังคงรักษาความชัดใสของเสียง ไว้

#### การเข้าถึง Beats Audio Control Panel (แผงควบคุม Beats Audio)

Beats Audio Control Panel (แผงควบคุม Beats Audio) ช่วยให้คุณสามารถดูและควบคุมการตั้งค่าเสียงและการตั้งค่า เสียงเบสด้วยตนเองได้

หากต้องการเปิดแผงควบคุม Beats Audio ให้เลือก Start (เริ่ม) > Control Panel (แผงควบคุม) > Hardware and Sound (ฮาร์ดแวร์และเสียง) > Beats Audio Control Panel (แผงควบคุม Beats Audio)

#### การเปิดและปิดใช้งาน Beats Audio

🔺 🛛 เมื่อต้องการเปิดหรือปิดใช้งาน Beats Audio ให้กดแป้น fn และแป้น แป้น b

ิตารางต่อไปนี้จะอธิบายความหมายของไอคอน Beats Audio ที่ปรากฏบนหน้าจอ เมื่อคุณกดแป้นพิมพ์ลัด Beats Audio (fn+b)

| ไอคอน | กำนิยาม                |
|-------|------------------------|
| 6     | เปิดใช้งาน Beats Audio |
| Z     | ปิดใช้งาน Beats Audio  |

#### การตรวจสอบเสียง

เมื่อต้องการตรวจสอบฟังก์ชันเสียงบนคอมพิวเตอร์ ให้ปฏิบัติตามขั้นตอนต่อไปนี้

- 1. เลือก Start (เริ่ม) > Control Panel (แผงควบคุม) > Hardware and Sound (ฮาร์ดแวร์และเสียง) > Sound (เสียง)
- 2. เมื่อหน้าต่าง Sound (เสียง) เปิดขึ้น ให้คลิกแท็บ Sounds (เสียง) ในส่วน Program Events (ลักษณะการทำงาน ของโปรแกรม) เลือกลักษณะการทำงานของเสียงใดๆ เช่น เสียงบิ๊บ หรือเสียงเตือน แล้วคลิกปุ่ม Test (ทดสอบ)

คุณควรจะได้ยินเสียงออกทางลำโพงหรือผ่านทางหูฟังที่เชื่อมต่อ

เมื่อต้องการตรวจสอบฟังก์ชันการบันทึกบนคอมพิวเตอร์ของคุณ ให้ปฏิบัติตามขั้นตอนต่อไปนี้

- 1. เลือก Start (เริ่ม) > All Programs (โปรแกรมทั้งหมด) > Accessories (เบ็ดเตล็ด) > Sound Recorder (ตัวบันทึกเสียง)
- 2. คลิก Start Recording (เริ่มการบันทึก) และพูดใส่ไมโครโฟน บันทึกไฟล์ไว้บนเดสก์ท็อป
- 3. เปิดโปรแกรมมัลติมิเดียและเล่นสิ่งที่บันทึกไว้

เมื่อต้องการยืนยันหรือเปลี่ยนการตั้งค่าเสียงบนคอมพิวเตอร์ของคุณ ให้เลือก Start (เริ่ม) > Control Panel (แผง ควบคุม) > Hardware and Sound (ฮาร์ดแวร์และเสียง) > Sound (เสียง)

## การใช้วิดีโอ

คอมพิวเตอร์ HP ของคุณเป็นอุปกรณ์วิดีโอที่มีคุณภาพ ซึ่งคุณสามารถใช้เพื่อดูวิดีโอแบบสตรีมจากเว็บไซต์ที่ชื่นชอบ และ ดาวน์โหลดวิดีโอและภาพยนตร์เพื่อดูในคอมพิวเตอร์ของคุณได้โดยไม่จำเป็นต้องเข้าถึงเครือข่าย

เพื่อเพิ่มความเพลิดเพลินในการรับชม ให้ใช้พอร์ตวิดีโอพอร์ตใดพอร์ตหนึ่งบนคอมพิวเตอร์เพื่อเชื่อมต่อจอภาพภายนอก โปรเจคเตอร์ หรือโทรทัศน์ คอมพิวเตอร์โดยส่วนใหญ่จะมีพอร์ต Video Graphics Array (VGA) ที่เชื่อมต่ออุปกรณ์วิดีโอ แบบอะนาล็อก คอมพิวเตอร์บางเครื่องยังมีพอร์ต High Definition Multimedia Interface (HDMI) ที่ช่วยให้คุณสามารถ เชื่อมต่อจอภาพแบบความละเอียดสูงหรือโทรทัศน์ได้

โม้ สิ่งสำคัญ: โปรดแน่ใจว่าอุปกรณ์ภายนอกได้รับการเชื่อมต่อกับพอร์ตที่ถูกต้องบนคอมพิวเตอร์โดยใช้สายเชื่อมต่อที่เหมาะ สม หากคุณมีข้อสงสัย ให้ตรวจสอบคำแนะนำจากผู้ผลิตอุปกรณ์นั้นๆ

### การเชื่อมต่อจอภาพ VGA หรือโปรเจคเตอร์

เมื่อต้องการดูภาพจากหน้าจอคอมพิวเตอร์บนจอภาพ VGA ภายนอก หรือฉายภาพเพื่อแสดงงานนำเสนอ ให้เชื่อมต่อ จอภาพหรือโปรเจคเตอร์เข้ากับพอร์ต VGA ของคอมพิวเตอร์

#### วิธีการเชื่อมต่อจอภาพหรือโปรเจคเตอร์

1. ต่อสายเคเบิล VGA จากจอภาพหรือโปรเจคเตอร์เข้ากับพอร์ต VGA บนคอมพิวเตอร์ ดังที่แสดงในภาพ

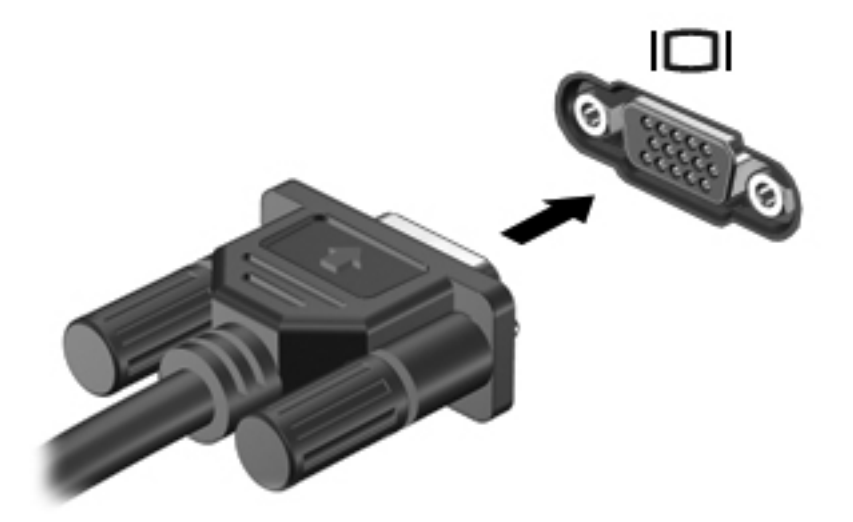

- 2. กด f4 เพื่อสลับภาพหน้าจอระหว่างสถานะการแสดงผล 3 สถานะได้แก่
  - ดูภาพหน้าจอบนคอมพิวเตอร์
  - ดูภาพหน้าจอบนอุปกรณ์ภายนอก (จอภาพหรือโปรเจคเตอร์)
  - ดูภาพหน้าจอพร้อมกัน ทั้งบนคอมพิวเตอร์และอุปกรณ์ภายนอก

สถานะการแสดงผลจะเปลี่ยนแปลงไปในแต่ละครั้งที่คุณกด f4
### การเชื่อมต่อโทรทัศน์หรือจอภาพแบบ HDMI

เมื่อต้องการดูภาพจากหน้าจอคอมพิวเตอร์บนโทรทัศน์หรือจอภาพแบบความละเอียดสูง ให้เชื่อมต่ออุปกรณ์ความละเอียดสูง ตามคำแนะนำดังต่อไปนี้

ในการเชื่อมต่ออุปกรณ์ HDMI เข้ากับคอมพิวเตอร์ คุณจะต้องใช้สายเคเบิล HDMI ซึ่งมีจำหน่ายโดยแยกต่างหาก

้วิธีเชื่อมต่อโทรทัศน์หรือจอภาพแบบความละเอียดสูงเข้ากับคอมพิวเตอร์

1. เชื่อมต่อปลายด้านหนึ่งของสาย HDMI เข้ากับพอร์ต HDMI บนคอมพิวเตอร์

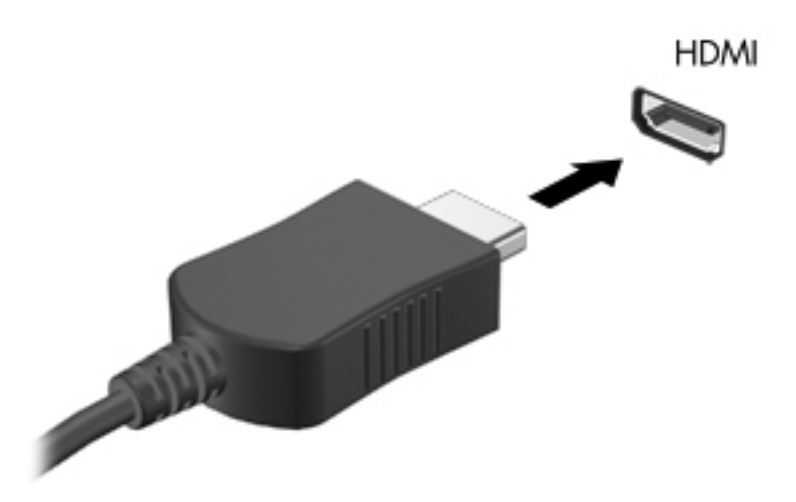

- 2. เชื่อมต่อปลายอีกด้านของสายเคเบิลเข้ากับโทรทัศน์หรือจอภาพแบบความละเอียดสูง
- 3. กด f4 เพื่อสลับภาพหน้าจอระหว่างสถานะการแสดงผล 3 สถานะได้แก่
  - ดูภาพหน้าจอบนคอมพิวเตอร์
  - ดูภาพหน้าจอบนอุปกรณ์ภายนอก (จอภาพหรือโปรเจคเตอร์)
  - ดูภาพหน้าจอพร้อมกัน ทั้งบนคอมพิวเตอร์และอุปกรณ์ภายนอก

สถานะการแสดงผลจะเปลี่ยนแปลงไปในแต่ละครั้งที่คุณกด f4

#### การกำหนดการตั้งค่าเสียง (ให้กับโทรทัศน์แบบ HDMI)

HDMI เป็นอินเทอร์เฟซวิดีโอเพียงรูปแบบเดียวที่รองรับวิดีโอ*และเสียง*ที่มีความละเอียดสูง หลังจากคุณเชื่อมต่อโทรทัศน์ แบบ HDMI เข้ากับคอมพิวเตอร์แล้ว คุณสามารถเปิดเสียง HDMI ได้โดยทำตามขั้นตอนต่อไปนี้

- 1. คลิกขวาที่ไอคอน Speakers (ลำโพง) ในพื้นที่แจ้งเตือนที่ด้านขวาสุดของแถบงาน แล้วคลิก Playback devices (อุปกรณ์การเล่น)
- บนแท็บ Playback (การเล่น) ให้คลิก Digital Output Device (HDMI) (อุปกรณ์สัญญาณออกแบบดิจิทัล (HDMI))
- 3. คลิก Set Default (ตั้งค่าเริ่มต้น) จากนั้นคลิก OK (ตกลง)

เมื่อต้องการให้สตรีมเสียงออกทางลำโพงคอมพิวเตอร์อีกครั้ง ให้ปฏิบัติตามขั้นตอนต่อไปนี้

- 1. คลิกขวาที่ไอคอน Speakers (ลำโพง) ในพื้นที่แจ้งเตือนที่ด้านขวาสุดของแถบงาน แล้วคลิก Playback devices (อุปกรณ์การเล่น)
- 2. บนแท็บ Playback (การเล่น) ให้คลิก Speakers (ลำโพง)
- 3. คลิก Set Default (ตั้งค่าเริ่มต้น) จากนั้นคลิก OK (ตกลง)

#### การใช้ Intel Wireless Display (มีเฉพาะบางรุ่นเท่านั้น)

Intel® Wireless Display ช่วยให้คุณสามารถส่งเนื้อหาในคอมพิวเตอร์ไปยังโทรทัศน์ได้ในแบบไร้สายโดยใช้อะแดป เตอร์โทรทัศน์แบบไร้สายที่เป็นอุปกรณ์เสริม (ซื้อแยกต่างหาก) สำหรับรายละเอียดการใช้อะแดปเตอร์แบบไร้สาย โปรดดูกำ แนะนำของผู้ผลิต

เมื่อต้องการเปิด Intel Wireless Display ให้เลือก Start (เริ่ม) > All Programs (โปรแกรมทั้งหมด) > Intel WiDi

เมื่อต้องการเปิดใช้งาน Intel Wireless Display ให้เลือก Start (เริ่ม) > All Programs (โปรแกรมทั้งหมด) > Intel Proset Wireless > Intel My WiFi Technology

🕎 <mark>หมายเหตุ:</mark> ก่อนที่จะใช้จอแสดงผลแบบไร้สาย โปรดตรวจสอบว่าอุปกรณ์ไร้สายของคุณเปิดอยู่

### การจัดการไฟล์เสียงและวิดีโอของคุณ

CyberLink PowerDVD ช่วยให้คุณสามารถจัดการและแก้ไขคอลเล็กชันภาพถ่ายและวิดีโอของคุณได้

 เมื่อต้องการเริ่มต้น CyberLink PowerDVD ให้เลือก Start (เริ่ม) > All Programs (โปรแกรมทั้งหมด) > Music, Photos and Videos (เพลง, ภาพถ่าย และวิดีโอ) จากนั้นคลิก CyberLink PowerDVD

้สำหรับข้อมูลเพิ่มเติมเกี่ยวกับการใช้ CyberLink PowerDVD โปรดดูที่วิธีใช้ของซอฟต์แวร์ PowerDVD

# 5 การใช้แป้นพิมพ์และอุปกรณ์ชี้ตำแหน่ง

คอมพิวเตอร์ของคุณช่วยให้การนำทางบนหน้าจอสามารถทำได้ง่าย นอกจากแป้นพิมพ์แล้ว ทัชแพด ยังช่วยให้คุณสามารถ ใช้งานฟังก์ชันบนหน้าจอได้อีกด้วย นอกจากนี้ คอมพิวเตอร์ของคุณอาจมีคีย์แพดตัวเลขแบบในตัว คอมพิวเตอร์บางรุ่นยังมี ฟังก์ชันแป้นการดำเนินการแบบพิเศษหรือแป้นลัดเพื่อช่วยให้ดำเนินการงานที่ใช้เป็นประจำได้ง่ายอีกด้วย

นอกจากอุปกรณ์ชี้ตำแหน่ง เช่น ทัชแพด ที่รวมอยู่ในคอมพิวเตอร์ คุณสามารถใช้เมาส์ USB ภายนอก (ซื้อแยกต่างหาก) โดยเชื่อมต่อกับพอร์ต USB พอร์ตใดพอร์ตหนึ่งบนคอมพิวเตอร์

เมื่อต้องการปรับแต่งการตั้งค่าอุปกรณ์ชี้ตำแหน่ง การกำหนดค่าปุ่ม ความเร็วในการคลิก และตัวเลือกของตัวชี้ ให้เลือก Start (เริ่ม) > Control Panel (แผงควบคุม) แล้วพิมพ์ mouse ในช่องค้นหาที่มุมบนขวาของหน้าจอ คลิก Mouse (เมาส์)

### การใช้แป้นพิมพ์

้คุณสามารถใช้แป้นพิมพ์ในการพิมพ์ และแป้นการดำเนินการและแป้นลัดเพื่อดำเนินการฟังก์ชันที่เฉพาะเจาะจงต่างๆ ได้ สำหรับรายละเอียดเพิ่มเติมเกี่ยวกับแป้นต่างๆ ของแป้นพิมพ์ โปรดดู <u>แป้น ในหน้า 13</u>

หมายเหตุ: แป้นพิมพ์ของคุณอาจมีแป้นและฟังก์ชันแป้นพิมพ์ที่แตกต่างออกไปจากที่อธิบายไว้ในส่วนนี้ตามแต่ละประเทศ หรือภูมิภาค

### การใช้แป้นพิมพ์รวม ALT GR

แป้นพิมพ์ในบางประเทศประกอบด้วยแป้น ALT GR ซึ่งใช้สำหรับการกดแป้นพิเศษพร้อมกัน หากต้องการพิมพ์สัญลักษณ์ เงินรูปีบนแป้นพิมพ์ที่มีแป้นนี้ ให้ใช้การกดแป้น alt gr และ 4 พร้อมกัน บนแป้นพิมพ์เฉพาะภูมิภาคในอินเดีย คุณสามารถ ใช้แป้น ctrl+shift+4 เพื่อพิมพ์สัญลักษณ์เงินรูปี

หากต้องการเรียนรู้เกี่ยวกับแป้นพิมพ์รวม ALT GR ให้ไปที่เว็บไซต์ Microsoft Office ที่ <u>www.office.microsoft.com</u> และค้นหา ALT GR

### การใช้แป้นการดำเนินการ

ีแป้นการดำเนินการจะทำงานฟังก์ชันที่กำหนดไว้ ไอคอนบนแต่ละแป้น f1 ถึง f12 บ่งชี้ถึงฟังก์ชันที่กำหนดไว้สำหรับแป้น นั้นๆ

ในการใช้แป้นการดำเนินการ ให้กดแป้นค้างไว้

้คุณลักษณะแป้นการดำเนินการถูกเปิดใช้งานมาจากโรงงาน คุณสามารถปิดใช้งานคุณลักษณะนี้ได้ที่ Setup Utility (BIOS) โปรดดู <u>การใช้ Setup Utility (BIOS) และ System Diagnostics ในหน้า 68</u> สำหรับแนะนำเกี่ยวกับการเปิด Setup Utility (BIOS) แล้วทำตามคำแนะนำที่ด้านล่างของหน้าจอ

เมื่อต้องการเปิดใช้งานฟังก์ชันตามที่กำหนดไว้หลังจากปิดใช้งานคุณลักษณะแป้นการดำเนินการ คุณจะต้องกดแป้น fn พร้อมกับแป้นการดำเนินการที่ต้องการ

<u>่ ช้อดวรระวัง:</u> โปรดเปลี่ยนการตั้งค่าต่างๆ ใน Setup Utility อย่างรอบคอบ ข้อผิดพลาดต่างๆ จะทำให้คอมพิวเตอร์ทำงาน ไม่ถูกต้อง

| ไอคอน | แป้น | คำอธิบาย                                                                                                    |
|-------|------|----------------------------------------------------------------------------------------------------|
| ?     | f1   | เปิด Help and Support (บริการช่วยเหลือและวิธีใช้) ซึ่งมีบทช่วยสอน ข้อมูลเกี่ยวกับระบบปฏิบัติการ<br>Windows และคอมพิวเตอร์ของคุณ คำตอบสำหรับคำถาม และการอัพเดตคอมพิวเตอร์ของคุณ                                                          |
|       |      | บริการช่วยเหลือและวิธีใช้ยังนำเสนอการแก้ไขปัญหาอัตโนมัติและการเข้าถึงฝ่ายบริการลูกค้า                                                                                                    |
| *     | f2   | ลดความสว่างของหน้าจอลงเรื่อยๆ เท่าที่คุณกดแป้นนี้ถ้างไว้                                                                                                    |
| *     | f3   | เพิ่มความสว่างของหน้าจอขึ้นเรื่อยๆ เท่าที่คุณกดแป้นนี้ค้างไว้                                                                                                    |
|       | f4   | สลับภาพหน้าจอระหว่างอุปกรณ์แสดงผลต่างๆ ที่เชื่อมต่อกับระบบ ตัวอย่างเช่น หากมีจอภาพเชื่อมต่อกับ<br>คอมพิวเตอร์ การกดแป้นนี้จะเป็นการสลับภาพหน้าจอจากจอแสดงผลคอมพิวเตอร์ไปยังการแสดงผลบน<br>จอภาพเพื่อแสดงผลบนคอมพิวเตอร์และจอภาพพร้อมกัน |
|       |      | จอภาพภายนอกส่วนใหญ่ได้รับข้อมูลวีดีโอจากคอมพิวเตอร์โดยใช้มาตรฐานวีดีโอ VGA ภายนอก แป้น<br>ดำเนินการนี้ยังสามารถสลับภาพระหว่างอุปกรณ์อื่นๆ ที่ได้รับข้อมูลวีดีโอจากคอมพิวเตอร์                                                           |
|       | f5   | เปิดหรือปิดคุณสมบัติรัศมีไฟแบ็คไลท์ของแป้นพิมพ์                                                                                                    |
|       |      | <mark>หมายเหตุ:</mark> เมื่อต้องการประหยัดพลังงานแบตเตอรี่ ให้ปิดคุณสมบัตินี้                                                                                                    |

| ไอคอน           | แป้น | กำอธิบาย                                                                     |
|-----------------|------|------------------------------------------------------------------------------|
|                 | f6   | เล่นแผ่นชีดีเพลงแทร็กก่อนหน้าหรือ DVD หรือ BD ส่วนก่อนหน้า                   |
| ►II             | f7   | เริ่มต้น หยุดชั่วกราว หรือเล่นซีดีเพลง ดีวีดี หรือบีดีต่อ                    |
| <b>&gt;&gt;</b> | f8   | เล่นแผ่นชีดีเพลงแทร็กต่อไปหรือ DVD หรือ BD ส่วนต่อไป                         |
| 4-              | f9   | ลดระดับเสียงของลำโพงลงเรื่อยๆ เท่าที่กดแป่นนี้ค้างไว้                        |
| <b>4</b> +      | f10  | เพิ่มระดับเสียงของลำโพงขึ้นเรื่อยๆ เท่าที่กดแป้นนี้ด้างไว้                   |
| 40              | f11  | ปิดเสียงหรือเรียกคืนเสียงจากลำโพง                                            |
| ((†))           | f12  | เปิดหรือปิดคุณสมบัติระบบไว้สาย                                               |
| - 1 -           |      | <b>หมายเหตุ:</b> จะต้องติดตั้งเครือข่ายไร้สายเพื่อสร้างการเชื่อมต่อแบบไร้สาย |

### การใช้แป้นลัด

แป้นลัดเป็นการใช้แป้น fn และแป้น esc หรือแป้น แป้น b พร้อมกัน

วิธีใช้แป้นลัด

🔺 กดแป้น fn แล้วกดแป้นที่สองของการกดแป้นพร้อมกัน

| ฟังก์ชัน                 | แป้นลัด | กำอธิบาย                                                                                                    |
|--------------------------|---------|----------------------------------------------------------------------------------------------------|
| แสดงข้อมูลระบบ           | fn+esc  | แสดงข้อมูลเกี่ยวกับส่วนประกอบฮาร์ดแวร์ของระบบและหมายเลขเวอร์ชันของ<br>BIOS ระบบ                                                                                          |
| ควบคุมการตั้งค่าเสียงเบส | fn+b    | เปิดหรือปิดใช้งานการตั้งค่าเสียงเบสของ Beats Audio                                                                                                    |
|                          |         | Beats Audio เป็นเทคโนโลยีการตั้งค่าเสียงขั้นสูงที่ให้เสียงเบสลึกที่สามารถปรับได้<br>พร้อมกับยังคงรักษาความขัดใสของเสียงไว้ Beats Audio มีการเปิดใช้งานโดยค่า<br>เริ่มต้น |
|                          |         | คุณยังสามารถดูและควบคุมการตั้งค่าเสียงเบสผ่านทางระบบปฏิบัติการ Windows<br>วิธีการดูและควบคุมคุณสมบัติของเสียงเบส                                                         |
|                          |         | เลือก Start (เริ่ม) > Control Panel (แผงควบคุม) > Hardware and Sound<br>(ฮาว์ดแวร์และเลียง) > Beats Audio Control Panel                                                  |

### การใช้คีย์แพด

### การใช้คีย์แพดตัวเลขแบบในตัว

คอมพิวเตอร์เครื่องนี้มีคีย์แพดตัวเลขแบบในตัว และยังสนับสนุนคีย์แพดตัวเลขเสริมภายนอกหรือแป้นพิมพ์เสริมภายนอกที่ มีคีย์แพดตัวเลขอีกด้วย

| ส่วนประกอบ            | <b>คำอธิบาย</b>                                                                                                    |
|-----------------------|----------------------------------------------------------------------------------------------------|
| แป้น num lock         | ควบคุมการทำงานของคีย์แพดตัวเลขแบบในตัว กดแป้นนี้เพื่อสลับระหว่าง<br>ฟังก์ชันตัวเลขมาตรฐานของคีย์แพดภายนอก (ถูกเลือกไว้จากโรงงาน) กับ<br>ฟังก์ชันนำทาง (ระบุไว้ด้วยลูกศรแสดงทิศทางบนแป้น)<br><mark>หมายเหตุ:</mark> ฟังก์ชันของคีย์แพดที่ใช้งานอยู่เมื่อปิดคอมพิวเตอร์จะกลับสู่สภาพ<br>เดิมเมื่อเปิดคอมพิวเตอร์อีกครั้ง |
| ถีย์แพดตัวเลขแบบในตัว | ตั้งค่าจากโรงงานให้ทำงานเช่นเดียวกับคีย์แพดตัวเลขภายนอก หากต้องการสลับ<br>ระหว่างฟังก์ชันตัวเลขนี้กับฟังก์ชันนำทาง (ระบุไว้ด้วยลูกศรแสดงทิศทางบน<br>แป้น) ให้กดแป้น num lock                                                                                                    |

# การใช้ทัชแพด

| 0                       |          |
|-------------------------|----------|
| <b>0</b>                |          |
| 4                       | 6        |
| ส่วนป <del>ร</del> ะกอบ | กำอธิบาย |

| ส่วนป <del>ร</del> ะกอบ |                     | <b>คำอ</b> ธิบาย                                     |
|-------------------------|---------------------|------------------------------------------------------|
| (1)                     | ทัชแพดไฟแสดงสถานะ   | • สว่าง: ทัชแพด ปิดอยู่                              |
|                         |                     | • ดับ: ทัชแพด เปิดอยู่                               |
| (2)                     | ทัชแพด ปุ่มเปิด/ปิด | เปิดหรือปิด ทัชแพด                                   |
| (3)                     | ทัชแพดพื้นที่       | ย้ายตัวชี้และเลือกหรือเปิดใช้งานรายการต่างๆ บนหน้าจอ |
| (4)                     | ปุ่ม ทัชแพด ซ้าย    | ทำงานเหมือนกับปุ่มซ้ายบนเมาส์ภายนอก                  |
| (5)                     | ปุ่ม ทัชแพด ขวา     | ทำงานเหมือนกับปุ่มขวาบนเมาส์ภายนอก                   |

เมื่อต้องการเลื่อนตัวขึ้ ให้เลื่อนนิ้วมือหนึ่งนิ้วลากผ่าน ทัชแพด ไปตามทิศทางที่คุณต้องการให้ตัวขึ้เลื่อนไป ใช้ปุ่ม ทัชแพด ช้ายและขวาเหมือนกับที่คุณใช้ปุ่มซ้ายและขวาบนเมาส์ภายนอก

### การเปิดหรือปิดทัชแพด

เมื่อต้องการปิดหรือเปิด ทัชแพด ให้แตะสองครั้งเร็วๆ ที่ปุ่มเปิด/ปิด ทัชแพด

้ไฟแสดงสถานะ ทัชแพด จะดับลง เมื่อ ทัชแพด เปิดทำงาน

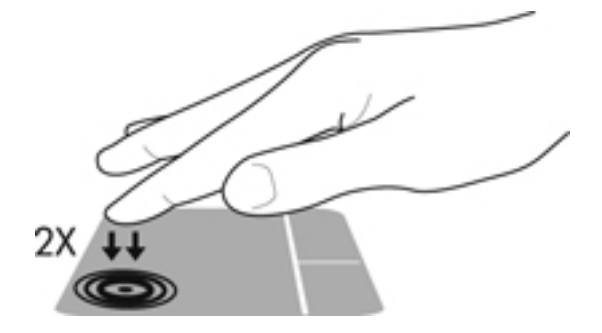

### การนำทาง

เมื่อต้องการเลื่อนตัวขึ้บนหน้าจอ ให้เลื่อนนิ้วมือหนึ่งนิ้วลากผ่าน ทัชแพด ไปตามทิศทางที่คุณต้องการให้ตัวขี้เลื่อนไป

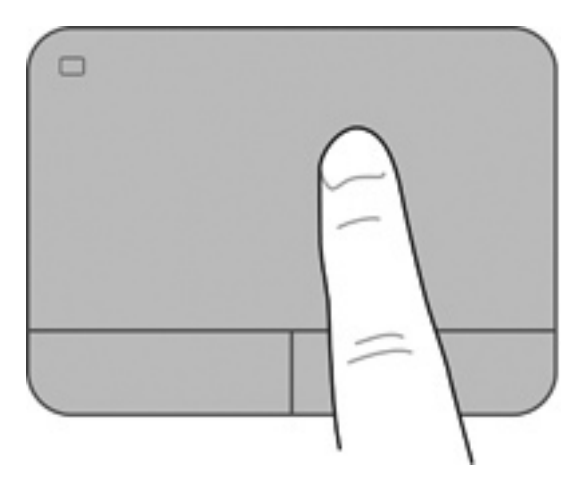

### การเลือก

ใช้ปุ่ม ทัชแพด ซ้ายและขวาเหมือนกับที่คุณใช้ปุ่มซ้ายและขวาบนเมาส์ภายนอก

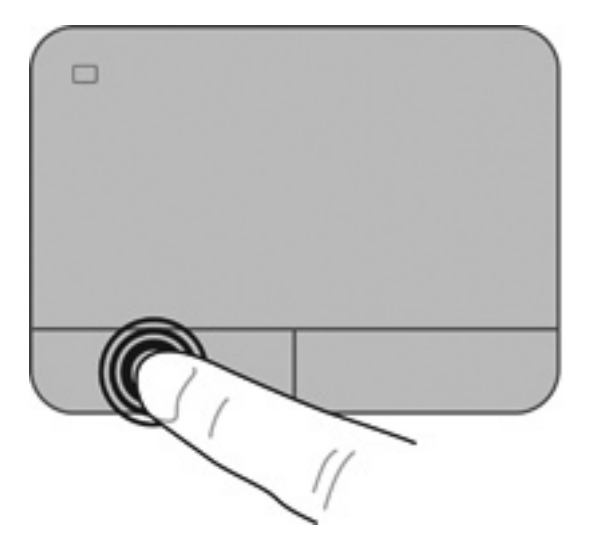

### การใช้รูปแบบการสัมผัสบนทัชแพด

ทัชแพด สนับสนุนรูปแบบการสัมผัสหลากหลายรูปแบบ โดยคุณสามารถตวัดนิ้ว บีบนิ้ว และหมุน เพื่อควบคุมสิ่งต่างๆ บนเด สก์ท็อป เมื่อต้องการใช้รูปแบบการสัมผัสบน ทัชแพด ให้วางนิ้วมือสองนิ้วบน ทัชแพด พร้อมกัน

🎬 หมายเหตุ: ทัชแพด รูปแบบการสัมผัสบางอย่างอาจไม่รองรับโดยโปรแกรมทั้งหมด

วิธีดูการสาธิตรูปแบบการสัมผัส

- เลือก Start (เริ่ม) > Control Panel (แผงควบคุม) > Hardware and Sound (ฮาร์ดแวร์และเสียง) > Synaptics TouchPad
- 2. คลิกรูปแบบการสัมผัสเพื่อเรียกใช้งานการสาธิต

เมื่อต้องการปิดหรือเปิดใช้งานรูปแบบการสัมผัส:

- 1. เลือก Start (เริ่ม) > Control Panel (แผงควบคุม) > Hardware and Sound (ฮาร์ดแวร์และเสียง) > Synaptics TouchPad
- 2. เลือกกล่องกาเครื่องหมายที่อยู่ถัดจากรูปแบบการสัมผัสที่คุณต้องการปิดหรือเปิด
- 3. คลิก Apply (นำไปใช้) แล้วคลิก OK (ตกลง)

### การเลื่อน

การเลื่อนมีประโยชน์สำหรับการขยับขึ้น ลง หรือไปด้านข้างในหน้าเพจหรือรูปภาพ เมื่อต้องการเลื่อน ให้วางนิ้วมื้อสองนิ้ว ห่างจากกันเล็กน้อยบนทัชแพด แล้วลากผ่านทัชแพดให้เคลื่อนไหวขึ้น ลง ไปทางซ้าย หรือไปทางขวา

### [\*\*\*\* หมายเหตุ: ความเร็วของการเลื่อนจะควบคุมโดยความเร็วของนิ้วมือ

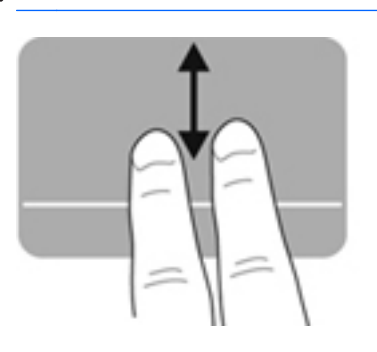

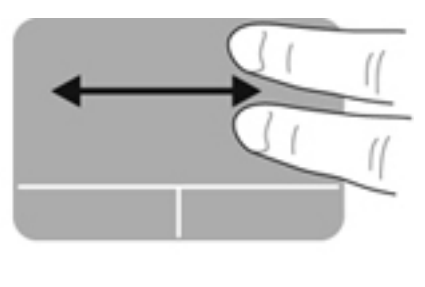

### การบีบนิ้ว/การย่อ/ขยาย

การบีบนิ้วช่วยให้คุณขยายหรือย่อขนาดรูปภาพหรือข้อความ

- ขยายขนาดโดยวางนิ้วสองนิ้วด้วยกันบนทัชแพด แล้วเลื่อนแยกห่างจากกัน
- ย่อขนาดโดยวางนิ้วสองนิ้วแยกห่างจากกันบนทัชแพด แล้วเลื่อนเข้าหากัน

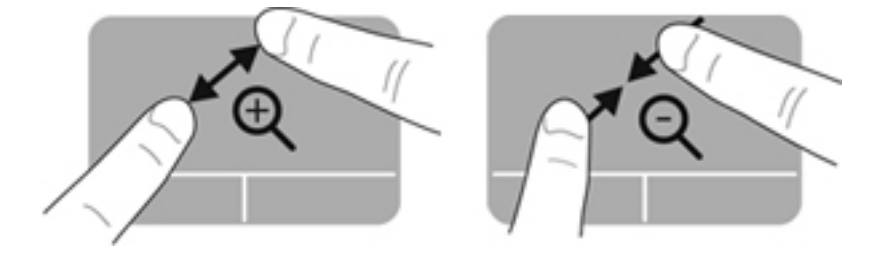

#### การหมุน

การหมุนช่วยให้คุณสามารถหมุนรายการต่างๆ เช่น ภาพถ่าย เมื่อต้องการหมุน ให้สร้างนิ้วชี้ด้านซ้ายเป็นจุดยึดในโซนทัช แพด เลื่อนนิ้วชี้ด้านขวาไปรอบนิ้วที่เป็นจุดยึดโดยเคลื่อนไหวแบบกวาดจาก 12 นาฬิกาไปยัง 3 นาฬิกา เมื่อต้องการหมุน ย้อนกลับ ให้เลื่อนนิ้วชี้ด้านขวาจาก 3 นาฬิกาไปยัง 12 นาฬิกา

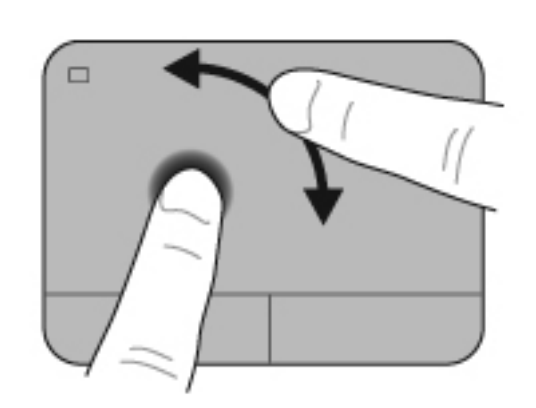

🛱 หมายเหตุ: ตามค่าเริ่มต้น การหมุนจะถูกปิดใช้งานจากโรงงาน

#### การตวัด

การตวัดทำให้คุณสามารถเข้าถึงหน้าจอหรือเลื่อนดูเอกสารได้อย่างรวดเร็ว เมื่อต้องการตวัด ให้ใช้นิ้วสามนิ้วแตะโซนทัช แพดแล้วตวัดขึ้น ลง ซ้าย หรือขวาอย่างเร็วและเบา

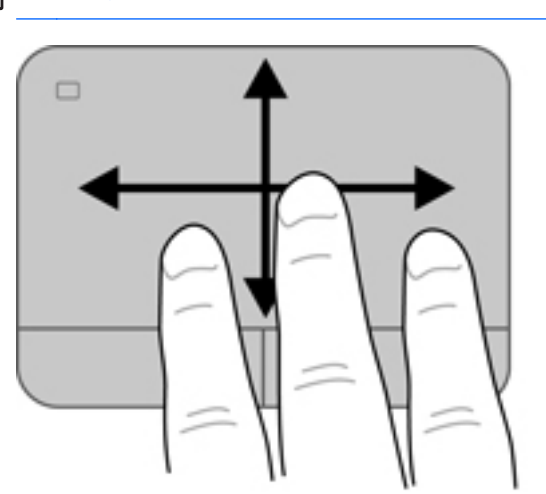

[\*\*\* หมายเหตุ: ตามค่าเริ่มต้น การตวัดโดยใช้นิ้วสามนิ้วจะถูกปิดใช้งานจากโรงงาน

# 6 การจัดการพลังงาน

คอมพิวเตอร์สามารถทำงานโดยใช้พลังงานจากแบตเตอรี่หรือใช้กระแสไฟภายนอก เมื่อคอมพิวเตอร์ทำงานโดยใช้พลังงาน จากแบตเตอรี่เท่านั้น และไม่สามารถใช้แหล่งไฟฟ้า AC ในการชาร์จแบตเตอรี่ได้ คุณจำเป็นต้องตรวจสอบและประหยัด ประจุไฟฟ้าในแบตเตอรี่ คอมพิวเตอร์ของคุณสนับสนุนแผนการใช้พลังงานในการจัดการวิธีที่คอมพิวเตอร์ของคุณใช้และ ประหยัดพลังงาน เพื่อให้สามารถรักษาสมดุลระหว่างประสิทธิภาพของคอมพิวเตอร์กับการประหยัดพลังงานได้

# การใช้โหมดสลีปหรือไฮเบอร์เนต

Microsoft Windows มีสถานะการประหยัดพลังงานสองสถานะ คือ สลีปและไฮเบอร์เนต

ี่ <mark>หมายเหตุ:</mark> เฉพาะบางรุ่น คุณสมบัติ Intel Rapid Start Technology (RST) ถูกเปิดใช้งานจากโรงงาน Rapid Start Technology ช่วยให้คอมพิวเตอร์ของคุณสามารถดำเนินการต่อได้อย่างรวดเร็วหลังจากไม่มีการใช้งาน

Rapid Start Technology จัดการตัวเลือกประหยัดพลังงานของคุณดังต่อไปนี้:

- สลีป–Rapid Start Technology ช่วยให้คุณสามารถเลือกสถานะสลีปได้ เมื่อต้องการออกจากสลีป ให้กดแป้นใดๆ เปิดใช้งานทัชแพด หรือกดปุ่มเปิด/ปิดสั้นๆ
- ไฮเบอร์เนต–Rapid Start Technology จะเข้าสู่สถานะไฮเบอร์เนตภายใต้สภาวะต่อไปนี้
  - หลังจากไม่มีการทำงานเป็นเวลา 2 ชั่วโมงเมื่อคอมพิวเตอร์ทำงานโดยใช้พลังงานจากแบตเตอรี่หรือใช้กระแส ไฟจากภายนอก
  - เมื่อระดับแบตเตอรี่ถึงขั้นวิกฤต

หลังจากเริ่มสถานะไฮเบอร์เนตแล้ว โปรดกดปุ่มเปิด/ปิดเพื่อกลับมาทำงานของคุณต่อ เนื่องจากสถานะไฮเบอร์เนต ควบคุมโดย Rapid Start Technology คุณจึงไม่สามารถเลือกสถานะไฮเบอร์เนตได้ด้วยตนเอง

Rapid Start Technology สามารถปิดใช้งานได้ใน Setup Utility (BIOS) หาก Rapid Start Technology ถูก ปิดใช้งาน คุณจะสามารถเลือกตัวเลือกไฮเบอร์เนตด้วยตนเองได้

เมื่อเครื่องเริ่มเข้าสู่สถานะสลีป หน้าจอจะว่างเปล่า และงานของคุณจะได้รับการบันทึกลงในหน่วยความจำ ทำให้คุณกลับมา ทำงานต่อได้เร็วกว่าเมื่อออกจากโหมดไฮเบอร์เนต หากคอมพิวเตอร์อยู่ในโหมดพักเป็นเวลานาน หรือหากระดับแบตเตอรี่ ถึงขึ้นวิกฤตขณะที่อยู่ในโหมดพัก คอมพิวเตอร์ก็จะเข้าสู่โหมดไฮเบอร์เนต

ในสถานะไฮเบอร์เนต งานของคุณจะถูกบันทึกไว้ในไฟล์ไฮเบอร์เนตบนฮาร์ดไดรฟ์และคอมพิวเตอร์จะปิดลง

<u>่ ^ ข้อควรระวัง:</u> เพื่อป้องกันความเสียหายที่อาจเกิดกับระบบเสียงและวีดีโอ การสูญเสียฟังก์ชันการเล่นเสียงและวีดีโอ หรือ การสูญเสียข้อมูล ห้ามเข้าสู่โหมดสลีปหรือไฮเบอร์เนต ในขณะที่กำลังอ่านหรือเขียนดิสก์หรือการ์ดสื่อบันทึกภายนอก

หมายเหตุ: คุณไม่สามารถทำการเชื่อมต่อเครือข่ายใดๆ หรือเรียกใช้ฟังก์ชันใดๆ ของคอมพิวเตอร์ในขณะที่คอมพิวเตอร์ อยู่ในโหมดพักหรือไฮเบอร์เนตได้

#### การเข้าสู่และออกจากโหมดพัก

ระบบถูกตั้งค่าจากโรงงานให้เริ่มโหมดสลีปหลังจากที่คอมพิวเตอร์ไม่ได้ถูกใช้งานในช่วงเวลาหนึ่ง โดยขึ้นอยู่กับว่า คอมพิวเตอร์ทำงานโดยใช้พลังงานจากแบตเตอรี่หรือใช้กระแสไฟฟ้าจากภายนอก

้สามารถเปลี่ยนการตั้งค่าพลังงานและหมดเวลาได้โดยใช้ตัวเลือกการใช้พลังงานในแผงควบคุม Windows

ขณะที่เปิดคอมพิวเตอร์ คุณสามารถเริ่มสถานะพักด้วยวิธีการดังต่อไปนี้:

- กดปุ่มเปิด/ปิดเร็วๆ
- ปิดจอแสดงผล
- เลือก Start (เริ่ม) จากนั้นคลิกที่ลูกศรข้างปุ่ม Shut down (ปิดเครื่อง) แล้วคลิก Sleep (สลีป)

วิธีออกจากโหมดพัก

- กดปุ่มเปิด/ปิดเร็วๆ
- หากจอแสดงผลปิดอยู่ ให้เปิดจอแสดงผล

- กดแป้นใดก็ได้บนแป้นพิมพ์
- แตะหรือกวาดที่แผงสัมผัส

เมื่อคอมพิวเตอร์ออกจากโหมดสลีป ไฟสถานะเปิด/ปิดจะสว่างขึ้น และคอมพิวเตอร์จะแสดงหน้าจอเดิมที่ค้างอยู่ในขณะที่คุณ หยุดการทำงาน

หมายเหตุ: หากคุณตั้งค่าให้คอมพิวเตอร์ถามรหัสผ่านเมื่อเครื่องกลับมาทำงานอีกครั้ง คุณต้องป้อนรหัสผ่าน Windows ก่อน คอมพิวเตอร์จึงจะแสดงงานของคุณขึ้นมาอีกครั้ง

### การเข้าสู่และออกจากโหมดไฮเบอร์เนต

ระบบถูกตั้งค่าจากโรงงานให้เริ่มโหมดสลีปหลังจากที่คอมพิวเตอร์ไม่ได้ถูกใช้งานในช่วงเวลาหนึ่ง โดยขึ้นอยู่กับว่า คอมพิวเตอร์ทำงานโดยใช้พลังงานจากแบตเตอรี่หรือใช้กระแสไฟฟ้าจากภายนอก หรือเมื่อระดับแบตเตอรี่ถึงขึ้นวิกฤต

สามารถเปลี่ยนการตั้งค่าพลังงานและการหมดเวลาได้ในแผงควบคุม Windows

เมื่อต้องการเข้าสู่สถานะไฮเบอร์เนตบนคอมพิวเตอร์ที่ไม่มีระบบ Intel RST ให้เลือก **Start** (เริ่ม) จากนั้นคลิกลูกศรข้างปุ่ม Shut down (ปิดเครื่อง) แล้วคลิก **Hibernate** (ไฮเบอร์เนต)

เมื่อต้องการออกจากสถานะไฮเบอร์เนต กดปุ่มเปิด/ปิดหนึ่งครั้ง

้ไฟสถานะเปิด/ปิดจะสว่างขึ้น และคอมพิวเตอร์จะกลับมาที่หน้าจอตรงจุดที่คุณหยุดการทำงานเอาไว้

หมายเหตุ: หากคุณตั้งค่าให้ใส่รหัสผ่านเมื่อคอมพิวเตอร์กลับมาทำงานอีกครั้ง คุณจะต้องป้อนรหัสผ่าน Windows เสีย ก่อน คอมพิวเตอร์จึงจะกลับมาที่หน้าจอ

### การตั้งค่าการป้องกันด้วยรหัสผ่านเมื่อกลับมาทำงานอีกครั้ง

เมื่อต้องการตั้งค่าคอมพิวเตอร์ให้เรียกหารหัสผ่านเมื่อออกจากสถานะสลีปหรือไฮเบอร์เนต ให้ปฏิบัติตามขั้นตอนต่อไปนี้

- 1. เลือก Start (เริ่ม) > Control Panel (แผงควบคุม) >System and Security (ระบบและความปลอดภัย) > Power Options (ตัวเลือกการใช้พลังงาน)
- 2. ในบานหน้าต่างซ้าย ให้คลิก Require a password on wakeup (ต้องใส่รหัสผ่านเมื่อกลับมาทำงานอีกครั้ง)
- 3. คลิก Change Settings that are currently unavailable (เปลี่ยนแปลงการตั้งค่าที่ไม่พร้อมใช้งานในขณะนี้)
- 4. คลิก Require a password (ต้องใช้รหัสผ่าน) (แนะนำ)

หมายเหตุ: หากคุณต้องการสร้างรหัสผ่านบัญขีผู้ใช้หรือเปลี่ยนรหัสผ่านบัญขีผู้ใช้ปัจจุบัน ให้คลิก Create or change your user account password (สร้างหรือเปลี่ยนรหัสผ่านผู้ใช้ของคุณ) แล้วปฏิบัติตามคำแนะนำบน หน้าจอ

5. คลิก Save changes (บันทึกการเปลี่ยนแปลง)

## การใช้มิเตอร์พลังงาน

้มิเตอร์พลังงานให้คุณเข้าถึงการตั้งค่าพลังงานและดูประจุไฟฟ้าที่เหลืออยู่ในแบตเตอรี่ได้อย่างรวดเร็ว

- เมื่อต้องการแสดงเปอร์เซ็นต์ของประจุไฟฟ้าที่เหลืออยู่ในแบตเตอรี่และแผนการใช้พลังงานปัจจุบัน ให้วางตัวขึ้เมาส์ไว้ เหนือไอคอนมิเตอร์พลังงานทางด้านขวาสุดของแถบงาน
- เมื่อต้องการเข้าถึง Power Options (ตัวเลือกการใช้พลังงาน) หรือเปลี่ยนแผนการใช้พลังงาน ให้คลิกไอคอนมิเตอร์ พลังงานและเลือกตัวเลือกจากรายการ

้ไอคอนมิเตอร์พลังงานที่แตกต่างกันบ่งชี้ว่าคอมพิวเตอร์กำลังทำงานโดยใช้แบตเตอรี่หรือกระแสไฟภายนอก ไอคอน แบตเตอรี่จะแสดงข้อความขึ้น หากแบตเตอรี่อยู่ในระดับต่ำหรือถึงขั้นวิกฤต

### การเลือกแผนการใช้พลังงาน

แผนการใช้พลังงานจะจัดการลักษณะการใช้พลังงานของคอมพิวเตอร์ และช่วยให้คุณประหยัดพลังงานและเพิ่มประสิทธิภาพ การทำงาน

แผนการใช้พลังงานที่ใช้ได้มีดังต่อไปนี้

- HP recommended (แนะนำโดย HP) ปรับสมดุลระหว่างประสิทธิภาพกับการรักษาพลังงานโดยอัตโนมัติ
- Power Saver (ประหยัดพลังงาน) ประหยัดพลังงานโดยลดประสิทธิภาพการทำงานของระบบและความสว่างของ หน้าจอลง
- High performance (ประสิทธิภาพสูง) ให้ความสำคัญกับประสิทธิภาพ แต่อาจใช้พลังงานมากกว่า

้นอกจากนี้คุณยังสามารถสร้างแผนการใช้พลังงานของคุณเอง และปรับแต่งให้เหมาะกับความต้องการของคุณได้

ใช้ HP Power Manager (มีเฉพาะบางรุ่นเท่านั้น) หรือ Windows Control Panel (แผงควบคุมของ Windows) ใน การเลือกแผนการใช้พลังงานหรือสร้างแผนการใช้พลังงานของคุณเอง

เมื่อต้องการเริ่ม HP Power Manager ให้เลือก Start (เริ่ม) > Control Panel (แผงควบคุม) > Hardware and Sound (ฮาร์ดแวร์และเสียง) > HP Power Manager

เมื่อต้องการเข้าถึงตัวเลือกการใช้พลังงานในแผงควบคุม ให้เลือก Start (เริ่ม) > Control Panel (แผงควบคุม) > System and Security (ระบบและความปลอดภัย) > Power Options (ตัวเลือกการใช้พลังงาน) จากนั้นเลือก แผนการใช้พลังงานจากรายการ

## การทำงานโดยใช้พลังงานจากแบตเตอรี่

หากมีแบตเตอรี่ที่ชาร์จประจุแล้วอยู่ในคอมพิวเตอร์ และคอมพิวเตอร์ไม่ได้เสียบปลั๊กเข้ากับแหล่งจ่ายไฟภายนอก คอมพิวเตอร์นั้นจะทำงานโดยใช้พลังงานแบตเตอรี่ และความสว่างของจอแสดงผลจะลดลงเพื่อช่วยประหยัดแบตเตอรี่ แบตเตอรี่ในคอมพิวเตอร์จะคายประจุอย่างช้าๆ เมื่อปิดเครื่องคอมพิวเตอร์และถอดปลั๊กไฟ

้อายุการใช้งานแบตเตอรี่ของคอมพิวเตอร์จะแตกต่างกันไป ขึ้นอยู่กับการตั้งค่าการจัดการพลังงาน การเรียกใช้โปรแกรมบน คอมพิวเตอร์ ความสว่างของจอแสดงผล อุปกรณ์ภายนอกที่เชื่อมต่อกับคอมพิวเตอร์ และปัจจัยอื่นๆ

### การถอดแบตเตอรี่ที่ผู้ใช้สามารถเปลี่ยนเองได้

ู คอมพิวเตอร์ของคุณมีแบตเตอรี่ที่ผู้ใช้สามารถเปลี่ยนเองได้

- <u>M</u> ข้อควรระวัง: การถอดแบตเตอรี่ที่เป็นแหล่งพลังงานเพียงแหล่งเดียวสำหรับคอมพิวเตอร์อาจทำให้ข้อมูลสูญหายได้ ดังนั้น ก่อนที่จะถอดแบตเตอรี่ออก ให้บันทึกงานของคุณและเรียกใช้โหมดไฮเบอร์เนต หรือปิดระบบคอมพิวเตอร์ผ่านทาง Windows

เมื่อต้องการถอดแบตเตอรี่:

- 1. พลิกคอมพิวเตอร์และวางไว้บนพื้นผิวที่ราบเรียบ
- 2. เลื่อนสลักปลดแบตเตอรี่ (1) เพื่อปลดแบตเตอรี่

ทั่ง หมายเหตุ: สลักปลดแบตเตอรี่จะกลับสู่ตำแหน่งเดิมโดยอัตโนมัติ

พลิกแบตเตอรี่ขึ้น (2) และนำออกจากคอมพิวเตอร์

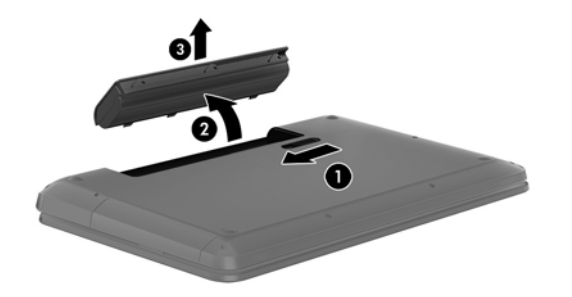

#### การค้นหาข้อมูลเกี่ยวกับแบตเตอรี่

Help and Support (บริการช่วยเหลือและวิธีใช้) มีเครื่องมือและข้อมูลเกี่ยวกับแบตเตอรี่ต่อไปนี้

- เครื่องมือการตรวจสอบแบตเตอรี่ใน Help and Support (บริการช่วยเหลือและวิธีใช้) สำหรับทดสอบประสิทธิภาพ ของแบตเตอรี่
- ข้อมูลเกี่ยวกับการปรับเทียบ การจัดการพลังงาน และการดูแลรักษาและจัดเก็บอย่างเหมาะสมเพื่อยึดอายุการใช้งาน ของแบตเตอรี่
- ข้อมูลเกี่ยวกับชนิดของแบตเตอรี่ คุณลักษณะเฉพาะ วงจรการใช้งาน และความจุ

### การประหยัดพลังงานของแบตเตอรี่

ใช้คำแนะนำต่อไปนี้เพื่อประหยัดพลังงานจากแบตเตอรี่และการยึดอายุการใช้งานของแบตเตอรีให้นานที่สุด

- ปรับลดความสว่างของจอแสดงผล
- เลือกการตั้งค่า **Power saver** (ประหยัดพลังงาน) ใน Power Options (ตัวเลือกการใช้พลังงาน)
- ถอดแบตเตอรื่ออกจากคอมพิวเตอร์เมื่อไม่ได้ใช้งานหรือไม่ได้ชาร์จไฟ
- ปิดอุปกรณ์ไร้สายเมื่อคุณไม่ได้ใช้
- ยกเลิกการเชื่อมต่ออุปกรณ์ภายนอกที่ไม่ได้ใช้งาน ซึ่งไม่ได้เสียบปลั๊กเข้ากับแหล่งจ่ายไฟภายนอก เช่น ฮาร์ดไดรฟ์ ภายนอกที่เชื่อมต่อกับพอร์ต USB
- หยุด ปิดการใช้งาน หรือถอดการ์ดสื่อบันทึกภายนอกใดๆ ที่คุณไม่ได้ใช้งาน
- ก่อนคุณจะหยุดใช้คอมพิวเตอร์ ให้เรียกใช้โหมดสลีปหรือไฮเบอร์เนต หรือปิดเครื่องคอมพิวเตอร์

#### การระบุระดับแบตเตอรี่เหลือน้อย

เมื่อแบตเตอรี่ที่เป็นแหล่งพลังงานเดียวสำหรับคอมพิวเตอร์เหลืออยู่น้อยหรือถึงระดับวิกฤต ไอคอนมิเตอร์พลังงานในพื้นที่ แจ้งเตือนจะแสดงการแจ้งเตือนแบตเตอรี่ต่ำหรือถึงขึ้นวิกฤต

🛱 <mark>หมายเหตุ:</mark> สำหรับข้อมูลเพิ่มเติมเกี่ยวกับมิเตอร์พลังงาน โปรดดู <u>การใช้มิเตอร์พลังงาน ในหน้า 41</u>

้ คอมพิวเตอร์จะดำเนินการต่อไปนี้ในกรณีที่ระดับแบตเตอรี่ถึงขั้นวิกฤต

- หากสถานะไฮเบอร์เนตถูกเปิดใช้งาน และคอมพิวเตอร์เปิดอยู่หรืออยู่ในสถานะพัก คอมพิวเตอร์จะเข้าสู่สถานะไฮ เบอร์เนต
- หากสถานะไฮเบอร์เนตถูกปิดใช้งานและคอมพิวเตอร์เปิดอยู่หรืออยู่ในสถานะสลีป คอมพิวเตอร์จะยังอยู่ในสถานะสลีป ในช่วงสั้นๆ จากนั้นจึงปิดการทำงานและข้อมูลใดๆ ที่ไม่ได้บันทึกไว้ก็จะหายไป

### การจัดเก็บแบตเตอรี่ที่ผู้ใช้สามารถเปลี่ยนเองได้

หากจะไม่ใช้งานคอมพิวเตอร์และไม่ต่อเครื่องกับแหล่งจ่ายไฟภายนอกมากกว่า 2 สัปดาห์ ให้ถอดแบตเตอรี่ออกและเก็บไว้ ในที่เย็นและแห้งเพื่อรักษาประจุไฟฟ้าในแบตเตอรี่

แบตเตอรี่ที่จัดเก็บไว้ควรจะได้รับการตรวจสอบทุกๆ 6 เดือน หากมีประจุไฟฟ้าเหลืออยู่ไม่ถึง 50 เปอร์เซ็นต์ ให้ชาร์จ แบตเตอรี่ก่อนที่จะนำกลับมาจัดเก็บอีกครั้ง

### การทิ้งแบตเตอรี่ที่ผู้ใช้สามารถเปลี่ยนเองได้

้สำหรับข้อมูลเพิ่มเติมเกี่ยวกับการทิ้งแบตเตอรี่ด้วยวิธีที่เหมาะสม โปรดดู *ประกาศข้อกำหนด ความปลอดภัย และสิ่งแวดล้อม* เมื่อต้องการเข้าถึงคู่มือนี้ เลือก Start (เริ่ม) > Help and Support (บริการช่วยหลือและวิธีใช้) > User Guides (คู่มือ ผู้ใช้)

### การเปลี่ยนแบตเตอรี่ที่ผู้ใช้สามารถเปลี่ยนเองได้

### การทำงานโดยใช้พลังงานจากแหล่งจ่ายไฟภายนอก

้สำหรับข้อมูลการเชื่อมต่อกับแหล่งจ่ายไฟ AC โปรดด*ู คำแนะนำในการติดตั้ง* ที่มาพร้อมกับกล่องบรรจุคอมพิวเตอร์

คอมพิวเตอร์จะไม่ใช้พลังงานแบตเตอรี่หากเชื่อมต่ออยู่กับแหล่งจ่ายไฟภายนอกโดยใช้อะแดปเตอร์ AC ที่ผ่านการรับรอง หรือแท่นเชื่อมต่อ/อุปกรณ์ต่อขยายที่เป็นอุปกรณ์เสริม

้ เชื่อมต่อคอมพิวเตอร์เข้ากับแหล่งจ่ายไฟภายนอกภายใต้สภาวะต่อไปนี้

#### A ถ้าเตือน! อย่าชาร์จแบตเตอรี่คอมพิวเตอร์ขณะที่คุณกำลังโดยสารเครื่องบิน

- เมื่อคุณกำลังชาร์จหรือปรับเทียบแบตเตอรี่
- เมื่อคุณกำลังติดตั้งหรือปรับเปลี่ยนซอฟต์แวร์ระบบ
- เมื่อเขียนข้อมูลลงแผ่นดิสก์ (เฉพาะบางรุ่นเท่านั้น)
- เมื่อเรียกใช้ตัวจัดเรียงข้อมูลบนดิสก์บนคอมพิวเตอร์ที่มีฮาร์ดไดรฟ์ภายในเครื่อง
- เมื่อดำเนินการสำรองข้อมูลและกู้คืนข้อมูล

เมื่อคุณเชื่อมต่อคอมพิวเตอร์กับแหล่งจ่ายไฟภายนอก:

- แบตเตอรี่เริ่มชาร์จไฟ
- ความสว่างของจอภาพจะเพิ่มขึ้น
- ลักษณะของไอคอนมิเตอร์พลังงานในพื้นที่แจ้งเตือนจะเปลี่ยนไป

เมื่อคุณยกเลิกการเชื่อมต่อกับแหล่งจ่ายไฟภายนอก เหตุการณ์ต่อไปนี้จะเกิดขึ้น

- คอมพิวเตอร์จะเปลี่ยนไปใช้พลังงานจากแบตเตอรี่
- ความสว่างของจอแสดงผลจะลดลงโดยอัตโนมัติเพื่อยืดอายุการใช้งานของแบตเตอรี่
- ลักษณะของไอคอนมิเตอร์พลังงานในพื้นที่แจ้งเตือนจะเปลี่ยนไป

# การใช้ HP CoolSense (มีเฉพาะบางรุ่นเท่านั้น)

HP CoolSense 🔆 จะตรวจจับโดยอัตโนมัติหากคอมพิวเตอร์ของคุณไม่อยู่ในตำแหน่งที่คงที่ และทำการปรับแต่งการ ทำงานและการตั้งค่าของพัดลมเพิ่มเติมเพื่อรักษาอุณหภูมิพื้นผิวของคอมพิวเตอร์ของคุณให้อยู่ในระดับที่เหมาะสมที่สุด

หากปิด HP CoolSense จะไม่มีการตรวจจับตำแหน่งของคอมพิวเตอร์และการทำงานและตัวเลือกพัดลมจะทำงานตามการ ตั้งค่าจากโรงงาน ดังนั้น อุณหภูมิพื้นผิวของคอมพิวเตอร์อาจสูงกว่าเมื่อเปิด HP CoolSense

วิธีปิดหรือเปิดใช้งาน CoolSense

- 1. เลือก Start (เริ่ม) > Control Panel (แผงควบคุม) > Hardware and Sound (ฮาร์ดแวร์และเสียง) > HP CoolSense
- 2. เลือก On (เปิด) หรือ Off (ปิด)

### การปิดเครื่องคอมพิวเตอร์

🥂 ข้อควรระวัง: ข้อมูลที่ไม่ได้บันทึกไว้จะสูญหายเมื่อปิดเครื่องคอมพิวเตอร์

้ คำสั่งปิดเครื่องจะปิดโปรแกรมทั้งหมดที่เปิดอยู่ รวมถึงระบบปฏิบัติการ แล้วปิดจอแสดงผลและคอมพิวเตอร์

ปิดเครื่องคอมพิวเตอร์ภายใต้สภาวะต่อไปนี้:

- เมื่อคุณจำเป็นที่จะต้องเปลี่ยนแบตเตอรี่หรือเข้าถึงส่วนประกอบภายในคอมพิวเตอร์
- เมื่อคุณเชื่อมต่ออุปกรณ์ฮาร์ดแวร์ภายนอกที่ไม่ได้เชื่อมต่อกับพอร์ต USB หรือวิดีโอ
- เมื่อคอมพิวเตอร์จะไม่ได้ใช้งานและไม่ได้เชื่อมต่อกับแหล่งจ่ายไฟภายนอกเป็นเวลานาน

์ แม้ว่าคุณจะสามารถปิดเครื่องคอมพิวเตอร์โดยใช้ปุ่มเปิด/ปิดได้ แต่ขั้นตอนที่แนะนำคือ ให้ใช้คำสั่งปิดเครื่องใน Windows

🎬 <mark>หมายเหตุ:</mark> หากคอมพิวเตอร์อยู่ในสถานะพักหรือไฮเบอร์เนต คุณจะต้องออกจากสถานะดังกล่าวเสียก่อน จึงจะสามารถ ทำการปิดเครื่องได้

- 1. บันทึกงานของคุณและปิดโปรแกรมทั้งหมดที่เปิดไว้
- 2. เลือก Start (เริ่ม) > Shut down (ปิดเครื่อง)

หากคอมพิวเตอร์ไม่ตอบสนองและคุณไม่สามารถปิดคอมพิวเตอร์ด้วยขึ้นตอนดังกล่าว ให้ลองทำตามขึ้นตอนการปิดเครื่อง ฉุกเฉิน ตามลำดับที่ให้ไว้:

- กด ctrl+alt+delete แล้วคลิกไอคอน Shut down (ปิดเครื่อง) ในหน้าจอแสดงผล
- กดปุ่มเปิด/ปิดค้างไว้อย่างน้อย 5 วินาที
- ถอดปลั๊กคอมพิวเตอร์ออกจากแหล่งจ่ายไฟภายนอก
- ในเครื่องรุ่นที่มีแบตเตอรี่ที่ผู้ใช้สามารถเปลี่ยนเองได้ ให้ถอดแบตเตอรื่ออก

# 7 การจัดการและการใช้ข้อมูลร่วมกัน

ไดรฟ์คืออุปกรณ์จัดเก็บข้อมูลแบบดิจิทัลหรือไดรฟ์แบบ Solid-state ที่ช่วยคุณในการจัดเก็บ จัดการ เข้าถึง และใช้ข้อมูล ร่วมกัน คอมพิวเตอร์ของคุณมีฮาร์ดไดรฟ์ภายในเครื่องที่ใช้จัดเก็บซอฟต์แวร์คอมพิวเตอร์ ระบบปฏิบัติการ รวมทั้งเป็นที่จัด เก็บไฟล์ส่วนบุคคลทั้งหมดของคุณ คอมพิวเตอร์บางเครื่องยังมีไดรฟ์แบบออปติคอลติดตั้งมาพร้อมกับเครื่อง ซึ่งช่วยให้คุณ สามารถอ่านหรือเขียนแผ่นซีดี ดีวีดี หรือ Blu-ray Disc (บีดี) (มีเฉพาะบางรุ่น) รวมทั้งเล่นและบันทึกเสียงและวิดีโอได้

เพื่อความจุหรือฟังก์ชันการทำงานที่เพิ่มขึ้น ให้เชื่อมต่อไดรฟ์ภายนอก (ซื้อแยกต่างหาก) เช่น ไดรฟ์แบบออปติคอลหรือ ฮาร์ดไดรฟ์ หรือใส่การ์ดจัดเก็บข้อมูลแบบดิจิทัลเพื่อนำเข้าข้อมูลจากโทรศัพท์หรือกล้องของคุณโดยตรง นอกจากนี้ แฟลช ไดรฟ์ USB ที่เชื่อมต่อกับพอร์ต Universal Serial Bus (USB) บนคอมพิวเตอร์จะช่วยให้คุณสามารถถ่ายโอนข้อมูลได้ รวดเร็ว บางอุปกรณ์จะทำงานโดยใช้ไฟจากคอมพิวเตอร์เป็นแหล่งพลังงาน ส่วนบางอุปกรณ์จะประกอบด้วยแหล่งพลังงาน ภายในตัว อุปกรณ์บางตัวมาพร้อมกับซอฟต์แวร์ที่ต้องติดตั้ง

🚔 <mark>หมายเหตุ:</mark> สำหรับข้อมูลเกี่ยวกับการเชื่อมต่ออุปกรณ์ไร้สายภายนอก โปรดดู <u>การเชื่อมต่อกับเครือข่าย ในหน้า 16</u>

หมายเหตุ: หากต้องการข้อมูลเพิ่มเติมเกี่ยวกับซอฟต์แวร์และไดรเวอร์ที่จำเป็นหรือเรียนรู้เกี่ยวกับพอร์ตคอมพิวเตอร์ที่จะ ใช้ โปรดดูที่ดำแนะนำของผู้ผลิต

### การใช้อุปกรณ์ USB

คอมพิวเตอร์โดยส่วนใหญ่จะมีพอร์ต USB มากกว่าหนึ่งพอร์ต เนื่องจากอินเทอร์เฟชสารพัดประโยชน์นี้ช่วยให้คุณสามารถ เชื่อมต่ออุปกรณ์ภายนอกได้หลากหลายชนิดเข้ากับคอมพิวเตอร์ของคุณ เช่น แป้นพิมพ์ USB เมาส์ ไดรฟ์ภายนอก เครื่องพิมพ์ สแกนเนอร์ หรือฮับ USB

ี คอมพิวเตอร์ของคุณอาจมีพอร์ต USB อยู่มากกว่าหนึ่งประเภท โปรดดู <u>การทำความรู้จักกับคอมพิวเตอร์ของคุณ ในหน้า 4</u> หากต้องการทราบประเภทของพอร์ต USB ที่คุณมีอยู่ในคอมพิวเตอร์เครื่องนี้ ตรวจสอบให้แน่ใจว่าคุณซื้ออุปกรณ์ที่สามารถ ใช้งานร่วมกับคอมพิวเตอร์ของคุณได้

| ประเภท  | คำอธิบาย                                                                                                    |
|---------|----------------------------------------------------------------------------------------------------|
| USB 2.0 | ถ่ายโอนข้อมูลที่ความเร็ว 60 เมกะไบต์ต่อวินาที                                                                                                    |
| USB 3.0 | ถ่ายโอนข้อมูลที่ความเร็ว 640 เมกะไบต์ต่อวินาที พอร์ต USB 3.0 ที่เรียก<br>อีกอย่างว่าพอร์ต SuperSpeed ยังสามารถใช้งานได้กับอุปกรณ์ USB<br>1.0 และ USB 2.0 อีกด้วย |

### การเชื่อมต่ออุปกรณ์ USB

ุ ^ ข้อควรระวัง: เพื่อป้องกันไม่ให้ตัวเชื่อมต่อ USB ได้รับความเสียหาย ให้เชื่อมต่ออุปกรณ์อย่างเบามือ

🔺 เชื่อมต่อสาย USB สำหรับอุปกรณ์เข้ากับพอร์ต USB

🎇 <mark>หมายเหตุ:</mark> พอร์ต USB บนคอมพิวเตอร์ของคุณอาจแตกต่างไปจากภาพประกอบในหัวข้อนี้เล็กน้อย

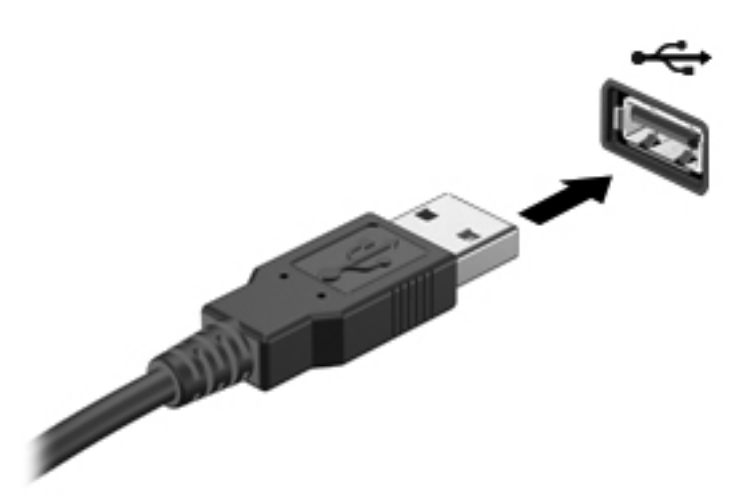

คุณจะได้ยินเสียงที่แสดงว่าเครื่องตรวจพบอุปกรณ์แล้ว

🚔 <mark>หมายเหตุ:</mark> ครั้งแรกที่คุณต่ออุปกรณ์ USB ข้อความในพื้นที่แจ้งเตือนช่วยให้คุณทราบว่าคอมพิวเตอร์รู้จักอุปกรณ์

#### การถอดอุปกรณ์ USB

ุ <u>^ ข้อควรระวัง:</u> เพื่อป้องกันไม่ให้ตัวเชื่อมต่อ USB ได้รับความเสียหาย อย่าดึงที่สายเชื่อมต่อเพื่อถอดอุปกรณ์ USB

<mark>ข้อควรระวัง:</mark> เพื่อป้องกันข้อมูลสูญหายหรือระบบไม่ตอบสนอง ให้ใช้ขึ้นตอนต่อไปนี้เพื่อถอดอุปกรณ์ USB อย่าง ปลอดภัย

- 1. เมื่อต้องการถอดอุปกรณ์ USB ให้บันทึกข้อมูลของคุณและปิดโปรแกรมทั้งหมดที่เกี่ยวข้องกับอุปกรณ์
- 2. คลิกไอคอนเอาฮาร์ดแวร์ออกในพื้นที่แจ้งเตือนที่ด้านขวาสุดของทาสก์บาร์ จากนั้นปฏิบัติตามคำแนะนำบนหน้าจอ
- 3. ถอดอุปกรณ์

### การเชื่อมต่ออุปกรณ์ USB ที่ต้องต่อกับแหล่งจ่ายไฟ

<u>่ ช้อควรระวัง:</u> เพื่อป้องกันไม่ให้อุปกรณ์ได้รับความเสียหายเมื่อเชื่อมต่ออุปกรณ์ที่ต้องต่อกับแหล่งจ่ายไฟ ให้ตรวจสอบว่า อุปกรณ์ปิดอยู่และถอดปลั๊กไฟ AC แล้ว

- 1. เชื่อมต่ออุปกรณ์เข้ากับคอมพิวเตอร์
- เสียบปลั๊กไฟอุปกรณ์เข้ากับเต้าเสียบ AC แบบต่อสายดิน
- 3. เปิดอุปกรณ์

เมื่อต้องการยกเลิกการเชื่อมต่ออุปกรณ์ภายนอกที่ไม่มีปลั๊กไฟ ให้หยุดการทำงานของอุปกรณ์ แล้วถอดสายเชื่อมต่ออุปกรณ์ ออกจากคอมพิวเตอร์ เมื่อต้องการยกเลิกการเชื่อมต่ออุปกรณ์ภายนอกที่มีปลั๊กไฟ ให้ปิดอุปกรณ์ ถอดสายเชื่อมต่ออุปกรณ์ ออกจากคอมพิวเตอร์ แล้วถอดปลั๊กไฟ AC

## การใส่และการถอดการ์ดจัดเก็บข้อมูลแบบดิจิทัล

วิธีใส่การ์ดจัดเก็บข้อมูลแบบดิจิทัล

🕂 ข้อกวรระวัง: เพื่อป้องกันไม่ให้ขั้วต่อการ์ดดิจิทัลได้รับความเสียหาย ให้ใส่การ์ดดิจิทัลอย่างเบามือ

- 1. ถือการ์ดโดยหงายด้านฉลากขึ้น และหันขั้วต่อเข้าหาคอมพิวเตอร์
- 2. ใส่การ์ดเข้าในช่องเสียบสื่อบันทึกดิจิทัล แล้วกดการ์ดเข้าไปจนกระทั่งเข้าที่แน่นสนิท

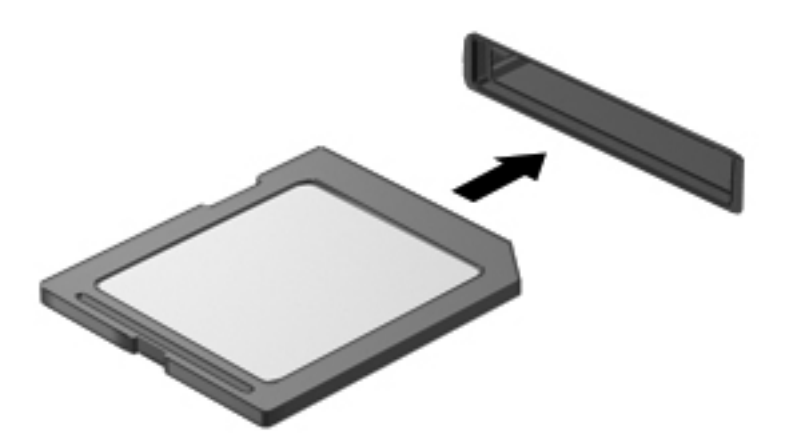

้ คุณจะได้ยินเสียงที่แสดงว่าเครื่องตรวจพบอุปกรณ์แล้ว และเมนูตัวเลือกจะแสดงขึ้น

วิธีถอดการ์ดจัดเก็บข้อมูลแบบดิจิทัล

1 ข้อกวรระวัง: เพื่อป้องกันข้อมูลสูญหายหรือระบบไม่ตอบสนอง ให้ใช้ขั้นตอนต่อไปนี้เพื่อถอดการ์ดดิจิทัลอย่างปลอดภัย

- บันทึกข้อมูลของคุณและปิดโปรแกรมทั้งหมดที่เกี่ยวข้องกับการ์ดดิจิทัล
- 2. คลิกไอคอนเอาฮาร์ดแวร์ออกในพื้นที่แจ้งเตือนที่ด้านขวาสุดของแถบงาน จากนั้นให้ปฏิบัติตามคำแนะนำบนหน้าจอ
- 3. กดลงไปบนการ์ด (1) แล้วถอดการ์ดออกจากช่องเสียบ (2)

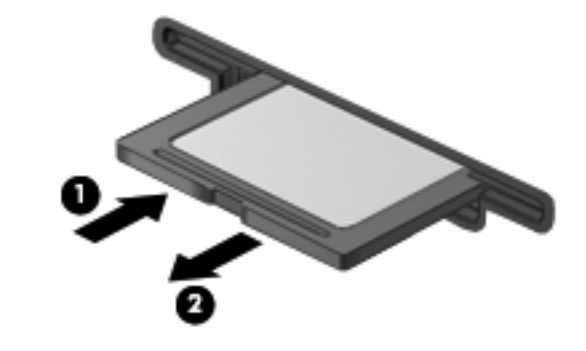

🛱 หมายเหตุ: หากการ์ดไม่ออกมา ให้ดึงการ์ดออกจากช่องเสียบ

# การใช้ไดรฟ์แบบออปติคอล

ดิสก์ไดรฟ์แบบออปติคอลจะใช้แสงเลเซอร์ในการอ่านหรือจัดเก็บข้อมูลที่มีจำนวนมาก โดยที่บางไดรฟ์จะสามารถอ่านข้อมูล ได้เท่านั้น แต่บางไดรฟ์จะสามารถเขียน (เบิร์น) ข้อมูลลงในแผ่นดิสก์เปล่าได้อีกด้วย

ใช้คำแนะนำต่อไปเพื่อประสิทธิภาพสูงสุดจากไดรฟ์แบบออปติคอลของคุณ

- เมื่อแบตเตอรี่เป็นแหล่งจ่ายไฟเพียงแหล่งเดียว ให้ตรวจสอบว่าแบตเตอรี่ถูกชาร์จไฟอย่างเพียงพอก่อนที่จะเขียนไปยัง สื่อบันทึก
- อย่าพิมพ์บนแป้นพิมพ์หรือเคลื่อนย้ายคอมพิวเตอร์ขณะที่ไดรฟ์แบบออปติคอลกำลังเขียนข้อมูลลงดิสก์ เนื่องจาก กระบวนการเขียนข้อมูลมีความไวต่อแรงสั่นสะเทือน
- ตรวจสอบให้แน่ใจว่าคุณได้ติดตั้งอัพเดตซอฟต์แวร์ล่าสุดสำหรับไดรฟ์นั้นแล้ว
- หากดิสก์ที่คุณกำลังใช้นั้นไม่สะอาด ให้เช็ดด้วยผ้านุ่ม แห้ง และไม่มีขน

้คอมพิวเตอร์ของคุณอาจมีไดรฟ์แบบออปติคอลที่รองรับเทคโนโลยีดิสก์อย่างน้อยหนึ่งรูปแบบต่อไปนี้

- ซีดี–คอมแพคดิสก์ที่จัดเก็บข้อมูลซึ่งสามารถอ่านได้โดยเลเซอร์จากดิสก์ไดรฟ์แบบออปติคอล รูปแบบซีดีที่ใช้ได้มีดัง ต่อไปนี้
  - CD-Recordable (CD-R) ซึ่งรองรับการอ่านข้อมูลโดยคอมพิวเตอร์ และการบันทึกข้อมูลลงในซีดีได้แผ่นละ หนึ่งครั้ง เมื่อเครื่องบันทึกข้อมูลลงในดิสก์ CD-R แล้ว คุณจะไม่สามารถเปลี่ยนแปลงหรือลบข้อมูลออกได้ ข้อมูลจะถูกบันทึกไว้อย่างถาวร
  - CD-Re-Writable (CD-RW) ซึ่งรองรับการอ่านและบันทึกข้อมูลลงในซีดีได้แผ่นละหลายครั้ง คุณสามารถลบ ข้อมูลในซีดีได้
- ดีวีดี–วิดีโอดิสก์แบบดิจิทัลซึ่งเป็นดิสก์แบบออฟติคอลที่มีความจุสูง โดยสามารถจัดเก็บข้อมูลได้มากกว่าแผ่นซีดี ดีวีดี แบบสองด้าน (Double-sided) หนึ่งแผ่นสามารถจัดเก็บข้อมูลได้มากถึง 17 กิกะไบต์ รูปแบบดีวีดีที่ใช้ได้มีดังต่อไป นี้
  - DVD-Recordable (DVD-R หรือ DVD+R) ซึ่งรองรับการอ่านข้อมูลโดยคอมพิวเตอร์ และการบันทึกข้อมูล ลงในดีวีดีได้แผ่นละหนึ่งครั้ง หลังจากเครื่องบันทึกข้อมูลลงในดิสก์รูปแบบนี้แล้ว คุณจะไม่สามารถเปลี่ยนแปลง หรือลบข้อมูลออกได้ ข้อมูลจะถูกบันทึกไว้อย่างถาวร แผ่นดีวีดีนี้จะสามารถใช้ได้ในไดรฟ์ DVD±R
  - DVD-Re-Writable (DVD-RW หรือ DVD+RW) ซึ่งรองรับการอ่านและบันทึกข้อมูลลงในดิสก์ได้แผ่นละ หลายครั้ง โดยข้อมูลในดิสก์สามารถลบออกได้ แผ่นดีวีดีนี้จะสามารถใช้ได้ในไดรฟ์ DVD±R
- บีดี–Blu-ray Disc สามารถจัดเก็บข้อมูลได้มากกว่าดิสก์แบบออปติคอลรูปแบบอื่นๆ และสามารถใช้เพื่อบันทึก เขียน ซ้ำ และเล่นวิดีโอแบบความละเอียดสูง (HD) ได้

ต่อไปนี้คือสิ่งที่ควรทราบเมื่อใช้แผ่นบีดี

- CyberLink PowerDVD ต้องได้รับการติดตั้งในคอมพิวเตอร์ เพื่อใช้ในการเล่นภาพยนตร์ในรูปแบบบีดี
- คุณจะต้องใช้การเชื่อมต่อดิจิทัลแบบ HDMI สำหรับการเล่นภาพยนตร์โดยส่วนใหญ่ที่อยู่ในรูปแบบบีดี คอมพิวเตอร์ สามารถรองรับความละเอียดสูงสุด 1080p บนจอแสดงผลภายนอก โดยจะต้องใช้ HDTV หรือจอภาพที่สามารถ รองรับความละเอียด 1080p
- ความพยายามที่จะเล่นภาพยนตร์ในรูปแบบบีดีพร้อมกันทั้งบนจอแสดงผลในเครื่องและจอแสดงผลภายนอกอาจทำให้ ระบบเกิดข้อผิดพลาด ดังนั้นให้เลือกเล่นบนอุปกรณ์เดียวเท่านั้น
- เพื่อจุดประสงค์ในการป้องกันการทำสำเนา คีย์ Advanced Access Content System (AACS) ได้ถูกรวมไว้ใน คอมพิวเตอร์ของคุณ คุณจำเป็นต้องต่ออายุคีย์ AACS นี้ในบางโอกาส เพื่อรองรับการเล่นภาพยนตร์ในรูปแบบบดีรุ่น

ใหม่ที่วางจำหน่าย โปรแกรม CyberLink PowerDVD จะขอให้คุณทำการอัพเดตเพื่อเล่นภาพยนตร์ต่อไป เมื่อคุณ ใส่แผ่นภาพยนต์บีดีรุ่นใหม่ดังกล่าวลงในไดรฟ์ ปฏิบัติตามคำแนะนำบนหน้าจอเพื่อติดตั้งการอัพเดต

 หากมีลายเส้นปรากฏขึ้นบนจอภาพขณะดูแผ่นบีดี ลายเส้นเหล่านี้อาจเกิดจากสัญญาณรบกวนจากเครือข่ายไร้สาย ใน การแก้ไขปัญหานี้ ให้ปิดแอพพลิเคชันใดๆ ที่เปิดอยู่ และปิดคุณสมบัติระบบไร้สาย

### การใส่แผ่นดิสก์แบบออปติคอล

- 1. เปิดเครื่องคอมพิวเตอร์
- กดปุ่มปลด (1) ที่ฝาปิดไดรฟ์เพื่อเปิดถาดใส่ดิสก์
- **3**. ดึงถาดออกมา **(2)**
- 4. จับแผ่นดิสก์ที่ขอบ โดยไม่ให้โดนผิวหน้าของแผ่นดิสก์ และวางแผ่นดิสก์โดยให้ด้านที่มีฉลากหงายขึ้นบนแกนของถาด

🚔 <mark>หมายเหตุ:</mark> หากถาดไม่สามารถเปิดออกได้จนสุด ให้เอียงแผ่นดิสก์แล้วค่อยๆ ใส่จนกระทั่งแผ่นดิสก์วางอยู่บนแกน

ค่อยๆ กดแผ่นดิสก์ (3) ลงบนแกนของถาดจนกระทั่งแผ่นดิสก์เข้าที่

🚔 <mark>หมายเหตุ:</mark> หากถาดไม่สามารถเปิดออกได้จนสุด ให้เอียงแผ่นดิสก์เพื่อนำแผ่นดิสก์ออก

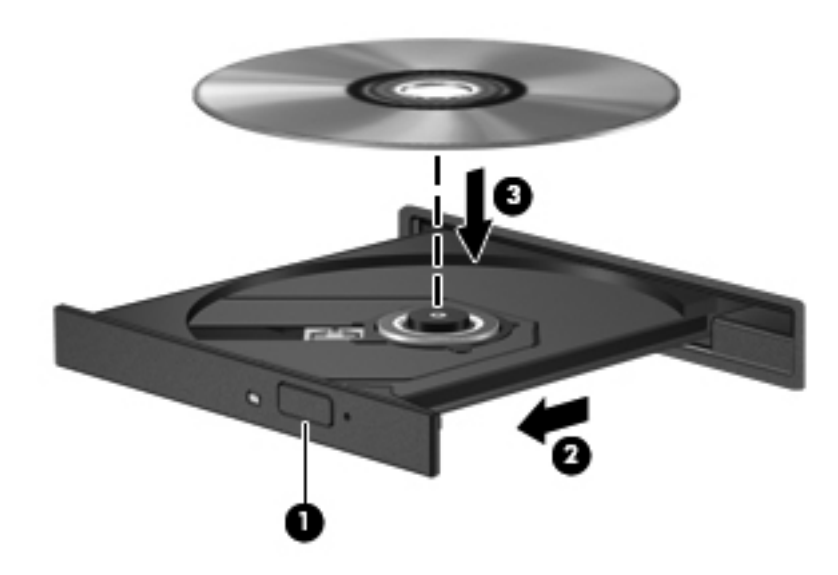

6. ปิดถาดใส่ดิสก์

หมายเหตุ: หลังจากที่คุณใส่ดิสก์แล้ว ระบบจะหยุดชั่วคราวเป็นเวลาสั้นๆ หากคุณไม่ได้เลือกเครื่องเล่นสื่อ กล่องโต้ตอบ AutoPlay (เล่นอัตโนมัติ) จะปรากฏขึ้น พร้อมกับแจ้งให้คุณเลือกวิธีที่ต้องการใช้ข้อมูลในสื่อบันทึก

#### การนำดิสก์แบบออปติคอลออก

- 1. กดปุ่มปลด (1) บนฝาปิดไดรฟ์เพื่อเปิดถาดใส่แผ่นดิสก์ จากนั้นค่อยๆ ดึงถาด (2) ออกมาจนสุด
- นำแผ่นดิสก์ (3) ออกจากถาด โดยค่อยๆ กดแกนลงจนกระทั่งตัวขอบด้านนอกของแผ่นดิสก์ยกขึ้น จับแผ่นดิสก์ที่ บริเวณขอบและหลีกเลี่ยงการสัมผัสโดยพื้นผิวที่แบนราบ

🕎 หมายเหตุ: หากถาดไม่สามารถเปิดออกได้จนสุด ให้เอียงแผ่นดิสก์เพื่อนำแผ่นดิสก์ออก

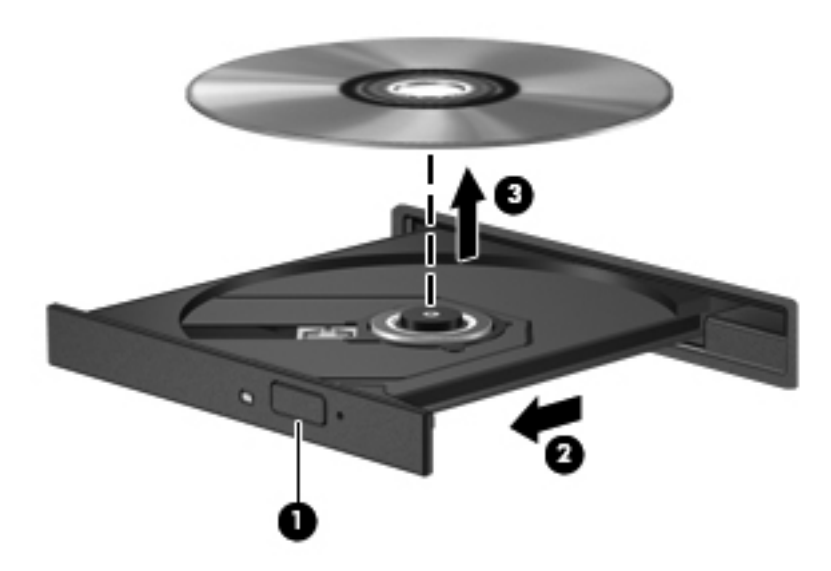

3. ปิดถาดใส่ดิสก์ และเก็บแผ่นดิสก์ในกล่องบรรจุ

หากถาดใส่ดิสก์ไม่สามารถเปิดตามปกติได้ โปรดดูที่ <u>ปัญหาเกี่ยวกับดิสก์ไดรฟ์ ในหน้า 80</u>

### การใช้งานไดรฟ์ร่วมกันบนเครือข่าย

้คุณสามารถเข้าถึงซอฟต์แวร์และข้อมูล รวมทั้งติดตั้งโปรแกรมต่างๆ ได้โดยการใช้งานไดรฟ์ร่วมกับคอมพิวเตอร์เครื่องอื่น ในเครือข่ายของคุณ

หมายเหตุ: แผ่นดิสก์บางอย่าง เช่น แผ่นภาพยนตร์ดีวีดีและแผ่นเกม อาจมีการป้องกันการคัดลอก จึงทำให้ไม่สามารถใช้ แผ่นร่วมกันผ่านไดรฟิดีวีดีหรือซีดีได้

วิธีการใช้งานร่วมกันภายในเครือข่ายเดียวกัน

- 1. จากคอมพิวเตอร์ที่คุณต้องการให้เครื่องอื่นร่วมใช้งานด้วย ให้เลือก Start (เริ่ม) > Computer (คอมพิวเตอร์)
- 2. คลิกขวาที่รายการซึ่งคุณต้องการให้ใช้ร่วมกัน แล้วคลิก Properties (คุณสมบัติ)
- 3. เลือกแท็บ Sharing (การใช้ร่วมกัน) แล้วเลือก Advanced Sharing (การใช้ร่วมกันขั้นสูง)
- 4. เลือกกล่องกาเครื่องหมาย Share this folder (ใช้โฟลเดอร์นี้ร่วมกัน)
- 5. พิมพ์ชื่อลงในกล่องข้อความ Share name (ชื่อที่ใช้ร่วมกัน)
- 6. คลิก Apply (นำไปใช้) แล้วคลิก OK (ตกลง)
- 7. วิธีการดูไดรฟ์ที่ใช้ร่วมกัน
  - ▲ เลือก Start (เริ่ม) > Control Panel (แผงควบคุม) > Network and Internet (เครือข่ายและ อินเทอร์เน็ต) > Network and Sharing Center (สูนย์เครือข่ายและการใช้ร่วมกัน)

# 8 การบำรุงรักษาคอมพิวเตอร์ของคุณ

คุณควรทำการบำรุงรักษาคอมพิวเตอร์อยู่เป็นประจำเพื่อดูแลให้เครื่องของคุณอยู่ในสภาพเหมาะสมสำหรับการใช้งาน ในบท นี้ประกอบด้วยข้อมูลเกี่ยวกับการปรับปรุงประสิทธิภาพคอมพิวเตอร์ของคุณโดยการเรียกใช้เครื่องมือ เช่น Disk Defragmenter (ตัวจัดเรียงข้อมูลบนดิสก์) และ Disk Cleanup (การล้างข้อมูลดิสก์) และโดยการเปลี่ยนฮาร์ดไดรฟ์หรือ การเพิ่มหน่วยความจำ นอกจากนี้ยังมีข้อมูลเกี่ยวกับการอัพเดตโปรแกรมและไดรเวอร์ คำแนะนำในการทำความสะอาด คอมพิวเตอร์ของคุณ และคำแนะนำสำหรับการเดินทางโดยนำคอมพิวเตอร์ไปด้วย

### การปรับปรุงประสิทธิภาพ

ทุกคนต่างก็ต้องการคอมพิวเตอร์ที่ทำงานรวดเร็ว และด้วยการดำเนินงานบำรุงรักษาเครื่องอยู่เป็นประจำและการใช้เครื่องมือ เช่น Disk Defragmenter (ตัวจัดเรียงข้อมูลบนดิสก์) และ Disk Cleanup (การล้างข้อมูลดิสก์) คุณก็จะสามารถปรับปรุง ประสิทธิภาพคอมพิวเตอร์ให้ดีขึ้นอย่างเห็นได้ชัด นอกจากนี้ ในขณะที่คอมพิวเตอร์ของคุณมีอายุการใช้งานมากขึ้น คุณอาจ พิจารณาติดตั้งไดรฟที่มีความจุมากขึ้นและเพิ่มหน่วยความจำให้มากขึ้น

### การเคลื่อนย้ายไดรฟ์

ี่ ปฏิบัติตามข้อควรระวังต่อไปนี้ขณะเคลื่อนย้ายไดรฟ์

- ก่อนที่จะถอดหรือติดตั้งไดรฟ์ ให้ปิดเครื่องคอมพิวเตอร์ หากคุณไม่แน่ใจว่าคอมพิวเตอร์ปิดอยู่ หรืออยู่ในสถานะสลีป หรืออยู่ในสถานะไฮเบอร์เนต ให้เปิดเครื่องคอมพิวเตอร์ แล้วปิดเครื่องผ่านทางระบบปฏิบัติการ
- ก่อนที่จะเคลื่อนย้ายไดรฟ์ ให้คายประจุไฟฟ้าสถิตด้วยการแตะที่พื้นผิวโลหะที่ไม่ได้ทาสีของไดรฟ์
- อย่าแตะพินขั้วต่อบนไดรฟ์ที่ถอดออกได้หรือบนคอมพิวเตอร์
- อย่าออกแรงมากเกินไปในขณะที่ใส่ไดรฟ์เข้าในช่องใส่
- เมื่อแบตเตอรี่เป็นแหล่งจ่ายไฟเพียงแหล่งเดียว ให้ตรวจสอบว่าแบตเตอรี่ถูกชาร์จไฟอย่างเพียงพอก่อนที่จะเขียนไปยัง สื่อบันทึก
- หากคุณต้องการจัดส่งไดรฟ์ทางไปรษณีย์ ให้จัดส่งในกล่องบรรจุกันกระแทก หรือบรรจุภัณฑ์ที่เหมาะสมอื่น และมี ข้อความกำกับที่กล่องด้วยว่า "FRAGILE" (แตกหักง่าย)
- อย่าให้ไดรฟ์สัมผัสกับสนามแม่เหล็ก อุปกรณ์รักษาความปลอดภัยที่มีสนามแม่เหล็กรวมถึงเครื่องตรวจความปลอดภัย ในสนามบินโดยให้เดินผ่าน และเครื่องตรวจความปลอดภัยตามตัว สายพานลำเลียงในสนามบินและอุปกรณ์รักษา ความปลอดภัยที่คล้ายคลึงกันซึ่งใช้ตรวจสอบกระเป๋าถือขึ้นเครื่องจะใช้เครื่องเอกซ์เรย์แทนแม่เหล็กและไม่เป็น อันตรายกับไดรฟ์
- ถอดสื่อบันทึกออกจากไดรฟ์ก่อนที่จะถอดไดรฟ์ออกจากช่องใส่ หรือพกพา ขนส่ง หรือจัดเก็บไดรฟ์
- อย่าพิมพ์บนแป้นพิมพ์หรือเคลื่อนย้ายคอมพิวเตอร์ขณะที่ไดรฟ์แบบออปติคอลกำลังเขียนข้อมูลลงดิสก์ เนื่องจาก กระบวนการเขียนข้อมูลมีความไวต่อแรงสั้นสะเทือน
- ก่อนที่คุณจะย้ายคอมพิวเตอร์ที่เชื่อมต่อกับฮาร์ดไดรฟิภายนอก ให้เริ่มสถานะพักและปล่อยให้หน้าจอว่างเปล่า หรือ ยกเลิกการเชื่อมต่อจากฮาร์ดไดรฟิภายนอกอย่างเหมาะสม

### การใส่ฮาร์ดไดรฟ์กลับเข้าที่

▲ ข้อกวรระวัง: ไดรฟ์เป็นส่วนประกอบที่บอบบางในคอมพิวเตอร์ จึงต้องเคลื่อนย้ายอย่างระมัดระวัง อย่าทำให้ไดรฟ์ตกหล่น อย่าวางสิ่งของทับ หรือวางในที่เสี่ยงต่อการถูกของเหลวหกใส่ หรือที่ที่มีอุณหภูมิหรือความขึ้นสูงเกินไป โปรดดู <u>การเคลื่อน</u> ย้ายไดรฟ์ ในหน้า 52</u> สำหรับข้อควรระวังโดยเฉพาะเมื่อทำการเคลื่อนย้ายไดรฟ์ต่างๆ

ข้อควรระวัง: เพื่อป้องกันข้อมูลสูญหายหรือระบบไม่ตอบสนอง:

ี่ ก่อนที่จะถอดหรือติดตั้งไดรฟ์ ให้ปิดเครื่องคอมพิวเตอร์ หากคุณไม่แน่ใจว่าคอมพิวเตอร์ปิดอยู่ หรืออยู่ในสถานะพัก หรืออยู่ ในสถานะไฮเบอร์เนต ให้เปิดเครื่องคอมพิวเตอร์ แล้วปิดเครื่องผ่านทางระบบปฏิบัติการ

- 1. บันทึกงานของคุณและปิดระบบคอมพิวเตอร์
- 2. ถอดอุปกรณ์ภายนอกทั้งหมดที่เชื่อมต่อกับคอมพิวเตอร์
- 3. ถอดปลั๊กสายไฟจากเต้าเสียบ AC
- 4. พลิกคอมพิวเตอร์และวางไว้บนพื้นผิวที่ราบเรียบ
- 5. ถอดแบตเตอรื่ออกจากคอมพิวเตอร์

🎬 หมายเหตุ: สำหรับข้อมูลเพิ่มเติม โปรดไปที่ การถอดแบตเตอรี่ที่ผู้ใช้สามารถเปลี่ยนเองได้ ในหน้า 42

การถอดฮาร์ดไดรฟ์

🎬 <mark>หมายเหตุ:</mark> สำหรับคอมพิวเตอร์ที่มีฮาร์ดไดรฟ์สองตัว ขั้นตอนในการถอดฮาร์ดไดรฟ์ทั้งคู่จะเหมือนกัน แต่สายฮาร์ดไดรฟ์ สำหรับฮาร์ดไดรฟ์ตัวหนึ่งจะยาวกว่าสายของฮาร์ดไดรฟ์อีกตัว

 เลื่อนสลักปลดแบตเตอรี่ (1) จนกระทั่งฝาปิดด้านล่างถูกปลดออก เลื่อนฝาปิดออกจากช่องเสียบ (2) จากนั้นยกฝาปิด ขึ้นแล้วถอดออก (3)

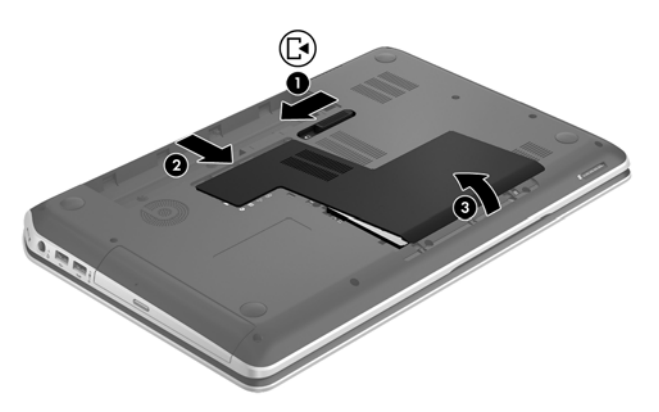

- 2. ถอดสายเชื่อมต่อฮาร์ดไดรฟ์ (1) ออกจากฮาร์ดไดรฟ์บนเมนบอร์ด
- 3. ถอดสกรูฮาร์ดไดรฟ์ 2 ตัว (2) ออกจากฮาร์ดไดรฟ์

4. เลื่อนแท็บฮาร์ดไดรฟ์ (3) ไปทางซ้าย แล้วยกฮาร์ดไดรฟ์ออกจากช่องใส่ฮาร์ดไดรฟ์

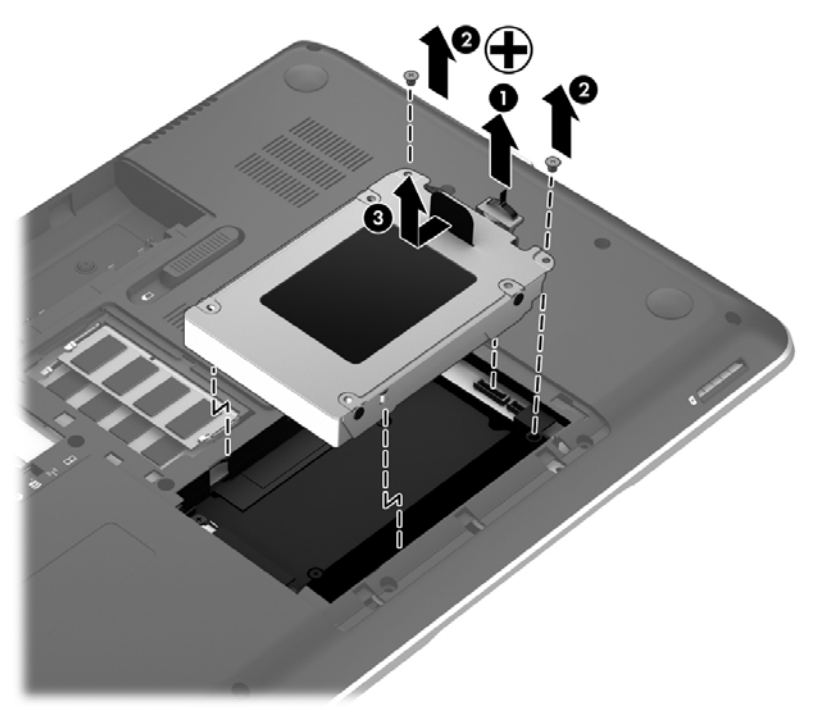

- หมายเหตุ: หลังจากถอดฮาร์ดไดรฟออกจากคอมพิวเตอร์แล้ว คุณจะต้องถอดแท่นรองฮาร์ดไดรฟออกเพื่อที่จะเข้าถึง ตัวฮาร์ดไดรฟ์
- 5. ถอดสกรูฮาร์ดไดรฟ์ 2 ตัว (1) ออกจากแท่นรองฮาร์ดไดรฟ์
- 6. ถอดแท่นรองฮาร์ดไดรฟ์ (2) ออกจากฮาร์ดไดรฟ์
- กอดสายเชื่อมต่อฮาร์ดไดรฟ์ (3) ออกจากฮาร์ดไดรฟ์

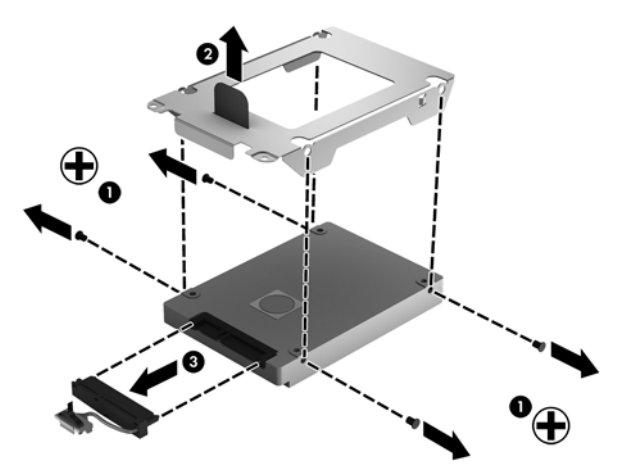

เมื่อต้องการติดตั้งฮาร์ดไดรฟ์ ให้ปฏิบัติย้อนขั้นตอนเหล่านี้

🛱 <mark>หมายเหตุ:</mark> ในการติดตั้งฮาร์ดไดรฟ์ตัวที่สอง ให้ค่อยๆ ต่อสายฮาร์ดไดรฟ์เข้าไปที่ด้านล่างเคเบิลคลิปก่อนที่จะเชื่อมต่อสาย ฮาร์ดไดรฟ์

### การใช้ HP 3D DriveGuard

HP 3D DriveGuard จะปกป้องฮาร์ดไดรฟ์ด้วยการหยุดการทำงานของไดรฟ์และระงับการร้องขอข้อมูลภายใต้สภาวะต่อ ไปนี้

- คุณทำคอมพิวเตอร์ตกหล่น
- คุณย้ายคอมพิวเตอร์ในขณะที่จอแสดงผลปิดอยู่และคอมพิวเตอร์กำลังทำงานด้วยพลังงานจากแบตเตอรี่

ไม่นานนักหลังจากที่เหตุการณ์ดังกล่าวจบลง HP 3D DriveGuard จะทำให้ฮาร์ดไดรฟ์กลับสู่การทำงานตามปกติ

หมายเหตุ: เนื่องจากไดรฟ์แบบ Solid-state (SSD) ไม่มีขึ้นส่วนที่เคลื่อนไหวได้ ดังนั้นจึงไม่จำเป็นต้องใช้ HP 3D DriveGuard

🛱 หมายเหตุ: ฮาร์ดไดรฟ์ในช่องใส่ฮาร์ดไดรฟ์หลักหรือในช่องใส่ฮาร์ดไดรฟ์รองจะได้รับการปกป้องโดย HP 3D DriveGuard ฮาร์ดไดรฟ์ที่เชื่อมต่อกับพอร์ต USB ไม่ได้รับการปกป้องจาก HP 3D DriveGuard

โปรดดูข้อมูลเพิ่มเติมในวิธีใช้ซอฟต์แวร์ 3D DriveGuard

#### การใช้ตัวจัดเรียงข้อมูลบนดิสก์

ขณะที่คุณใช้คอมพิวเตอร์ ไฟล์ต่างๆ บนฮาร์ดไดรฟ์จะกระจัดกระจาย ไดรฟ์ที่กระจัดกระจายหมายความว่าข้อมูลในไดรฟ์ ของคุณไม่ได้อยู่ติดกัน (ต่อเนื่องกัน) และด้วยเหตุนี้ ฮาร์ดไดรฟ์จึงทำงานหนักขึ้นในการค้นหาตำแหน่งของไฟล์ต่างๆ และ เป็นผลทำให้คอมพิวเตอร์ทำงานช้าลง ตัวจัดเรียงข้อมูลบนดิสก์จะรวบรวม (หรือจัดระเบียบใหม่) ไฟล์และโฟลเดอร์ที่ กระจัดกระจายบนไดรฟ์ เพื่อให้ระบบทำงานได้อย่างมีประสิทธิภาพมากขึ้น

🎬 <mark>หมายเหตุ:</mark> ไม่จำเป็นที่จะต้องใช้งานตัวจัดเรียงข้อมูลบนดิสก์บนไดรฟ์ solid-state

หลังจากที่คุณเริ่มตัวจัดเรียงข้อมูลบนดิสก์ เครื่องมือดังกล่าวก็จะทำงานโดยอัตโนมัติ อย่างไรก็ตาม ตัวจัดเรียงข้อมูลบนดิสก์ อาจใช้เวลานานกว่าหนึ่งชั่วโมงในการดำเนินการ ทั้งนี้ขึ้นอยู่กับขนาดของฮาร์ดไดรฟ์และจำนวนไฟล์ที่กระจัดกระจาย

HP ขอแนะนำให้จัดเรียงข้อมูลบนฮาร์ดไดรฟ์อย่างน้อยเดือนละครั้ง คุณอาจตั้งค่าตัวจัดเรียงข้อมูลบนดิสกให้ทำงานทุก เดือน แต่คุณอาจทำการจัดเรียงข้อมูลบนดิสก์ด้วยตนเองได้ทุกเมื่อ

การเรียกใช้ตัวจัดเรียงข้อมูลบนดิสก์:

- 1. ต่อคอมพิวเตอร์เข้ากับแหล่งจ่ายไฟ AC
- เลือก Start (เริ่ม) > All Programs (โปรแกรมทั้งหมด) > Accessories (เบ็ดเตล็ด) > System Tools (เครื่องมือระบบ) > Disk Defragmenter (ตัวจัดเรียงข้อมูลบนดิสก์)
- ปฏิบัติตามคำแนะนำบนหน้าจอ

้สำหรับข้อมูลเพิ่มเติม โปรดดูวิธีใช้ซอฟต์แวร์ตัวจัดเรียงข้อมูลบนดิสก์

#### การใช้การล้างข้อมูลดิสก์

การล้างข้อมูลดิสก์จะค้นหาไฟล์ที่ไม่จำเป็นบนฮาร์ดไดรฟ์ ซึ่งคุณจะสามารถลบได้อย่างปลอดภัยเพื่อเพิ่มพื้นที่ว่างบนดิสก์ และช่วยให้คอมพิวเตอร์ทำงานได้อย่างมีประสิทธิภาพมากขึ้น

การเรียกใช้การล้างข้อมูลดิสก์:

- 1. เลือก Start (เริ่ม) > All Programs (โปรแกรมทั้งหมด) > Accessories (เบ็ดเตล็ด) > System Tools (เครื่องมือระบบ) > Disk Cleanup (การล้างข้อมูลดิสก์)
- ปฏิบัติตามคำแนะนำบนหน้าจอ

### การเพิ่มหรือเปลี่ยนอุปกรณ์หน่วยความจำ

การเพิ่มหน่วยความจำสามารถช่วยปรับปรุงประสิทธิภาพให้กับคอมพิวเตอร์ของคุณ คอมพิวเตอร์ของคุณมีลักษณะเหมือน กับพื้นที่ที่คุณใช้ทำงานจริง ฮาร์ดไดรฟ์คือตู้เก็บเอกสารที่ใช้จัดเก็บงานของคุณ และหน่วยความจำคือโต๊ะที่คุณใช้ทำงาน เมื่อ หน่วยความจำไม่มากพอที่จะรับมือกับงานทั้งหมดของคุณได้สะดวก เหมือนกับโต๊ะที่มีงานกองจนล้น ประสิทธิภาพในการ ทำงานของคุณก็จะลดลงไป ทางออกที่เหมาะสมในการปรับปรุงประสิทธิภาพก็คือการขยายขนาดหน่วยความจำที่คุณมีอยู่ใน คอมพิวเตอร์

้คอมพิวเตอร์เครื่องนี้มีช่องเสียบอุปกรณ์หน่วยความจำสองช่อง ช่องเสียบอุปกรณ์หน่วยความจำจะอยู่ที่ด้านล่างของ คอมพิวเตอร์ใต้ฝาปิดด้านล่าง คุณสามารถอัพเกรดความจุหน่วยความจำของคอมพิวเตอร์ได้โดยการเพิ่มอุปกรณ์หน่วยความ จำหรือเปลี่ยนอุปกรณ์หน่วยความจำที่มีอยู่ในช่องเสียบอุปกรณ์หน่วยความจำหนึ่งช่อง

\_\_\_\_\_\_ถ้าเตือน! เพื่อป้องกันไฟฟ้าช็อตหรือความเสียหายต่ออุปกรณ์ ให้ถอดปลั๊กไฟและถอดแบตเตอรี่ทั้งหมดออกก่อนที่จะติดตั้ง อุปกรณ์หน่วยความจำ

<u>M้ ข้อควรระวัง:</u> การคายประจุไฟฟ้าสถิต (Electrostatic Discharge - ESD) อาจทำให้ชิ้นส่วนอิเล็กทรอนิกส์ได้รับความ เสียหาย ก่อนที่จะเริ่มกระบวนการ คุณจะต้องคายประจุไฟฟ้าสถิตด้วยการแตะที่วัตถุโลหะที่ต่อลงดิน

หมายเหตุ: ในการใช้โครงแบบดูอัลแชนเนล (dual-channel) กับอุปกรณ์หน่วยความจำตัวที่สอง ควรตรวจสอบว่า อุปกรณ์หน่วยความจำทั้งสองเหมือนกัน

วิธีการเพิ่มหรือเปลี่ยนอุปกรณ์หน่วยความจำ

🥂 ข้อควรระวัง: เพื่อป้องกันข้อมูลสูญหายหรือระบบไม่ตอบสนอง:

ีปิดระบบคอมพิวเตอร์ก่อนที่จะเพิ่มหรือเปลี่ยนอุปกรณ์หน่วยความจำ อย่าถอดอุปกรณ์หน่วยความจำขณะที่คอมพิวเตอร์เปิด อยู่ หรืออยู่ในสถานะสลีป หรือไฮเบอร์เนต

หากคุณไม่แน่ใจว่าคอมพิวเตอร์ปิดอยู่หรืออยู่ในสถานะไฮเบอร์เนต ให้เปิดเครื่องคอมพิวเตอร์โดยกดปุ่มเปิด/ปิด จากนั้นให้ ปิดคอมพิวเตอร์ผ่านทางระบบปฏิบัติการ

- 1. บันทึกงานของคุณและปิดระบบคอมพิวเตอร์
- ถอดอุปกรณ์ภายนอกทั้งหมดที่เชื่อมต่อกับคอมพิวเตอร์
- ถอดปลั๊กสายไฟจากเต้าเสียบ AC
- พลิกคอมพิวเตอร์และวางไว้บนพื้นผิวที่ราบเรียบ
- ถอดแบตเตอรื่ออกจากคอมพิวเตอร์
- 6. ถอดฝาปิดด้านล่างออกจากคอมพิวเตอร์
- 7. หากคุณต้องการเปลี่ยนอุปกรณ์หน่วยความจำ ให้ถอดอุปกรณ์หน่วยความจำที่มีอยู่:
  - a. ดึงคลิปยึด (1) ที่แต่ละด้านของอุปกรณ์หน่วยความจำ

อุปกรณ์หน่วยความจำจะเผยอขึ้นมา

b. จับขอบของอุปกรณ์หน่วยความจำ (2) แล้วค่อยๆ ดึงอุปกรณ์ออกจากช่องเสียบหน่วยความจำ

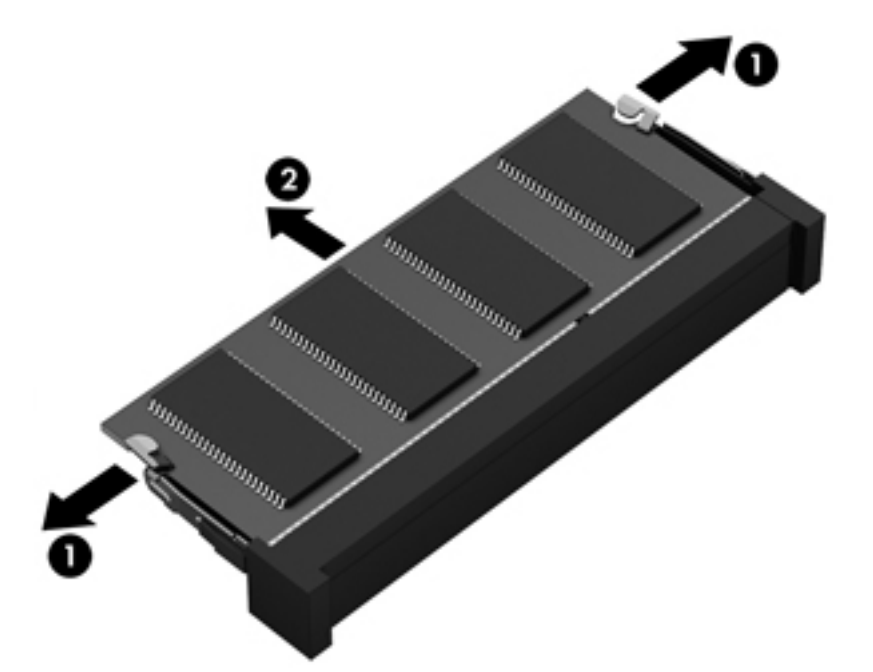

เพื่อป้องกันอุปกรณ์หน่วยความจำหลังจากที่ถอดออกมาแล้ว ให้เก็บไว้ในหีบห่อบรรจุที่ปลอดภัยจากไฟฟ้าสถิต

- 8. ใส่อุปกรณ์หน่วยความจำใหม่:
  - \_\_\_\_\_\_ข้อควรระวัง: เพื่อป้องกันไม่ให้อุปกรณ์หน่วยความจำได้รับความเสียหาย ให้จับอุปกรณ์หน่วยความจำที่ส่วนขอบ เท่านั้น อย่าแตะที่ส่วนประกอบบนอุปกรณ์หน่วยความจำ
    - a. จัดวางส่วนขอบที่มีรอยบาก (1) ของอุปกรณ์หน่วยความจำให้ตรงกับแท็บในช่องเสียบอุปกรณ์หน่วยความจำ
    - b. ขณะที่อุปกรณ์หน่วยความจำทำมุม 45 องศากับพื้นผิวของช่องใส่อุปกรณ์หน่วยความจำ ให้กดหน่วยความจำ
       (2) ลงในช่องเสียบจนกระทั่งล็อคเข้าที่อย่างแน่นหนา
    - ค่อยๆ กดอุปกรณ์หน่วยความจำ (3) ลง โดยออกแรงกดทั้งที่ขอบด้านข้ายและด้านขวาของอุปกรณ์หน่วยความ จำ จนกระทั่งคลิปยึดล็อคเข้าที่

\_\_\_\_\_\_ข้อควรระวัง: เพื่อป้องกันไม่ให้อุปกรณ์หน่วยความจำได้รับความเสียหาย อย่าทำให้อุปกรณ์หน่วยความจำโค้ง งอ

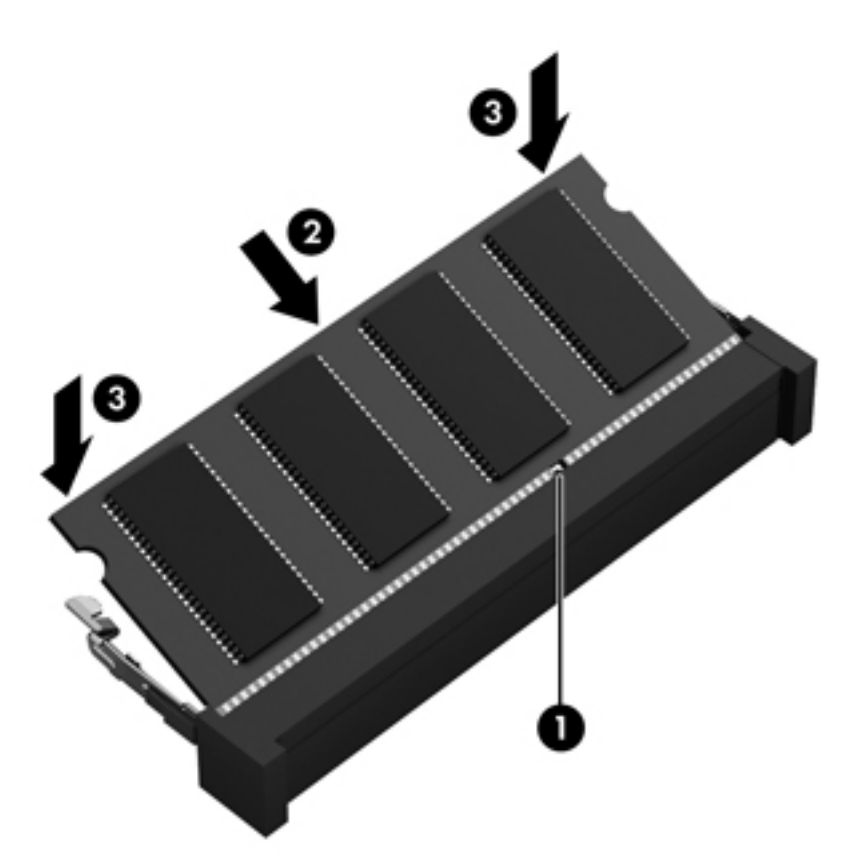

- 9. ใส่ฝาปิดด้านล่างกลับเข้าที่
- 10. ใส่แบตเตอรี่กลับเข้าที่
- 11. วางคอมพิวเตอร์กลับตั้งขึ้น แล้วเชื่อมต่อสายไฟภายนอก รวมถึงอุปกรณ์ภายนอก
- 12. เปิดเครื่องคอมพิวเตอร์

## การอัพเกรดโปรแกรมและไดรเวอร์

HP ขอแนะนำให้คุณอัพเดตโปรแกรมและไดรเวอร์ให้เป็นเวอร์ชันล่าสุดอยู่เสมอ โปรแกรมอัพเดตสามารถแก้ไขปัญหา ต่างๆ ได้ รวมทั้งนำคุณสมบัติและตัวเลือกใหม่ๆ มายังคอมพิวเตอร์ของคุณ เทคโนโลยีมีการเปลี่ยนแปลงอยู่ตลอดเวลา และ การอัพเดตโปรแกรมและไดรเวอร์จะช่วยให้คอมพิวเตอร์ของคุณได้ใช้เทคโนโลยีล่าสุดที่มีให้บริการ ตัวอย่างเช่น ส่วน ประกอบกราฟิกรุ่นที่เก่ากว่าอาจทำงานร่วมกับซอฟต์แวร์เกมใหม่ล่าสุดได้ไม่ดีนัก หากไม่มีไดรเวอร์รุ่นล่าสุด คุณก็จะใช้ ประโยชน์จากอุปกรณ์ของคุณได้ไม่เต็มประสิทธิภาพ

้ไปที่ <u>http://www.hp.com/support</u> เพื่อดาวน์โหลดโปรแกรมและไดรเวอร์เวอร์ชันล่าสุดจาก HP นอกจากนี้คุณยัง สามารถขอรับการแจ้งเตือนเกี่ยวกับการอัพเดตอัตโนมัติเมื่อโปรแกรมอัพเดตพร้อมใช้งาน

### การทำความสะอาดคอมพิวเตอร์ของคุณ

การทำความสะอาดคอมพิวเตอร์และอุปกรณ์ภายนอกของคุณจะเป็นการช่วยดูแลให้อุปกรณ์เหล่านี้อยู่ในสภาพเหมาะสมกับ การใช้งาน หากคุณไม่ทำความสะอาดคอมพิวเตอร์ ก็จะทำให้เกิดฝุ่นละอองและเศษสิ่งสกปรกสะสม

∧ ข้อควรระวัง: หลีกเลี่ยงการใช้ผลิตภัณฑ์ทำความสะอาดต่อไปนี้ในการทำความสะอาดคอมพิวเตอร์ของคุณ

น้ำยาที่มีความเข้มข้น เช่น แอลกอฮอล์ อะซีโตน แอมโมเนียม คลอไรด์ เมทิลีน คลอไรด์ และไฮโดรคาร์บอน ซึ่งอาจทำให้ เกิดความเสียหายอย่างถาวรกับพื้นผิวของคอมพิวเตอร์

### การทำความสะอาดจอแสดงผล ด้านข้าง และฝาครอบเครื่อง

้ค่อยๆ เช็ดจอแสดงผลด้วยผ้านุ่มและไม่มีเศษเส้นใยที่ชุบน้ำยาทำความสะอาดที่*ไม่มีส่วนผสมของแอลกอฮอล์* รอให้จอแสดง ผลแห้งดีก่อนที่จะปิดฝาครอบคอมพิวเตอร์

ใช้ผ้าเช็ดที่ชุบหมาดพร้อมน้ำยาฆ่าเชื้อเพื่อทำความสะอาดด้านข้างและฝาครอบเครื่อง วัสดุที่มีเส้นใย เช่น กระดาษชำระ อเนกประสงค์ อาจทำให้เกิดรอยขูดขีดที่คอมพิวเตอร์

🎬 หมายเหตุ: เมื่อทำความสะอาดฝาครอบของคอมพิวเตอร์ ให้เช็ดวนเป็นวงกลมเพื่อขจัดสิ่งสกปรกและเศษวัสดุต่างๆ ออก

#### การทำความสะอาดทัชแพดและแป้นพิมพ์

▲ ข้อกวรระวัง: อย่าปล่อยให้ของเหลวซึมลงไปในร่องแป้นพิมพ์ แม้จะในขณะที่คุณกำลังทำความสะอาดคอมพิวเตอร์ เพราะ จะทำให้เกิดความเสียหายอย่างถาวรต่อส่วนประกอบภายใน

- ในการทำความสะอาดและฆ่าเชื้อโรคที่ทัชแพดและแป้นพิมพ์ ให้ใช้ผ้าไมโครไฟเบอร์แบบนุ่มหรือผ้าปลอดไฟฟ้าสถิต ที่ไม่มีน้ำมัน (เช่น ผ้าชามัวร์) ชุบน้ำยาเช็ดกระจกที่ *ไม่มีส่วนผสมของแอลกอฮอล์* หรือใช้ผ้าเช็ดทำความสะอาดและฆ่า เชื้อโรคแบบใช้แล้วทิ้งที่เหมาะสม
- เพื่อป้องกันไม่ให้แป้นต่างๆ ติดด้าง และทำความสะอาดฝุ่น เศษเส้นใย และเศษผงต่างๆ ออกจากแป้นพิมพ์ ให้ใช้ กระป้องอากาศอัดที่มีก้านสำหรับฉีดพ่น

### การเดินทางโดยนำคอมพิวเตอร์ไปด้วยหรือการขนส่งคอมพิวเตอร์

หากคุณจำเป็นต้องเดินทางโดยนำคอมพิวเตอร์ไปด้วยหรือต้องขนส่งคอมพิวเตอร์ คุณควรคำนึงถึงคำแนะนำต่อไปนี้เพื่อ ความปลอดภัยในอุปกรณ์ของคุณ

- เตรียมคอมพิวเตอร์ให้พร้อมสำหรับการเดินทางหรือขนส่ง
  - สำรองข้อมูลของคุณลงในไดรฟ์ภายนอก
  - ๑ ถอดดิสก์และการ์ดสื่อบันทึกภายนอกทั้งหมด เช่น การ์ดจัดเก็บข้อมูลแบบดิจิทัล ออกจากคอมพิวเตอร์
  - ปิดอุปกรณ์ภายนอกทั้งหมดและถอดสายออก
  - ถอดสื่อบันทึกทั้งหมดออกจากไดรฟ์ก่อนที่จะถอดไดรฟ์ออกจากช่องใส่

- ∘ ปิดคอมพิวเตอร์
- เก็บข้อมูลสำรองไว้กับตัว แยกเก็บข้อมูลสำรองจากคอมพิวเตอร์
- เมื่อเดินทางโดยเครื่องบิน ให้ถือคอมพิวเตอร์ขึ้นเครื่องเป็นกระเป๋าถือ อย่าเช็คอินคอมพิวเตอร์พร้อมกับสัมภาระที่ เหลือของคุณ
- ข้อกวรระวัง: อย่าให้ไดรฟ์สัมผัสกับสนามแม่เหล็ก อุปกรณ์รักษาความปลอดภัยที่มีสนามแม่เหล็กรวมถึงเครื่องตรวจ ความปลอดภัยในสนามบินโดยให้เดินผ่าน และเครื่องตรวจความปลอดภัยตามตัว สายพานลำเลียงในสนามบินและ อุปกรณ์รักษาความปลอดภัยที่คล้ายคลึงกันซึ่งใช้ตรวจสอบกระเป๋าถือขึ้นเครื่องจะใช้เครื่องเอกซ์เรย์แทนแม่เหล็กและ ไม่เป็นอันตรายกับไดรฟ์
- หากคุณต้องการใช้คอมพิวเตอร์ขณะโดยสารเครื่องบิน ให้ฟังประกาศบนเครื่องที่จะแจ้งให้ทราบว่าเมื่อใดที่คุณจะได้ รับอนุญาตให้ใช้คอมพิวเตอร์ การใช้คอมพิวเตอร์ขณะโดยสารเครื่องบินจะขึ้นอยู่กับดุลพินิจของแต่ละสายการบิน
- หากคอมพิวเตอร์ของคุณจะไม่มีการใช้งานและไม่ได้ต่อกับแหล่งจ่ายไฟภายนอกนานกว่า 2 สัปดาห์ ให้ถอดแบตเตอรี่ ออกและแยกเก็บไว้ต่างหาก
- หากคุณต้องการขนส่งคอมพิวเตอร์หรือไดรฟ์ ให้ใช้บรรจุภัณฑ์ห่อหุ้มที่เหมาะสม และติดป้ายกำกับว่า "FRAGILE" (แตกหักง่าย)
- หากคอมพิวเตอร์มีอุปกรณ์ไร้สายติดตั้งอยู่ อาจมีการห้ามใช้อุปกรณ์เหล่านี้ในสถานที่บางแห่ง การควบคุมดังกล่าวอาจ บังคับใช้ในขณะอยู่บนเครื่องบิน ในโรงพยาบาล เมื่ออยู่ใกล้กับวัตถุที่มีโอกาสระเบิด และในบริเวณที่อาจเกิดอันตราย หากคุณมีข้อสงสัยเกี่ยวกับนโยบายที่บังคับใช้สำหรับการใช้งานแต่ละอุปกรณ์ ให้ติดต่อเพื่อขออนุญาตใช้งาน คอมพิวเตอร์ของคุณก่อนที่จะเปิดเครื่อง
- หากคุณกำลังเดินทางไปต่างประเทศ โปรดปฏิบัติตามคำแนะนำต่อไปนี้
  - ตรวจสอบข้อบังคับของศุลกากรที่เกี่ยวข้องกับคอมพิวเตอร์สำหรับแต่ละประเทศหรือภูมิภาคในแผนการเดินทาง ของคุณ
  - ตรวจสอบข้อกำหนดเกี่ยวกับสายไฟและอะแดปเตอร์สำหรับแต่ละพื้นที่ที่คุณต้องการใช้คอมพิวเตอร์ แรงดันไฟ ความถี่ และรูปแบบของปลักอาจแตกต่างกัน

# 9 การรักษาความปลอดภัยคอมพิวเตอร์และข้อมูลของ คุณ

ความปลอดภัยของเครื่องคอมพิวเตอร์เป็นสิ่งจำเป็นในการป้องกันการรักษาความลับ ความสมบูรณ์ และความพร้อมของ ข้อมูลของคุณ โซลุชันด้านความปลอดภัยมาตรฐานที่มาจากระบบปฏิบัติการ Windows, แอพพลิเคชันของ HP, Setup Utility (BIOS) ที่ไม่ใช่ของ Windows และซอฟต์แวร์อื่นๆ สามารถช่วยปกป้องคอมพิวเตอร์ของคุณให้ปลอดภัยจากความ เสี่ยงต่างๆ เช่น ไวรัส หนอนไวรัส และรหัสที่เป็นอันตรายประเภทอื่นๆ ได้

| ความเสียงต่อกอมพิวเตอร์                                                                  | คุณลักษณะด้านความปลอดภัย                      |
|------------------------------------------------------------------------------------------|-----------------------------------------------|
| การใช้คอมพิวเตอร์โดยไม่ได้รับอนุญาต                                                      | <ul> <li>รหัสผ่านสำหรับเปิดเครื่อง</li> </ul> |
|                                                                                          | • ตัวอ่านลายนิ้วมือ                           |
| ไวรัสคอมพิวเตอร์                                                                         | ซอฟต์แวร์ป้องกันไวรัส                         |
| การเข้าถึงข้อมูลโดยไม่ได้รับอนุญาต                                                       | ซอฟต์แวร์ไฟร์วอลล์                            |
| การเข้าถึงการตั้งค่า Setup Utility (BIOS) และข้อมูลการระบุระบบอื่น<br>โดยไม่ได้รับอนุญาต | รหัสผ่านของผู้ดูแลระบบ                        |
| ภัยถุกคามในปัจจุบันหรืออนากตสำหรับกอมพิวเตอร์                                            | การอัพเดตชอฟต์แวร์                            |
| การเข้าถึงบัญขีผู้ใช้ Windows โดยไม่ได้รับอนุญาต                                         | รหัสผ่านผู้ใช้                                |
| การเอาคอมพิวเตอร์ออกไปโดยไม่ได้รับอนุญาต                                                 | ตัวถือกสายเคเบิล                              |

### การระบุตำแหน่งซอฟต์แวร์ความปลอดภัยของคุณ

เมื่อเริ่มต้นด้วย HP Security Assistant (ตัวช่วยรักษาความปลอดภัยของ HP) (มีเฉพาะบางรุ่นเท่านั้น) คุณจะเข้าใช้ชุด โปรแกรมซอฟต์แวร์ความปลอดภัยที่แยกประเภทตามงานได้อย่างรวดเร็ว แทนที่จะค้นหาแต่ละโปรแกรมผ่านทางเมนู Start (เริ่ม) และ Control Panel (แผงควบคุม) HP Security Assistant จะให้คุณเข้าใช้โปรแกรมสำหรับงานรักษา ความปลอดภัยต่อไปนี้

- การตั้งค่าอินเทอร์เน็ตและความปลอดภัยของโปรแกรมป้องกันไวรัส
- การสำรองและการกู้คืนไฟล์ต่างๆ
- การจัดการรหัสผ่าน บัญชีผู้ใช้ และการควบคุมโดยผู้ปกครอง
- การบำรุงรักษาคอมพิวเตอร์ของคุณ และการติดตั้งโปรแกรมอัพเดตล่าสุดของ HP และ Windows
- การตั้งค่าตัวอ่านลายนิ้วมือ

หากต้องการเปิด HP Security Assistant ให้เลือก Start (เริ่ม) > All Programs (โปรแกรมทั้งหมด) > Security and Protection (ความปลอดภัยและการป้องกัน) > HP Security Assistant

### การใช้รหัสผ่าน

รหัสผ่านเป็นกลุ่มอักขระที่คุณเลือกใช้เพื่อคุ้มครองข้อมูลในคอมพิวเตอร์ของคุณและช่วยให้คุณทำธุรกรรมออนไลน์ได้อย่าง ปลอดภัย สามารถตั้งรหัสผ่านได้หลายชนิด ตัวอย่างเช่น เมื่อคุณตั้งค่าคอมพิวเตอร์เป็นครั้งแรก ระบบจะขอให้คุณสร้างรหัส ผ่านผู้ใช้เพื่อคุ้มครองคอมพิวเตอร์ของคุณ สามารถตั้งรหัสผ่านเพิ่มเติมได้ใน Windows หรือใน HP Setup Utility (BIOS) ที่ติดตั้งไว้แล้วในคอมพิวเตอร์ของคุณ

้คุณอาจเห็นว่ามีประโยชน์กว่าถ้าใช้รหัสผ่านเดียวกันสำหรับคุณลักษณะ Setup Utility (BIOS) และคุณลักษณะด้านความ ปลอดภัยของ Windows

ใช้เคล็ดลับต่อไปนี้สำหรับการสร้างและบันทึกรหัสผ่าน:

- เพื่อลดความเสี่ยงในการถูกล็อกจนไม่สามารถเข้าใช้คอมพิวเตอร์ได้ ให้บันทึกรหัสผ่านแต่ละชุดและเก็บไว้ในที่ที่ ปลอดภัยห่างจากคอมพิวเตอร์ อย่าเก็บรหัสผ่านไว้ในไฟล์บนคอมพิวเตอร์
- เมื่อสร้างรหัสผ่าน ให้ปฏิบัติตามข้อกำหนดของโปรแกรม
- ควรเปลี่ยนรหัสผ่านของคุณอย่างน้อยทุกสามเดือน
- รหัสผ่านที่เหมาะสมที่สุดต้องยาวและประกอบตัวอักษร เครื่องหมายวรรคตอน สัญลักษณ์ และตัวเลข
- ก่อนที่คุณจะส่งคอมพิวเตอร์ไปเข้ารับบริการ ให้สำรองไฟล์ของคุณ ลบไฟล์ที่เป็นความลับ และลบการตั้งค่ารหัสผ่าน ทั้งหมด

้สำหรับข้อมูลเพิ่มเติมเกี่ยวกับรหัสผ่านของ Windows เช่น รหัสผ่านโปรแกรมรักษาหน้าจอ ให้เลือก Start (เริ่ม) > Help and Support (บริการช่วยเหลือและวิธีใช้)
### การตั้งรหัสผ่าน Windows

| รหัสผ่าน               | ฟังก์ชัน                                                                                                    |  |
|------------------------|----------------------------------------------------------------------------------------------------|--|
| รหัสผ่านผู้ใช้         | ป้องกันการเข้าถึงบัญขีผู้ใช้ Windows คุณยังสามารถตั้งค่าให้<br>คอมพิวเตอร์เรียกถามรหัสผ่านผู้ใช้เพื่อออกจากโหมดสลีปหรือไฮเบอร์เนต<br>ได้อีกด้วย โปรดด <u>ู การตั้งค่าการป้องกันด้วยรหัสผ่านเมื่อกลับมาทำงานอีก<br/><mark>ครั้ง ในหน้า 40</mark> หากต้องการข้อมูลเพิ่มเติม</u> |  |
| รหัสผ่านของผู้ดูแลระบบ | ป้องกันการเข้าถึงเนื้อหาคอมพิวเตอร์ในระดับผู้ดูแลระบบ                                                                                                    |  |
|                        | <mark>หมายเหตุ:</mark> ไม่สามารถใช้รหัสผ่านนี้เพื่อเข้าถึงเนื้อหาของ Setup Utility<br>(BIOS)                                                                                                    |  |

### การตั้งรหัสผ่านใน Setup Utility (BIOS)

| รหัสผ่าน                  | ฟังก์ชัน                                                                                                    |  |
|---------------------------|----------------------------------------------------------------------------------------------------|--|
| รหัสผ่านของผู้ดูแลระบบ    | <ul> <li>จะต้องป้อนรหัสผ่านทุกครั้งที่คุณเข้าถึง Setup Utility (BIOS)</li> </ul>                                                                                                    |  |
|                           | <ul> <li>หากคุณฉีมรหัสผ่านผู้ดูแลระบบ คุณจะไม่สามารถเข้าถึง Setup<br/>Utility (BIOS) ได้</li> </ul>                                                                                                    |  |
|                           | <mark>หมายเหตุ:</mark> สามารถใช้รหัสผ่านผู้ดูแลระบบแทนรหัสผ่านเปิดเครื่อง                                                                                                    |  |
|                           | <mark>หมายเหตุ:</mark> รหัสผ่านผู้ดูแลระบบไม่สามารถสับเปลี่ยนกันกับรหัสผ่านผู้<br>ดูแลระบบที่ตั้งค่าใน Windows และไม่ได้แสดงเมื่อมีการตั้งค่า ป้อน<br>เปลี่ยนแปลง หรือลบ                                                                                     |  |
|                           | <mark>หมายเหตุ:</mark> หากถุณป้อนรหัสผ่านเปิดเครื่องที่การตรวจสอบรหัสผ่านครั้ง<br>แรกก่อนที่ข้อความ "Press the ESC key for Startup Menu" (กด<br>แป้น ESC สำหรับเมนูเริ่มต้น) ปรากฏขึ้น คุณจะต้องป้อนรหัสผ่านผู้ดูแล<br>ระบบเพื่อเข้าถึง Setup Utility (BIOS) |  |
| รหัสผ่านสำหรับเปิดเครื่อง | <ul> <li>จะต้องป้อนรหัสผ่านแต่ละครั้งที่ถุณเปิดเครื่องหรือรีสตาร์ท<br/>ถอมพิวเตอร์หรือออกจากสถานะไฮเบอร์เนต</li> </ul>                                                                                                    |  |
|                           | <ul> <li>หากคุณฉีมรหัสผ่านเปิดเครื่อง คุณจะไม่สามารถเปิดเครื่องหรือรี<br/>สตาร์ทคอมพิวเตอร์หรือออกจากสถานะไฮเบอร์เนต</li> </ul>                                                                                                    |  |
|                           | <b>หมายเหตุ:</b> สามารถใช้รหัสผ่านผู้ดูแลระบบแทนรหัสผ่านเปิดเครื่อง                                                                                                    |  |
|                           | <mark>หมายเหตุ:</mark> รหัสผ่านสำหรับเปิดเครื่องไม่ได้แสดงเมื่อมีการตั้งค่า ป้อน<br>เปลี่ยนแปลง หรือถบ                                                                                                    |  |

เมื่อต้องการตั้ง เปลี่ยน หรือลบรหัสผ่านของผู้ดูแลระบบหรือรหัสผ่านสำหรับเปิดเครื่องใน Setup Utility (BIOS) ให้ดำเนิน การดังนี้

- 1. เปิด Setup Utility (BIOS) ด้วยการเปิดเครื่องหรือรีสตาร์ทคอมพิวเตอร์ ในขณะที่ข้อความ "Press the ESC key for Startup Menu" (กดแปน ESC เพื่อเข้าสู่เมนูเริ่มต้น) ปรากฏขึ้นที่มุมช้ายล่างของหน้าจอ ให้กด esc
- 2. ใช้ปุ่มลูกศรและปฏิบัติตามคำแนะนำบนหน้าจอ เมื่อเมนูเริ่มต้นปรากฏขึ้น ให้กด f10
- 3. ใช้แป้นลูกศรเพื่อเลือก Security (ความปลอดภัย) จากนั้นทำตามคำแนะนำบนหน้าจอ

การเปลี่ยนแปลงของคุณจะมีผลเมื่อคอมพิวเตอร์เริ่มทำงานอีกครั้ง

### การใช้ตัวอ่านลายนิ้วมือ

ตัวอ่านลายนิ้วมือในตัวจะมีให้ใช้งานในคอมพิวเตอร์บางรุ่นเท่านั้น หากต้องการใช้ตัวอ่านลายนิ้วมือ คุณจะต้องตั้งค่าบัญชีผู้ ใช้และรหัสผ่านบนคอมพิวเตอร์ จากนั้นจึงลงทะเบียนลายนิ้วมืออย่างน้อยหนึ่งแบบโดยใช้ซอฟต์แวร์ HP SimplePass

สำหรับตำแหน่งของตัวอ่านลายนิ้วมือบนคอมพิวเตอร์ของคุณ โปรดดูที่ <u>การทำความรู้จักกับคอมพิวเตอร์ของคุณ ในหน้า 4</u>

#### การใช้ HP SimplePass

HP SimplePass เป็นอินเทอร์เฟซที่ใช้งานง่ายซึ่งช่วยคุ้มครองคอมพิวเตอร์ของคุณ และช่วยให้คุณเข้าสู่ระบบ คอมพิวเตอร์และเว็บไซต์ที่ใช้การป้องกันด้วยรหัสผ่านได้ง่ายขึ้น ใช้ลายนิ้วมือที่ลงทะเบียนเพื่อดำเนินการต่อไปนี้

- ເข้າສູ່<del>s</del>ະบบ Windows
- เข้าใช้เว็บไซต์และโปรแกรมอื่นๆ ที่ต้องใช้การเข้าสู่ระบบ
- ตั้งค่าบริการเข้าสู่ระบบในครั้งเดียว (Single Sign On) ที่ช่วยให้คุณสามารถใช้ลายนิ้วมือที่ลงทะเบียนในการสร้าง ข้อมูลประจำตัวสำหรับแอพพลิเคชันที่ต้องการชื่อผู้ใช้และรหัสผ่าน
- ตั้งค่าบัญชีที่มีการป้องกันในคอมพิวเตอร์ให้กับผู้ให้หลายคน

โปรดดูข้อมูลเพิ่มเติมในวิธีใช้ของซอฟต์แวร์ HP SimplePass

#### การลงทะเบียนลายนิ้วมือ

วิธีลงทะเบียนลายนิ้วมืออย่างน้อยหนึ่งแบบโดยใช้ HP SimplePass

- เลือก Start (เริ่ม) > All Programs (โปรแกรมทั้งหมด) > Security and Protection (ความปลอดภัยและการ ป้องกัน) > HP SimplePass
- 2. คุณพบตัวเซนเซอร์ลายนิ้วมือแล้วหรือไม่–คลิก Yes (ใช่)
- คุณพร้อมที่จะลงทะเบียนหรือไม่–คลิก Yes (พร้อม)
- เลือกนิ้วมือ
- 5. สร้างรหัสผ่าน Windows–ให้พิมพ์และยืนยันรหัสผ่านของคุณ
- 6. กวาดนิ้วมือ 3 ครั้ง วงกลมสีเขียวจะปรากฏขึ้นบนนิ้วมือหากการลงทะเบียนเสร็จสมบูรณ์ มิฉะนั้นแล้วจะมีข้อความ เตือนปรากฏขึ้น
- 7. เลือกนิ้วมืออื่น หรือคลิก > เพื่อดำเนินการต่อ
- 8. คลิก **ลงทะเบียนเดี่ยวนี้** หรือ **ลงทะเบียนในภายหลัง**

ทำซ้ำขั้นตอนเหล่านี้สำหรับผู้ใช้เพิ่มเติมแต่ละคน

#### การใช้ฉายนิ้วมือที่ฉงทะเบียนเพื่อฉีอกออนเข้าสู่ Windows

วิธีเข้าสู่ระบบ Windows โดยใช้ลายนิ้วมือ

- 1. หลังจากคุณลงทะเบียนลายนิ้วมือของคุณ ให้รีสตาร์ท Windows
- 2. ลากลายนิ้วมือที่ลงทะเบียนเพื่อเข้าสู่ระบบ Windows

### การใช้ซอฟต์แวร์ความปลอดภัยทางอินเทอร์เน็ต

เมื่อใช้คอมพิวเตอร์ของคุณในการเข้าถึงอีเมล เครือข่าย หรืออินเทอร์เน็ต อาจทำให้คอมพิวเตอร์ติดไวรัสคอมพิวเตอร์ สปาย แวร์ และการถูกคุกคามออนไลน์อื่นๆ ได้ เพื่อช่วยปกป้องคอมพิวเตอร์ของคุณ ซอฟแวร์ความปลอดภัยทางอินเทอร์เน็ตรุ่น ทดลองใช้งานที่มีคุณลักษณะป้องกันไวรัสและไฟร์วอลล์อาจติดตั้งไว้แล้วในคอมพิวเตอร์ของคุณ ในการป้องกันไวรัสอย่าง ต่อเนื่องสำหรับไวรัสชนิดใหม่ๆ ที่เพิ่งค้นพบและความเสี่ยงด้านความปลอดภัยอื่นๆ คุณต้องหมั่นปรับปรุงซอฟต์แวร์ความ ปลอดภัยของคุณ ขอแนะนำให้คุณอัพเกรดชอฟต์แวร์ความปลอดภัยรุ่นทดลองใช้งาน หรือซื้อซอฟต์แวร์ที่ต้องการเพื่อ ป้องกันคอมพิวเตอร์ของคุณอย่างเต็มที่

#### การใช้ซอฟต์แวร์ป้องกันไวรัส

้ไวรัสคอมพิวเตอร์สามารถปิดการใช้งานโปรแกรม ยูทิลิตี้ หรือระบบปฏิบัติการได้ หรือทำให้โปรแกรมเหล่านี้ทำงานผิดปกติ ซอฟต์แวร์ป้องกันไวรัสช่วยป้องกันไวรัสโดยส่วนใหญ่ กำจัดไวรัส รวมทั้งซ่อมแซมความเสียหายที่เกิดจากไวรัส

้สำหรับข้อมูลเพิ่มเติมเกี่ยวกับไวรัสคอมพิวเตอร์ ให้พิมพ์ viruses (ไวรัส) ในกล่องค้นหาในบริการช่วยเหลือและวิธีใช้

#### การใช้ซอฟต์แวร์ไฟร์วอลล์

้ไฟร์วอลล์ได้รับการออกแบบเป็นพิเศษเพื่อป้องกันการเข้าถึงระบบหรือเครือข่ายโดยไม่ได้รับอนุญาต ไฟร์วอลล์อาจเป็น ชอฟต์แวร์ที่คุณติดตั้งไว้บนคอมพิวเตอร์และ/หรือเครือข่าย หรืออาจรวมกันทั้งฮาร์ดแวร์และซอฟต์แวร์

มีไฟร์วอลล์สองชนิดที่ควรพิจารณา

- ไฟร์วอลล์บนโฮสต์–คือซอฟต์แวร์ที่ปกป้องเฉพาะคอมพิวเตอร์ที่ติดตั้ง
- ไฟร์วอลล์บนเครือข่าย–ติดตั้งไว้ระหว่างโมเด็ม DSL หรือเคเบิลโมเด็มกับเครือข่ายภายในบ้าน เพื่อปกป้อง คอมพิวเตอร์ทุกเครื่องบนเครือข่าย

เมื่อติดตั้งไฟร์วอลล์ไว้บนระบบ ข้อมูลทั้งหมดที่ส่งไปยังและจากระบบจะถูกตรวจสอบและเปรียบเทียบกับชุดเกณฑ์ด้านความ ปลอดภัยที่ผู้ใช้กำหนด ข้อมูลใดๆ ที่ไม่เป็นไปตามเกณฑ์จะถูกปิดกั้น

### การติดตั้งการอัพเดตซอฟต์แวร์

ชอฟต์แวร์ของ HP, Microsoft Windows, และอื่นๆ ที่ติดตั้งบนเครื่องคอมพิวเตอร์ของคุณควรได้รับการอัพเดตอยู่เสมอ เพื่อแก้ปัญหาความปลอดภัยและปรับปรุงประสิทธิภาพของซอฟต์แวร์ สำหรับข้อมูลเพิ่มเติม โปรดดู <u>การอัพเกรดโปรแกรม</u> <u>และไดรเวอร์ ในหน้า 59</u>

#### การติดตั้งอัพเดตความปลอดภัยของ Windows

การอัพเดตสำหรับระบบปฏิบัติการและซอฟต์แวร์อื่นๆ อาจพร้อมใช้งานหลังจากที่คอมพิวเตอร์วางจำหน่าย Microsoft จะ ส่งการแจ้งเตือนเกี่ยวกับอัพเดตที่สำคัญ เพื่อปกป้องคอมพิวเตอร์จากการละเมิดความปลอดภัยและไวรัสคอมพิวเตอร์ ให้ติด ตั้งอัพเดตที่สำคัญทั้งหมดจาก Microsoft ทันทีที่คุณได้รับการแจ้งเตือน

เพื่อให้แน่ใจว่าอัพเดตทั้งหมดที่พร้อมใช้งานได้รับการติดตั้งบนคอมพิวเตอร์ ให้ปฏิบัติตามแนวทางต่อไปนี้:

- เรียกใช้ Windows Update ทันทีที่เป็นไปได้หลังจากที่คุณติดตั้งคอมพิวเตอร์ของคุณ เลือก Start (เริ่ม) > All Programs (โปรแกรมทั้งหมด) > Windows Update
- เรียกใช้ Windows Update ทุกเดือนหลังจากนั้น
- ขอรับอัพเดตสำหรับ Windows และโปรแกรมอื่นๆ ของ Microsoft ทันทีที่มีการเผยแพร่ จากเว็บไซต์ของ Microsoft และผ่านทางลิงค์อัพเดตในบริการช่วยเหลือและวิธีใช้

#### การติดตั้งการอัพเดตซอฟต์แวร์ของ HP และอื่นๆ

HP แนะนำให้คุณอัพเดตซอฟต์แวร์และไดรฟ์เวอร์ที่ติดตั้งไว้แล้วในคอมพิวเตอร์ของคุณอยู่เสมอ เมื่อต้องการดาวน์โหลด เวอร์ชันล่าสุด ให้ไปที่ <u>http://www.hp.com/support</u> นอกจากนี้คุณยังสามารถขอรับการแจ้งเตือนเกี่ยวกับการอัพเดต อัตโนมัติเมื่อโปรแกรมอัพเดตพร้อมใช้งานได้ที่ตำแหน่งนี้

หากติดตั้งซอฟต์แวร์อื่นหลังจากซื้อคอมพิวเตอร์ คุณควรอัพเดตซอฟต์แวร์อยู่เสมอ บริษัทซอฟต์แวร์มีการอัพเดตซอฟต์แวร์ ให้สำหรับผลิตภัณฑ์ เพื่อแก้ปัญหาความปลอดภัยและปรับปรุงการฟังก์ชันทำงานของซอฟต์แวร์

### การป้องกันเครือข่ายไร้สายของคุณ

เมื่อคุณตั้งค่าเครือข่ายไร้สาย ให้เปิดใช้งานคุณลักษณะการรักษาความปลอดภัยอยู่เสมอ สำหรับข้อมูลเพิ่มเติม โปรดดู <u>การ</u> <u>ปกป้อง WLAN ในหน้า 19</u>

### การสำรองซอฟต์แวร์แอพพลิเคชันและข้อมูล

้สำรองซอฟต์แวร์แอพพลิเคชันและข้อมูลของคุณอยู่เสมอ เพื่อปกป้องไม่ให้สูญหายหรือเสียหายอย่างถาวรจากการติดไวรัส หรือจากข้อผิดพลาดของซอฟต์แวร์หรือฮาร์ดแวร์ สำหรับข้อมูลเพิ่มเติม โปรดดู <u>การสำรอง เรียกคืน และกู้คืนข้อมูล</u> <u>ในหน้า 71</u>

### การใช้ตัวล็อกสายเคเบิลที่เป็นอุปกรณ์เสริม

ตัวล็อกสายเคเบิล ซึ่งซื้อแยกต่างหาก ได้รับการออกแบบเป็นพิเศษเพื่อปกป้องคอมพิวเตอร์ แต่อาจไม่สามารถป้องกันการ โจรกรรมหรือการใช้งานคอมพิวเตอร์ในทางที่ผิด ตัวล็อกสายเคเบิลเป็นหนึ่งในหลายวิธีที่ควรใช้เป็นส่วนหนึ่งในโซลูชันด้าน ความปลอดภัยที่สมบูรณ์แบบเพื่อช่วยเพิ่มการป้องกันการโจรกรรม

้ช่องเสียบสายล็อคบนคอมพิวเตอร์ของคุณอาจแตกต่างไปจากภาพประกอบในหัวข้อนี้เล็กน้อย สำหรับตำแหน่งของช่องเสียบ สายล็อกบนคอมพิวเตอร์ของคุณ โปรดดู <u>การทำความรู้จักกับคอมพิวเตอร์ของคุณ ในหน้า 4</u>

- 1. ร้อยตัวล็อกสายเคเบิลไว้รอบๆ วัตถุที่ต้องการดูแลความปลอดภัย
- สอดกุญแจ (1) ไว้ในตัวล็อกสายเคเบิล (2)
- สอดตัวล็อกสายเคเบิลไว้ในช่องเสียบสายล็อกบนคอมพิวเตอร์ (3) แล้วล็อกตัวล็อกสายเคเบิลโดยใช้กุญแจ

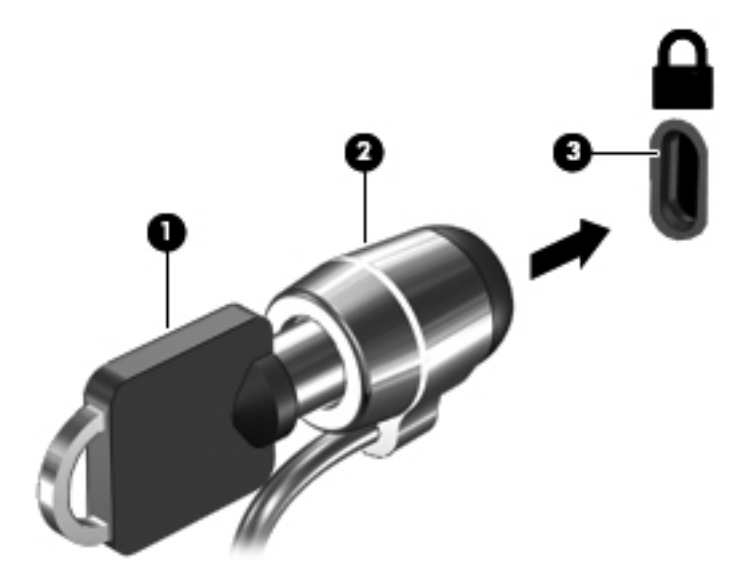

4. ถอดกุญแจออกและเก็บไว้ในที่ที่ปลอดภัย

# 10 การใช้ Setup Utility (BIOS) และ System Diagnostics

Setup Utility หรือ Basic Input/Output System (BIOS) ควบคุมการติดต่อสื่อสารระหว่างอุปกรณ์อินพุตและเอาท์พุต ทั้งหมดในระบบ (เช่น ดิสก์ไดรฟ์, จอแสดงผล, แป้นพิมพ์, เมาส์ และเครื่องพิมพ์) Setup Utility (BIOS) ประกอบด้วยการ ตั้งค่าสำหรับอุปกรณ์ประเภทต่างๆ ที่มีการติดตั้ง ลำดับการเริ่มต้นของคอมพิวเตอร์ ระบบ และหน่วยความจำส่วนเพิ่ม

### การเริ่มต้น Setup Utility (BIOS)

ในการเริ่มต้น Setup Utility (BIOS) ให้ปฏิบัติตามขั้นตอนต่อไปนี้

- เปิดหรือเริ่มระบบคอมพิวเตอร์ใหม่ แล้วกด esc ในขณะที่ข้อความ "Press the ESC key for Startup Menu" (กดแป้น ESC เพื่อเข้าสู่เมนูเริ่มต้น) ปรากฏขึ้นที่ด้านล่างของหน้าจอ
- กด f10 เพื่อเข้าสู่ Setup Utility (BIOS)

้ข้อมูลเกี่ยวกับวิธีนำทางไปยังส่วนต่างๆ ของ Setup Utility (BIOS) จะอยู่ที่ด้านล่างของหน้าจอ

หมายเหตุ: โปรดเปลี่ยนการตั้งค่าต่างๆ ใน Setup Utility (BIOS) อย่างรอบคอบ ข้อผิดพลาดต่างๆ จะทำให้คอมพิวเตอร์ ทำงานไม่ถูกต้อง

### การอัพเดต BIOS

เวอร์ชันอัพเดตของ BIOS อาจมีอยู่บนเว็บไซต์ของ HP

การอัพเดต BIOS ส่วนใหญ่บนเว็บไซต์ของ HP บรรจุอยู่ในไฟล์บีบอัดที่เรียกว่า SoftPaqs

้แพ็คเกจดาวน์โหลดบางชุดมีไฟล์ที่ชื่อว่า Readme.txt ซึ่งมีข้อมูลเกี่ยวกับการติดตั้งและแก้ไขปัญหาเกี่ยวกับไฟล์ดังกล่าว

#### การระบุเวอร์ชันของ BIOS

เมื่อต้องการระบุว่าอัพเดต BIOS ที่พร้อมใช้งานมี BIOS รุ่นใหม่กว่าที่ติดตั้งไว้บนคอมพิวเตอร์หรือไม่ คุณจะต้องทราบ เวอร์ชันของ BIOS ระบบที่ติดตั้งไว้ในปัจจุบัน

้ข้อมูลเวอร์ชัน BIOS (หรือเรียกอีกอย่างหนึ่งว่า *ROM date* (วันที่ ROM) และ *System BIOS* (BIOS ระบบ)) สามารถ ดูได้ด้วยการกด fn+esc (หากคุณอยู่ใน Windows แล้ว) หรือใช้ Setup Utility (BIOS)

- 1. เริ่มต้น Setup Utility (BIOS)
- ใช้ปุ่มลูกศรเพื่อเลือก Main (หน้าหลัก)
- เมื่อต้องการออกจาก Setup Utility (BIOS) โดยไม่บันทึกการเปลี่ยนแปลง ให้ใช้ปุ่ม Tab และแป้นลูกศรเพื่อเลือก Exit (ออก) > Exit Discarding Changes (ออกโดยละทิ้งการเปลี่ยนแปลง) แล้วกด enter

### การดาวน์โหลดอัพเดต BIOS

▲ ข้อควรระวัง: เพื่อป้องกันไม่ให้คอมพิวเตอร์ได้รับความเสียหายหรือการติดตั้งไม่สำเร็จ ให้ดาวน์โหลดและติดตั้งอัพเดต BIOS เฉพาะในกรณีที่คอมพิวเตอร์เชื่อมต่อกับแหล่งจ่ายไฟภายนอกที่เชื่อถือได้ โดยใช้อะแดปเตอร์ AC อย่าดาวน์โหลด หรือติดตั้งอัพเดต BIOS ในขณะที่คอมพิวเตอร์กำลังทำงานด้วยพลังงานจากแบตเตอรี่ หรือเชื่อมต่อเข้ากับชุดเชื่อมต่อ อุปกรณ์ หรือเชื่อมต่อกับแหล่งจ่ายไฟที่เป็นอุปกรณ์เสริม ระหว่างการดาวน์โหลดและติดตั้ง ให้ปฏิบัติตามคำแนะนำต่อไปนี้:

้อย่าตัดกระแสไฟฟ้าจากเครื่องคอมพิวเตอร์ด้วยการถอดปลั๊กสายไฟออกจากเต้าเสียบ AC

อย่าปิดเครื่องคอมพิวเตอร์หรือเริ่มสถานะพักหรือไฮเบอร์เนต

้อย่าเสียบ ถอด เชื่อมต่อ หรือยกเลิกการเชื่อมต่ออุปกรณ์ สายเชื่อมต่อ หรือสายไฟ

- 1. เลือก Start (เริ่ม) > Help and Support (บริการช่วยเหลือและวิธีใช้) > Maintain (ดูแล)
- 2. ปฏิบัติตามคำแนะนำบนหน้าจอเพื่อระบุคอมพิวเตอร์ของคุณและเข้าถึงอัพเดต BIOS ที่คุณต้องการดาวน์โหลด
- ที่ส่วนการดาวน์โหลด ให้ปฏิบัติตามขั้นตอนต่อไปนี้:
  - a. ระบุอัพเดต BIOS ที่ใหม่กว่า BIOS ที่ติดตั้งอยู่บนคอมพิวเตอร์ของคุณในปัจจุบัน บันทึกวันที่ ชื่อ หรือตัวระบุ อื่นๆ คุณอาจต้องใช้ข้อมูลนี้เพื่อค้นหาอัพเดตในภายหลัง หลังจากที่ดาวน์โหลดไปยังฮาร์ดไดรฟ์ของคุณ
  - b. ปฏิบัติตามคำแนะนำบนหน้าจอเพื่อดาวน์โหลดการเลือกของคุณไปยังฮาร์ดไดรฟ

บันทึกพาธบนฮาร์ดไดรฟ์ของคุณที่เก็บอัพเดต BIOS ที่ดาวน์โหลดมา คุณจะต้องเข้าถึงพาธนี้เมื่อคุณพร้อมที่จะ ติดตั้งอัพเดต

<sup>(</sup> <mark>หมายเหตุ:</mark> หากคุณเชื่อมต่อคอมพิวเตอร์ของคุณเข้ากับเครือข่าย ให้ปรึกษาผู้ดูแลระบบเครือข่ายก่อนที่จะติดตั้ง ชอฟต์แวร์อัพเดต โดยเฉพาะอย่างยิ่งอัพเดต BIOS ระบบ

ขั้นตอนการติดตั้ง BIOS จะแตกต่างกันไป ปฏิบัติตามคำแนะนำที่แสดงบนหน้าจอหลังจากที่การดาวน์โหลดเสร็จสมบูรณ์ หากไม่มีคำแนะนำปรากฏขึ้น ให้ปฏิบัติตามขั้นตอนต่อไปนี้:

- 1. เปิด Windows Explorer โดยเลือก Start (เริ่ม) > Computer (คอมพิวเตอร์)
- 2. ดับเบิลคลิกที่ชื่อฮาร์ดไดรฟ์ของคุณ โดยปกติแล้วชื่อฮาร์ดไดรฟ์คือ Local Disk (C:)
- เปิดโฟลเดอร์บนฮาร์ดไดรฟของคุณซึ่งมีอัพเดตดังกล่าว โดยใช้พาธของฮาร์ดไดรฟที่คุณบันทึกไว้ก่อนหน้านี้
- 4. ดับเบิลคลิกที่ไฟล์ที่มีนามสกุล .exe (เช่น *filename*.exe)

การติดตั้ง BIOS จะเริ่มต้นขึ้น

5. ทำการติดตั้งให้เสร็จสมบูรณ์ โดยปฏิบัติตามคำแนะนำที่ปรากฏบนหน้าจอ

🛱 <mark>หมายเหตุ:</mark> หลังจากที่ข้อความบนหน้าจอรายงานว่าการติดตั้งเสร็จสมบูรณ์ คุณจะสามารถลบไฟล์ที่ถูกดาวน์โหลดออกจาก ฮาร์ดไดรฟ์ของคุณ

## การใช้งาน System Diagnostics

System Diagnostics ช่วยให้คุณใช้การทดสอบวินิจฉัยเพื่อดูว่าฮาร์ดแวร์ของคอมพิวเตอร์ทำงานปกติหรือไม่

วิธีการเริ่มใช้งาน System Diagnostics:

- 1. เปิดเครื่องหรือรีสตาร์ทคอมพิวเตอร์ ในขณะที่ข้อความ "Press the ESC key for Startup Menu" (กดแป้น ESC เพื่อเข้าสู่เมนูเริ่มต้น) ปรากฏขึ้นที่มุมซ้ายล่างของหน้าจอ ให้กด esc เมื่อเมนูเริ่มต้นปรากฏขึ้น ให้กด f2
- 2. คลิกการทดสอบเพื่อการวินิจฉัยที่คุณต้องการเรียกใช้งาน แล้วทำตามคำแนะนำบนหน้าจอ

🚔 <mark>หมายเหตุ:</mark> หากคุณต้องการหยุดการทดสอบเพื่อการวินิจฉัยขณะที่การทดสอบกำลังทำงาน ให้กด esc

# 11 การสำรอง เรียกคืน และกู้คืนข้อมูล

้คอมพิวเตอร์ของคุณมีเครื่องมือทั้งจากระบบปฏิบัติการและจาก HP สำหรับช่วยปกป้องข้อมูลและเรียกดูข้อมูลได้เมื่อจำเป็น

### การสร้างข้อมูลสำรอง

- 1. ใช้ HP Recovery Manager เพื่อสร้างสื่อกู้คืนระบบทันทีหลังจากคุณตั้งค่าคอมพิวเตอร์ที่ใช้ทำงาน
- 2. สร้างจุดคืนค่าของระบบในขณะที่คุณเพิ่มฮาร์ดแวร์และโปรแกรมซอฟต์แวร์
- สร้างข้อมูลสำรองของระบบและข้อมูลส่วนบุคคลของคุณ ในขณะที่คุณเพิ่มภาพถ่าย วิดีโอ เพลง และไฟล์ส่วนบุคคล อื่นๆ

#### การสร้างสื่อกู้คืนระบบเพื่อกู้คืนระบบเดิม

หลังจากคุณตั้งค่าคอมพิวเตอร์เรียบร้อยแล้ว คุณควรสร้างดิสก์กู้คืนระบบหรือแฟลชไดรฟกู้คืนระบบโดยใช้ HP Recovery Manager คุณอาจต้องใช้ดิสก์กู้คืนระบบและแฟลชไดรฟ์กู้คืนระบบเหล่านี้เพื่อดำเนินการกู้คืนระบบในกรณีที่เกิดความเสีย หายขึ้นกับฮาร์ดไดรฟ์ สื่อกู้คืนระบบจะติดตั้งระบบปฏิบัติการเดิมอีกครั้ง แล้วกำหนดการตั้งค่าต่างๆ สำหรับโปรแกรมเริ่ม ต้น

#### สิ่งที่คุณจำเป็นต้องทราบ

- คุณสามารถสร้างสื่อกู้คืนข้อมูลได้เพียงชุดเดียวเท่านั้น จัดการกับเครื่องมือการกู้คืนเหล่านี้ด้วยความระมัดระวังและ เก็บไว้ในที่ปลอดภัย
- HP Recovery Manager จะตรวจสอบคอมพิวเตอร์และระบุถึงความจุของพื้นที่จัดเก็บที่ต้องการสำหรับแฟลชไดรฟ์ หรือจำนวนแผ่นดีวีดีเปล่าที่ต้องใช้

ู้ใช้แผ่น DVD-R, DVD+R, DVD-R DL, DVD+R DL หรือแฟลชไดรฟ์ อย่าใช้แผ่นดิสก์แบบเขียนซ้ำได้ เช่น แผ่น CD±RW, DVD±RW, DVD±RW ระบบดับเบิลเลเยอร์ และ BD-RE (Blu-ray แบบเขียนซ้ำได้) เนื่องจาก แผ่นดังกล่าวไม่สามารถใช้ได้กับซอฟต์แวร์ HP Recovery Manager

- หากคอมพิวเตอร์ของคุณไม่มีไดรฟ์แบบออปติคอลในตัว คุณสามารถใช้ไดรฟ์แบบออปติคอลเสริมภายนอก (ซื้อแยก ต่างหาก) เพื่อสร้างแผ่นดิสก์กู้คืนระบบ หรือคุณสามารถขอรับแผ่นดิสก์กู้คืนสำหรับคอมพิวเตอร์ของคุณได้จาก เว็บไซต์ของ HP หากคุณใช้ไดรฟ์แบบออปติคอลภายนอก ต้องเชื่อมต่อโดยตรงกับพอร์ต USB บนคอมพิวเตอร์ ไม่ใช่พอร์ต USB บนอุปกรณ์ภายนอก เช่น ฮับ USB
- ตรวจสอบว่าคอมพิวเตอร์เชื่อมต่อกับแหล่งจ่ายไฟ AC ก่อนที่คุณจะเริ่มสร้างสื่อกู้คืนระบบ
- กระบวนการสร้างสื่อกู้คืนระบบอาจใช้เวลานานหนึ่งชั่วโมงหรือมากกว่า อย่ารบกวนกระบวนการสร้างสื่อดังกล่าว
- จัดเก็บสื่อกู้คืนระบบในที่ปลอดภัย แยกออกจากคอมพิวเตอร์
- หากจำเป็น คุณสามารถออกจากโปรแกรมก่อนจะสร้างสื่อกู้กืนระบบเสร็จสิ้น ครั้งต่อไปที่คุณเปิด HP Recovery Manager คุณจะได้รับแจ้งให้ดำเนินกระบวนการนี้ต่อ

#### การสร้างสื่อกู้คืนระบบ

- 1. เลือก Start (เริ่ม) แล้วพิมพ์ recovery (การกู้คืน) ในช่องค้นหา เลือก Recovery Manager จากรายการ อนุญาตให้เครื่องทำการดำเนินการนี้ต่อไป หากเครื่องแจ้งเตือน
- 2. คลิก Recovery Media Creation (การสร้างสื่อกู้คืนระบบ)
- 3. ทำตามคำแนะนำบนหน้าจอเพื่อดำเนินการต่อ

เมื่อต้องการกู้คืนระบบ โปรดดู <u>การกู้คืนระบบเดิมโดยใช้ HP Recovery Manager ในหน้า 75</u>

#### การสร้างจุดคืนค่าระบบ

จุดคืนค่าระบบเป็นสแน็ปช็อตแสดงเนื้อหาเฉพาะบนฮาร์ดไดรฟ์ที่ได้รับการบันทึกไว้โดย Windows System Restore ในช่วงระยะเวลาหนึ่ง จุดคืนค่าระบบประกอบด้วยข้อมูลอย่างเช่นการตั้งค่ารีจิสทรีที่ Windows ใช้ การคืนค่ากลับสู่จุดคืนค่า ก่อนหน้านั้นจะช่วยให้คุณสามารถย้อนกลับการเปลี่ยนแปลงที่เกิดขึ้นกับระบบตั้งแต่ที่จุดคืนค่านั้นถูกสร้างขึ้น

การคืนค่ากลับสู่จุดคืนค่าระบบก่อนหน้านั้นจะไม่มีผลต่อไฟล์ข้อมูลที่บันทึกหรืออีเมลที่สร้างตั้งแต่ที่จุดคืนค่าล่าสุดถูกสร้างขึ้น แต่จะมีผลต่อชอฟต์แวร์ที่คุณอาจติดตั้งไปแล้ว

ตัวอย่างเช่น หากคุณดาวน์โหลดภาพถ่ายจากกล้องดิจิทัล แล้วคืนก่าคอมพิวเตอร์กลับสู่สถานะเดิมในวันก่อนหน้านั้น ภาพถ่ายจะยังคงอยู่ในคอมพิวเตอร์

แต่หากคุณติดตั้งซอฟต์แวร์สำหรับดูภาพถ่าย แล้วคืนค่าคอมพิวเตอร์กลับสู่สถานะเดิมในวันก่อนหน้านั้น ซอฟต์แวร์ดังกล่าว จะถูกถอนการติดตั้งและคุณจะไม่สามารถใช้ซอฟต์แวร์นั้นได้

#### สิ่งที่คุณจำเป็นต้องทราบ

- หากคุณคืนค่ากลับสู่จุดคืนค่าใดๆ แล้วเปลี่ยนใจ คุณสามารถเลิกทำการคืนค่าได้
- เวลาที่คุณควรสร้างจุดคืนค่าระบบ
  - ก่อนที่คุณจะเพิ่มหรือเปลี่ยนแปลงซอฟต์แวร์หรือฮาร์ดแวร์
  - เป็นระยะๆ เมื่อคอมพิวเตอร์ทำงานเป็นปกติ
- การคืนค่าระบบยังช่วยบันทึก Shadow Copy ของไฟล์ที่ถูกเปลี่ยนแปลงไปตั้งแต่ที่จุดคืนค่านั้นถูกสร้างขึ้น สำหรับ ข้อมูลเกี่ยวกับการใช้ Shadow Copy เพื่อทำการคืนค่า โปรดดูที่ Help and Support (บริการช่วยเหลือและวิธีใช้)

#### การสร้างจุดคืนค่าระบบ

- เลือก Start (เริ่ม) > Control Panel (แผงควบคุม) > System and Security (ระบบและความปลอดภัย) > System (ระบบ)
- ในบานหน้าต่างซ้าย ให้คลิก System protection (การป้องกันระบบ)
- 3. คลิกแท็บ System Protection (การป้องกันระบบ)
- 4. คลิก Create (สร้าง) แล้วปฏิบัติตามคำแนะนำบนหน้าจอ

หากต้องการคืนค่า โปรดดู <u>การคืนค่ากลับสู่จุดคืนค่าระบบก่อนหน้านั้น ในหน้า 74</u>

#### การสำรองระบบและข้อมูลส่วนบุคคล

คอมพิวเตอร์ของคุณจัดเก็บข้อมูลที่สำคัญต่อคุณ เช่น ไฟล์ อีเมล และภาพถ่าย และคุณอาจต้องการเก็บข้อมูลนั้นไว้ แม้ใน กรณีที่คุณดาวน์โหลดไวรัสหรือระบบทำงานผิดปกติ ไฟล์ที่คุณกู้คืนจะมีความสมบูรณ์เพียงใดนั้นขึ้นอยู่กับว่าข้อมูลที่คุณ สำรองเป็นข้อมูลใหม่ล่าสุดเพียงใด เมื่อคุณเพิ่มชอฟต์แวร์หรือไฟล์ข้อมูลใหม่ คุณควรสร้างข้อมูลสำรองไว้เป็นประจำ

#### **ดำแนะนำสำหรับข้อมูลสำรองที่สมบูรณ์**

- ใส่หมายเลขแผ่นดิสก์สำรองข้อมูลก่อนจะใส่ลงในไดรฟ์แบบออปติคอล
- จัดเก็บไฟล์ส่วนบุคคลในไลบรารี Documents (เอกสาร), Music (เพลง), Pictures (รูปภาพ) และ Videos (วิดีโอ) และสำรองข้อมูลโฟลเดอร์เหล่านี้เป็นระยะ
- บันทึกการตั้งค่าแบบกำหนดเองในหน้าต่าง แถบเครื่องมือ หรือแถบเมนู โดยบันทึกภาพหน้าจอของการตั้งค่าของคุณ ภาพหน้าจอสามารถช่วยประหยัดเวลาได้ในกรณีที่คุณต้องตั้งค่าการกำหนดลักษณะใหม่

วิธีการสร้างภาพหน้าจอ

- 1. แสดงหน้าจอที่คุณต้องการบันทึก
- 2. คัดลอกภาพหน้าจอ:

เมื่อต้องการคัดฉอกหน้าต่างที่ใช้งานอยู่ ให้กด alt+prt sc

เมื่อต้องการคัดลอกหน้าจอทั้งหมด ให้กด prt sc

- เปิดเอกสารโปรแกรมประมวลผลดำหรือโปรแกรมแก้ไขกราฟิก แล้วเลือก Edit (แก้ไข) > Paste (วาง) ภาพหน้าจอ จะถูกเพิ่มลงในเอกสาร
- 4. บันทึกและพิมพ์เอกสาร

#### สิ่งที่คุณจำเป็นต้องทราบ

- คุณสามารถสำรองข้อมูลของคุณลงในฮาร์ดไดรฟ์เสริมภายนอก แฟลชไดรฟ์ ไดรฟ์เครือข่าย หรือแผ่นดิสก์ต่างๆ ได้
- เสียบคอมพิวเตอร์เข้ากับแหล่งจ่ายไฟ AC ในระหว่างที่สำรองข้อมูล
- มีเวลาเพียงพอในการสำรองข้อมูล กระบวนการสำรองข้อมูลอาจใช้เวลานานกว่าหนึ่งชั่วโมง โดยขึ้นอยู่กับขนาดไฟล์
- ตรวจสอบจำนวนพื้นที่ว่างบนอุปกรณ์ที่จะจัดเก็บข้อมูลสำรองก่อนที่คุณจะสำรองข้อมูล
- เวลาที่คุณควรสำรองข้อมูล
  - ก่อนที่จะเพิ่มหรือเปลี่ยนแปลงซอฟต์แวร์หรือฮาร์ดแวร์
  - ก่อนจะซ่อมแซมหรือคืนค่าคอมพิวเตอร์
  - เป็นประจำเสมอเพื่อให้แน่ใจว่าคุณมีสำเนาล่าสุดของข้อมูลส่วนบุคคล
  - หลังจากคุณเพิ่มไฟล์เป็นจำนวนมาก เช่น เมื่อคุณบันทึกวิดีโอจากงานวันเกิด
  - ก่อนที่จะใช้ซอฟต์แวร์ป้องกันไวรัสเพื่อเอาโปรแกรมที่เป็นอันตรายออกจากเครื่อง
  - หลังจากเพิ่มข้อมูลซึ่งแทนที่ได้ยาก เช่น รูปภาพ วิดีโอ เพลง ไฟล์โปรเจค หรือระเบียนข้อมูล

#### การสร้างข้อมูลสำรองโดยใช้ Windows Backup and Restore (การสำรองข้อมูลและการคืนค่าของ Windows)

Windows ช่วยให้คุณสามารถสำรองไฟล์ต่างๆ ได้โดยใช้ Windows Backup and Restore คุณสามารถเลือกระดับที่ ต้องการสำรองข้อมูล ตั้งแต่แต่ละโฟลเดอร์ไปจนถึงแต่ละไดรฟ์ ข้อมูลจะถูกบีบอัดเพื่อช่วยประหยัดพื้นที่ วิธีการสำรองข้อมูล

- เลือก Start (เริ่ม) > Control Panel (แผงควบคุม) > System and Security (ระบบและความปลอดภัย) > Backup and Restore (การสำรองและการคืนค่า)
- ปฏิบัติตามคำแนะนำบนหน้าจอเพื่อจัดกำหนดการและสร้างสำเนาสำรอง

หมายเหตุ: Windows มีคุณลักษณะ User Account Control (การควบคุมบัญชีผู้ใช้) เพื่อช่วยเพิ่มการรักษาความ ปลอดภัยให้กับคอมพิวเตอร์ คุณอาจได้รับการเตือนเกี่ยวกับสิทธิ์หรือรหัสผ่านสำหรับงานต่างๆ เช่น การติดตั้งซอฟต์แวร์ การรันยูทิลิตี้ หรือการเปลี่ยนการตั้งค่า Windows โปรดดูบริการช่วยเหลือและวิธีใช้สำหรับข้อมูลเพิ่มเติม

หากต้องการคืนค่า โปรดดู <u>การคืนค่าไฟล์ที่เฉพาะเจาะจงโดยใช้ Windows Backup and Restore ในหน้า 74</u>

### การคืนค่าและการกู้คืน

#### การคืนค่ากลับสู่จุดคืนค่าระบบก่อนหน้านั้น

บางครั้งการติดตั้งโปรแกรมซอฟต์แวร์ทำให้คอมพิวเตอร์หรือ Windows ของคุณทำงานในลักษณะที่คุณคาดเดาไม่ได้ โดย ทั่วไปการถอนการติดตั้งซอฟต์แวร์จะช่วยแก้ไขปัญหาเหล่านั้น หากถอนการติดตั้งแล้วไม่สามารถแก้ไขปัญหาได้ คุณ สามารถคืนค่าคอมพิวเตอร์กลับสู่จุดคืนค่าระบบก่อนหน้านั้นได้ (สร้างขึ้นในวันที่และเวลาก่อนหน้านั้น)

้วิธีคืนค่ากลับสู่จุดคืนค่าระบบก่อนหน้านั้น ในขณะที่คอมพิวเตอร์ทำงานเป็นปกติ

- เลือก Start (เริ่ม) > Control Panel (แผงควบคุม) > System and Security (ระบบและความปลอดภัย) > System (ระบบ)
- 2. ในบานหน้าต่างซ้าย ให้คลิก System protection (การป้องกันระบบ)
- 3. คลิกแท็บ System Protection (การป้องกันระบบ)
- 4. คลิก System Restore (การคืนค่าระบบ) และปฏิบัติตามคำแนะนำบนหน้าจอ

#### การคืนค่าไฟล์ที่เฉพาะเจาะจง

หากไฟล์ถูกลบออกจากฮาร์ดดิสก์โดยบังเอิญ และไม่สามารถคืนค่าจากถังรีไซเคิลได้อีก หรือหากไฟล์เกิดความเสียหาย คุณ สามารถใช้ประโยชน์จากการคืนค่าไฟล์ที่เฉพาะเจาะจงนี้ได้ การคืนค่าไฟล์ที่เฉพาะเจาะจงยังเป็นประโยชน์อีกด้วยหากคุณ เลือกที่กู้คืนระบบเดิมโดยใช้ HP Recovery Manager คุณสามารถคืนค่าเฉพาะไฟล์ที่ระบุ ซึ่งคุณได้ทำการสำรองข้อมูล ไว้ก่อนหน้านั้น

#### การคืนค่าไฟล์ที่เฉพาะเจาะจงโดยใช้ Windows Backup and Restore

Windows ช่วยให้คุณสามารถคืนค่าไฟล์ที่สำรองข้อมูลไว้โดยใช้ Windows Backup and Restore ด้วยวิธีดังนี้

- เลือก Start (เริ่ม) > Control Panel (แผงควบคุม) > System and Security (ระบบและความปลอดภัย) > Backup and Restore (การสำรองข้อมูลและการคืนค่า)
- 2. ปฏิบัติตามคำแนะนำบนหน้าจอเพื่อคืนค่าข้อมูลสำรองของคุณ

หมายเหตุ: Windows มีคุณลักษณะ User Account Control (การควบคุมบัญชีผู้ใช้) เพื่อช่วยเพิ่มการรักษาความ ปลอดภัยให้กับคอมพิวเตอร์ คุณอาจได้รับการเตือนเกี่ยวกับสิทธิ์หรือรหัสผ่านสำหรับงานต่างๆ เช่น การติดตั้งซอฟต์แวร์ การรันยูทิลิตี้ หรือการเปลี่ยนการตั้งค่า Windows โปรดดูบริการช่วยเหลือและวิธีใช้สำหรับข้อมูลเพิ่มเติม

### การกู้คืนระบบเดิมโดยใช้ HP Recovery Manager

ซอฟต์แวร์ HP Recovery Manager ช่วยให้คุณซ่อมแซมหรือกู้คืนคอมพิวเตอร์ให้กลับสู่สถานะดั้งเดิมจากโรงงาน

#### สิ่งที่คุณจำเป็นต้องทราบ

- HP Recovery Manager จะกู้คืนเฉพาะซอฟต์แวร์ที่ติดตั้งมาจากโรงงาน สำหรับซอฟต์แวร์ที่ไม่ได้ให้มาพร้อมกับ คอมพิวเตอร์นี้ คุณต้องดาวน์โหลดซอฟต์แวร์จากเว็บไซต์ของผู้ผลิต หรือติดตั้งซอฟต์แวร์ใหม่อีกครั้งจากแผ่นดิสก์ที่ ให้มาโดยผู้ผลิต
- การกู้คืนระบบควรเป็นทางเลือกสุดท้ายในการแก้ไขปัญหาของคอมพิวเตอร์ หากคุณยังไม่ได้ลองใช้จุดคืนค่า (ดูที่ <u>การ</u> <u>คืนค่ากลับสุ่จุดคืนค่าระบบก่อนหน้านั้น ในหน้า 74</u>) และการคืนค่าบางส่วน (ดูที่ <u>การคืนค่าไฟล์ที่เฉพาะเจาะจง</u> <u>ในหน้า 74</u>) ให้ลองใช้คุณสมบัติเหล่านี้ก่อนที่จะใช้ HP Recovery Manager เพื่อกู้คืนระบบของคุณ
- คุณจำเป็นต้องกู้คืนระบบหากฮาร์ดไดรฟ์ของคอมพิวเตอร์ไม่ทำงาน หรือหากไม่มีวิธีใดที่สามารถแก้ไขปัญหาการ ทำงานของคอมพิวเตอร์ได้
- หากสื่อกู้คืนระบบไม่สามารถใช้งานได้ คุณสามารถขอรับดิสก์กู้คืนระบบสำหรับระบบของคุณได้จากเว็บไซต์ของ HP
- ตัวเลือก Minimized Image Recovery (การกู้คืนอิมเมจขนาดเล็ก) เหมาะสำหรับผู้ใช้ขึ้นสูงเท่านั้น ไดรเวอร์และ ซอฟต์แวร์ทั้งหมดที่เกี่ยวข้องกับฮาร์ดแวร์จะได้รับการติดตั้งอีกครั้ง แต่ซอฟต์แวร์แอพพลิเคชันอื่นๆ จะไม่ได้รับการ ติดตั้ง อย่ารบกวนการทำงานจนกว่ากระบวนการดังกล่าวจะเสร็จสมบูรณ์ มิฉะนั้นการกู้คืนจะล้มเหลว

#### การกู้คืนโดยใช้พาร์ติชัน HP Recovery (มีเฉพาะบางรุ่นเท่านั้น)

พาร์ติชัน HP Recovery (มีเฉพาะบางรุ่นเท่านั้น) จะช่วยให้คุณสามารถคืนค่าระบบได้โดยไม่ต้องใช้ดิสก์กู้คืนระบบหรือ แฟลชไดรฟ์กู้คืนระบบ การกู้คืนระบบในรูปแบบนี้จะสามารถใช้ได้ต่อเมื่อฮาร์ดไดรฟ์ยังทำงานอยู่เท่านั้น

เมื่อต้องการตรวจสอบว่ามีพาร์ติชันสำหรับการกู้คืนหรือไม่ ให้เลือก Start (เริ่ม) คลิกขวาที่ Computer (คอมพิวเตอร์) แล้วเลือก > Manage (จัดการ) > Disk Management (การจัดการดิสก์) หากมีพาร์ติชันการกู้คืนอยู่ ไดรฟ์การกู้คืนจะ ปรากฏในหน้าต่าง

🎬 <mark>หมายเหตุ:</mark> ในกรณีที่คอมพิวเตอร์ของคุณไม่มีพาร์ติชันการกู้คืนมาพร้อมกับเครื่อง เราจะมีดิสก์กู้คืนระบบมาให้

- 1. เข้าถึง HP Recovery Manager ด้วยวิธีใดวิธีหนึ่งต่อไปนี้
  - เลือก Start (เริ่ม) แล้วพิมพ์ recovery (การกู้ดีน) ในช่องค้นหา เลือก Recovery Manager จากรายการ
     หรือ -
  - เปิดหรือเริ่มระบบคอมพิวเตอร์ใหม่ แล้วกด esc ในขณะที่ข้อความ "Press the ESC key for Startup Menu" (กดแป้น ESC สำหรับเมนูเริ่มต้น) ปรากฏขึ้นที่ด้านล่างของหน้าจอ แล้วกด f11 ขณะข้อความ "F11 (System Recovery)" (F11 (การกู้คืนระบบ)) ปรากฏขึ้นบนหน้าจอ
- 2. คลิก System Recovery (การกู้คืนระบบ) ในหน้าต่าง HP Recovery Manager
- 3. ปฏิบัติตามคำแนะนำบนหน้าจอ

#### การกู้คืนโดยใช้สื่อกู้คืนระบบ

- 1. หากเป็นไปได้ ให้สำรองไฟล์ส่วนบุคคลทั้งหมดไว้
- ใส่ดิสก์กู้ถืนระบบแผ่นแรกลงในไดรฟ์แบบออปติคอลในคอมพิวเตอร์ของคุณหรือไดรฟ์แบบออปติคอลภายนอก แล้ว เริ่มการทำงานของคอมพิวเตอร์ใหม่

- หรือ -

เสียบแฟลชไดรฟ์กู้คืนระบบเข้ากับพอร์ต USB บนคอมพิวเตอร์ของคุณ แล้วรีสตาร์ทคอมพิวเตอร์

หมายเหตุ: หากคอมพิวเตอร์ไม่เริ่มการทำงานใหม่โดยอัตโนมัติใน HP Recovery Manager ให้เปลี่ยนแปลง ลำดับการบูตของคอมพิวเตอร์ โปรดดู <u>การเปลี่ยนแปลงลำดับการบูตของคอมพิวเตอร์ ในหน้า 76</u>

- กด f9 เมื่อเริ่มบูตระบบ
- 4. เลือกไดรฟ์แบบออปติคอลหรือแฟลชไดรฟ์
- 5. ปฏิบัติตามคำแนะนำบนหน้าจอ

#### การเปลี่ยนแปลงลำดับการบูตของคอมพิวเตอร์

วิธีการเปลี่ยนแปลงลำดับการบูตสำหรับดิสก์กู้คืนระบบ

- 1. รีสตาร์ทคอมพิวเตอร์
- 2. กด esc ขณะที่กำลังรีสตาร์ทคอมพิวเตอร์ แล้วกด f9 เพื่อแสดงตัวเลือกการบูต
- 3. เลือก Internal CD/DVD ROM Drive (ไดรฟ์ CD/DVD ROM ภายใน) จากหน้าต่างตัวเลือกการบูต

วิธีการเปลี่ยนแปลงลำดับการบูตสำหรับแฟลชไดรฟ์กู้คืนระบบ

- 1. เสียบแฟลชไดรฟ์เข้ากับพอร์ต USB
- 2. รีสตาร์ทคอมพิวเตอร์
- 3. กด esc ขณะที่กำลังรีสตาร์ทคอมพิวเตอร์ แล้วกด f9 เพื่อแสดงตัวเลือกการบูต
- 4. เลือกแฟลชไดรฟ์จากหน้าต่างตัวเลือกการบูต

# 12 ข้อกำหนดเฉพาะ

### กำลังไฟฟ้าเข้า

้ข้อมูลกำลังไฟในหัวข้อนี้อาจมีประโยชน์หากคุณวางแผนจะเดินทางไปต่างประเทศโดยนำคอมพิวเตอร์ไปด้วย

้ คอมพิวเตอร์ทำงานด้วยกำลังไฟ DC ซึ่งจ่ายไฟให้โดยแหล่งไฟฟ้า AC หรือ DC แหล่งไฟฟ้า AC ต้องจ่ายไฟที่พิกัด 100-240 V, 50-60 Hz แม้ว่าคอมพิวเตอร์จะรับไฟจากแหล่งไฟฟ้า DC แบบเครื่องต่อเครื่อง ควรได้รับจ่ายไฟโดยใช้เฉพาะอะ แดปเตอร์ AC หรือแหล่งไฟฟ้า DC ที่จัดหาให้และได้รับอนุมัติจาก HP เพื่อใช้งานกับคอมพิวเตอร์เครื่องนี้เท่านั้น

คอมพิวเตอร์สามารถทำงานด้วยแหล่งจ่ายไฟ DC ภายใต้ข้อกำหนดเฉพาะดังนี้ แรงดันไฟฟ้าและกระแสไฟฟ้าสำหรับการ ใช้งานอาจแตกต่างกันไปตามแพลตฟอร์ม

| กำลังไฟฟ้าเข้า                          | พิกัดกำลังจ่าย                                                                      |
|-----------------------------------------|-------------------------------------------------------------------------------------|
| แรงดันไฟฟ้าและกระแสไฟฟ้าสำหรับการใช้งาน | 18.5 V dc @ 3.5 A - 65 W                                                            |
|                                         | 19 V dc @ 4.74 A - 90 W                                                             |
|                                         | 18.5 V dc @ 6.5 A - 120 W                                                           |
|                                         | 19.5 V dc @ 3.33 A - 65 W                                                           |
|                                         | 19.5 V dc @ 4.62 A - 90W                                                            |
|                                         | 19.5 V dc @ 6.15 A - 120 W                                                          |
|                                         | 19.5 V dc @ 3.33 A - 65 W<br>19.5 V dc @ 4.62 A - 90W<br>19.5 V dc @ 6.15 A - 120 W |

ปลั๊ก DC ของแหล่งจ่ายไฟ HP ภายนอก

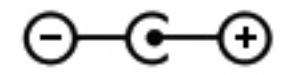

หมายเหตุ: ผลิตภัณฑ์นี้ออกแบบขึ้นสำหรับระบบไฟฟ้าสำหรับงาน IT ในนอร์เวย์ด้วยแรงดันไฟฟ้าเฟสต่อเฟสโดยไม่เกิน 240 V rms

### สภาพแวดล้อมการทำงาน

| ปัจจัย                               | เมตริก          | สหรัฐอเมริกา         |
|--------------------------------------|-----------------|----------------------|
| อุณหภูมิ                             |                 |                      |
| ขณะใช้งาน                            | 5°C ถึง 35°C    | 41°F ถึง 95°F        |
| ขณะไม่ได้ใช้งาน                      | -20°C ถึง 85°C  | -4°F ถึง 185°F       |
| <b>ความขึ้นสัมพัทธ์</b> (ไม่ควบแน่น) |                 |                      |
| ขณะใช้งาน                            | 5% ถึง 95%      | 5% ถึง 95%           |
| ขณะไม่ได้ใช้งาน                      | 5% ถึง 95%      | 5% ถึง 95%           |
| <b>ความสูงสูงสุด</b> (ไม่มีความดัน)  |                 |                      |
| ขณะใช้งาน                            | -15 ม 3,048 ม.  | -50 ฟุต - 10,000 ฟุต |
| ขณะไม่ได้ใช้งาน                      | -15 ม 15,240 ม. | -50 ฟุต - 50,000 ฟุต |

# 13 การแก้ไขปัญหาและบริการสนับสนุน

- <u>การแก้ไขปัญหา</u>
- <u>การติดต่อฝ่ายบริการลูกค้า</u>

# การแก้ไขปัญหา

### ปัญหาเกี่ยวกับดิสก์ไดรฟ์

หากถาดใส่ดิสก์ไม่สามารถเปิดตามปกติได้ ให้ทำตามขั้นตอนเหล่านี้:

- 1. สอดปลายคลิปหนีบกระดาษ (1) เข้าไปในช่องปล่อยที่ฝ่าปิดไดรฟ์ด้านหน้า
- ค่อยๆ กดคลิปหนีบกระดาษจนกระทั่งถาดใส่ดิสก์ออกมา แล้วจึงดึงถาดออก (2) จนสุด
- นำแผ่นดิสก์ (3) ออกจากถาด โดยค่อยๆ กดแกนลงจนกระทั่งตัวขอบด้านนอกของแผ่นดิสก์ยกขึ้น จับแผ่นดิสก์ที่ บริเวณขอบและหลีกเลี่ยงการสัมผัสโดยพื้นผิวที่แบนราบ

🛱 <mark>หมายเหตุ:</mark> หากถาดไม่สามารถเปิดออกได้จนสุด ให้เอียงแผ่นดิสก์เพื่อนำแผ่นดิสก์ออก

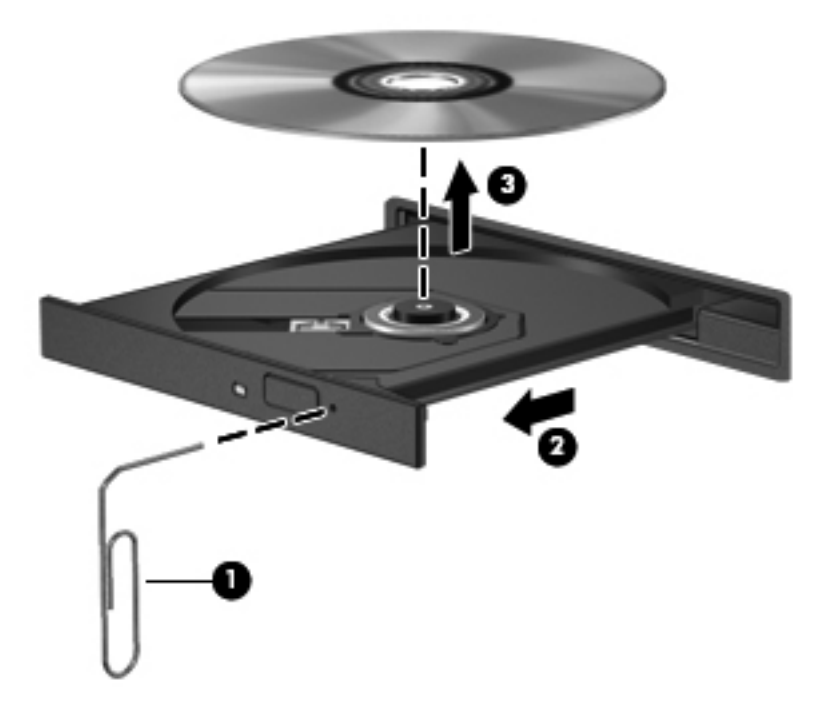

4. ปิดถาดใส่ดิสก์ และเก็บแผ่นดิสก์ในกล่องบรรจุ

### **ปัญหาการเชื่อมต่อระบบไร้สาย**

สาเหตุที่เป็นไปได้บางอย่างสำหรับการเชื่อมต่อไร้สายรวมถึงสิ่งต่อไปนี้

- อุปกรณ์ไร้สายไม่ได้เปิดอยู่
- อุปกรณ์ไร้สายไม่ได้รับการติดตั้งอย่างถูกต้องหรือถูกปิดการใช้งาน
- อุปกรณ์ไร้สายพบการรบกวนจากอุปกรณ์อื่นๆ
- อุปกรณ์ไร้สายหรือเราเตอร์ฮาร์ดแวร์ล้มเหลว

หมายเหตุ: อุปกรณ์การเชื่อมต่อเครือข่ายไร้สายมีอยู่ในคอมพิวเตอร์บางรุ่นเท่านั้น หากไม่มีการเชื่อมต่อเครือข่ายไร้สาย แสดงอยู่ในรายการคุณสมบัติที่ด้านข้างของกล่องคอมพิวเตอร์เดิม คุณอาจเพิ่มความสามารถในการเชื่อมต่อเครือข่ายไร้สาย ในคอมพิวเตอร์โดยการซื้ออุปกรณ์การเชื่อมต่อเครือข่ายไร้สาย

#### ไม่สามารถเชื่อมต่อ WLAN

หากคุณประสบปัญหาในการเชื่อมต่อ WLAN ให้ตรวจสอบเพื่อยืนยันว่าอุปกรณ์ WLAN ในตัวเปิดอยู่และได้รับการติดตั้ง อย่างเหมาะสมบนคอมพิวเตอร์ของคุณ

- 1. หากไฟแสดงสถานะอุปกรณ์ไร้สายปิดอยู่หรือเป็นสีเหลือง ให้กดปุ่มเปิด/ปิดอุปกรณ์ไร้สาย สวิตช์เปิด/ปิดอุปกรณ์ไร้ สาย หรือแป้นเปิด/ปิดอุปกรณ์ไร้สาย เพื่อเปิดอุปกรณ์ไร้สาย
- 2. แล้วลองเชื่อมต่อกับ WLAN อีกครั้ง

หากคุณยังไม่สามารถเชื่อมต่อได้ ให้ปฏิบัติตามขั้นตอนด้านล่าง

- 1. เลือก Start (เริ่ม) > Control Panel (แผงควบคุม) > System and Security (ระบบและความปลอดภัย)
- 2. ในส่วน System (ระบบ) ให้คลิก Device Manager (ตัวจัดการอุปกรณ์)
- 3. คลิกลูกศรถัดจาก Network adapters (อะแดปเตอร์เครือข่าย) เพื่อขยายรายการและแสดงอะแดปเตอร์ทั้งหมด
- 4. ด้นหาอุปกรณ์ WLAN จากรายการอะแดปเตอร์เครือข่าย รายการสำหรับอุปกรณ์ WLAN อาจมีคำว่า *wireless* (ไร้ สาย), *wireless LAN* (LAN ไร้สาย), *WLAN* หรือ *802.11*

หากไม่มีอุปกรณ์ WLAN อยู่ในรายการ แสดงว่าคอมพิวเตอร์ของคุณไม่มีอุปกรณ์ WLAN ในตัว หรือไดรเวอร์ สำหรับอุปกรณ์ WLAN ไม่ได้รับการติดตั้งอย่างเหมาะสม

้สำหรับข้อมูลเพิ่มเติมเกี่ยวกับการแก้ไขปัญหา WLAN โปรดดูลิงค์เว็บไซต์ในบริการช่วยเหลือและวิธีใช้

#### ไม่สามารถเชื่อมต่อเครือข่ายที่ต้องการ

้คุณอาจไม่สามารถเชื่อมต่อกับเครือข่ายที่ต้องการได้ เนื่องจากเครือข่ายนั้นเป็น WLAN ที่มีการรักษาความปลอดภัย คุณ ต้องมีรหัสความปลอดภัยเพื่อใช้เชื่อมต่อกับ WLAN ประเภทนี้ โปรดดูหัวข้อถัดไปหากต้องการข้อมูลเพิ่มเติม

หากคุณไม่มีปัญหาเกี่ยวกับการป้อนรหัสความปลอดภัย แสดงว่าการเชื่อมต่อ WLAN ของคุณอาจเกิดความเสียหาย โดย ส่วนใหญ่ Windows สามารถซ่อมแซมการเชื่อมต่อ WLAN ที่เสียหายโดยอัตโนมัติ

 หากมีไอคอนสถานะเครือข่ายในพื้นที่แจ้งเตือนที่ด้านขวาสุดของแถบงาน ให้คลิกขวาที่ไอคอนนั้น จากนั้นคลิก Troubleshoot problems (แก้ไขปัญหา)

Windows จะรีเซ็ตอุปกรณ์เครือข่ายของคุณและพยายามเชื่อมต่อหนึ่งในเครือข่ายที่ต้องการอีกครั้ง

- หากไม่มีไอคอนสถานะเครือข่ายในพื้นที่แจ้งเตือน ให้ปฏิบัติตามขั้นตอนต่อไปนี้
  - Start (เริ่ม) > Control Panel (แผงควบคุม) > Network and Internet (เครือข่ายและอินเทอร์เน็ต) > Network and Sharing Center (ศูนย์เครือข่ายและการใช้ร่วมกัน)
  - 2. คลิก Troubleshoot problems (แก้ไขปัญหา) และเลือกเครือข่ายที่คุณต้องการซ่อมแซม

#### รหัสความปลอดภัยเครือข่าย WLAN ปัจจุบันไม่พร้อมใช้งาน

หากคุณได้รับพรอมต์ให้ป้อนรหัสความปลอดภัย (หรือคีย์เครือข่าย) หรือชื่อ (SSID) ขณะเชื่อมต่อ WLAN หมายความว่า เครือข่ายได้รับการป้องกันด้วยระบบรักษาความปลอดภัย คุณต้องมีรหัสปัจจุบันเพื่อเชื่อมต่อเครือข่ายที่ปลอดภัย SSID และ รหัสความปลอดภัยเป็นรหัสตัวเลขผสมตัวอักษรที่คุณป้อนลงในคอมพิวเตอร์เพื่อให้เครือข่ายสามารถระบุถึงคอมพิวเตอร์ ของคุณ

- สำหรับเครือข่ายที่เชื่อมต่อกับเราเตอร์ไร้สายส่วนบุคคลของคุณ โปรดดูคู่มือผู้ใช้เราเตอร์สำหรับการตั้งค่ารหัสเดียวกัน ทั้งในเราเตอร์และอุปกรณ์ WLAN
- สำหรับเครือข่ายส่วนตัว เช่น เครือข่ายในสำนักงาน หรือห้องสนทนาสาธารณะในอินเทอร์เน็ต ติดต่อผู้ดูแลเครือข่าย เพื่อขอรับรหัส แล้วป้อนรหัสเมื่อมีพร้อมต์ปรากฏขึ้นให้ป้อนรหัส

เครือข่ายบางแห่งเปลี่ยน SSID หรือคีย์เครือข่ายที่ใช้ในเราเตอร์หรือจุดเข้าใช้งานของตนเป็นประจำเพื่อปรับปรุงการ รักษาความปลอดภัย คุณต้องเปลี่ยนรหัสที่เกี่ยวข้องในคอมพิวเตอร์ของคุณให้สอดคล้อง

หากคุณได้รับคีย์เครือข่ายไร้สายและ SSID ใหม่สำหรับเครือข่ายที่เคยเชื่อมต่อมาก่อน โปรดปฏิบัติตามขั้นตอนต่อไปนี้เพื่อ เชื่อมต่อกับเครือข่ายดังกล่าว

- เลือก Start (เริ่ม) > Control Panel (แผงควบคุม) > Network and Internet (เครือข่ายและอินเทอร์เน็ต) > Network and Sharing Center (สูนย์เครือข่ายและการใช้ร่วมกัน)
- 2. ในแผงด้านซ้าย ให้คลิก Manage wireless networks (จัดการเครือข่ายไร้สาย)

รายการที่แสดง WLAN ที่พร้อมใช้งานจะปรากฏขึ้น หากคุณกำลังใช้ฮอตสปอตที่มีรายการ WLAN พร้อมใช้งาน จำนวนมาก ระบบจะแสดงรายการ WLAN ตามจำนวนที่มี

3. เลือกเครือข่ายในรายการ คลิกขวาที่เครือข่ายแล้วคลิก Properties (คุณสมบัติ)

หมายเหตุ: หากเครือข่ายที่คุณต้องการไม่อยู่ในรายการ ตรวจสอบกับผู้ดูแฉระบบเครือข่ายเพื่อให้แน่ใจว่าเราเตอร์ หรือจุดเข้าใช้งานทำงานอยู่

- คลิกแท็บ Security (ความปลอดภัย) และป้อนข้อมูลการเข้ารหัสระบบไร้สายที่ถูกต้องในกล่อง Network security key (คีย์ความปลอดภัยสำหรับเครือข่าย)
- 5. คลิก **OK** (ตกลง) เพื่อบันทึกการตั้งค่าเหล่านี้

#### สัญญาณการเชื่อมต่อ WLAN อ่อนมาก

หากการเชื่อมต่ออ่อนมาก หรือหากคอมพิวเตอร์ของคุณไม่สามารถเชื่อมต่อ WLAN ได้ ให้ลดการรบกวนจากอุปกรณ์อื่นดัง ต่อไปนี้

- ย้ายคอมพิวเตอร์ไปใกล้ๆ เราเตอร์ไร้สายหรือจุดเข้าใช้งานมากขึ้น
- ถอดปลั๊กอุปกรณ์ไร้สาย เช่น ไมโครเวฟ โทรศัพท์ไร้สายหรือโทรศัพท์เคลื่อนที่ออกชั่วคราว เพื่อให้แน่ใจว่าอุปกรณ์ไร้ สายอื่นๆ ไม่ส่งสัญญาณรบกวน

หากการเชื่อมต่อยังไม่ดีขึ้น ลองบังคับให้อุปกรณ์สร้างค่าการเชื่อมต่อใหม่

- เลือก Start (เริ่ม) > Control Panel (แผงควบคุม) > Network and Internet (เครือข่ายและอินเทอร์เน็ต) > Network and Sharing Center (สูนย์เครือข่ายและการใช้ร่วมกัน)
- 2. ในแผงด้านซ้าย ให้คลิก Manage wireless networks (จัดการเครือข่ายไร้สาย)

รายการที่แสดง WLAN ที่พร้อมใช้งานจะปรากฏขึ้น หากคุณกำลังใช้ฮอตสปอตที่มีรายการ WLAN พร้อมใช้งาน จำนวนมาก ระบบจะแสดงรายการ WLAN ตามจำนวนที่มี

**3.** คลิกเครือข่าย จากนั้นคลิก **Remove** (นำออก)

#### ไม่สามารถเชื่อมต่อเราเตอร์ไร้สายได้

หากคุณกำลังพยายามเชื่อมต่อเราเตอร์ไร้สายและไม่ประสบความสำเร็จ ให้รีเซ็ตเราเตอร์ไร้สายโดยการถอดปลั๊กเราเตอร์ ประมาณ 10-15 วินาที

หากคอมพิวเตอร์ยังไม่สามารถเชื่อมต่อ WLAN ได้ ให้รีสตาร์ทเราเตอร์ไร้สาย สำหรับรายละเอียด โปรดดูคำแนะนำของผู้ ผลิตเราเตอร์

#### ระบบไม่แสดงไอคอนสถานะเครือข่าย

หากไอคอนไม่ได้แสดงอยู่ในพื้นที่แจ้งเตือนหลังจากที่คุณกำหนดค่า WLAN ไดรเวอร์ซอฟต์แวร์อาจสุญหายหรือเสียหาย นอกจากนี้ ยังอาจมีข้อความระบุข้อผิดพลาดของ Windows "ไม่พบอุปกรณ์" ปรากฏขึ้น ซึ่งต้องติดตั้งไดรเวอร์ใหม่ คุณสามารถรับซอฟต์แวร์และไดรเวอร์เวอร์ชันล่าสุดของอุปกรณ์ WLAN สำหรับคอมพิวเตอร์ของคุณได้จากเว็บไซต์ของ HP ที่ <u>http://www.hp.com</u> หากอุปกรณ์ WLAN ที่คุณใช้อยู่เป็นอุปกรณ์ที่ซื้อมาต่างหาก โปรดดูซอฟต์แวร์ล่าสุดจาก เว็บไซต์ของผู้ผลิต

ี้เมื่อต้องการรับซอฟต์แวร์อุปกรณ์ WLAN เวอร์ชันล่าสุดสำหรับคอมพิวเตอร์ของคุณ ให้ปฏิบัติตามขั้นตอนเหล่านี้:

- 1. เปิดอินเทอร์เน็ตเบราว์เซอร์ของคุณและไปที่ <u>http://www.hp.com/support</u>
- 2. เลือกประเทศหรือภูมิภาคของคุณ
- 3. คลิกตัวเลือกเพื่อดาวน์โหลดซอฟต์แวร์และไดรเวอร์ แล้วพิมพ์หมายเลขรุ่นของคอมพิวเตอร์ของคุณในกล่องค้นหา
- 4. กดปุ่ม enter จากนั้นทำตามคำแนะนำที่ปรากฏบนหน้าจอ

🕎 <mark>หมายเหตุ:</mark> หากอุปกรณ์ WLAN ที่คุณใช้อยู่เป็นอุปกรณ์ที่ซื้อมาต่างหาก โปรดดูซอฟต์แวร์ล่าสุดจากเว็บไซต์ของผู้ผลิต

#### ปัญหาเกี่ยวกับเสียง

เมื่อต้องการตรวจสอบฟังก์ชันเสียงบนคอมพิวเตอร์ ให้ปฏิบัติตามขั้นตอนต่อไปนี้

- 1. เลือก Start (เริ่ม) > Control Panel (แผงควบคุม) > Hardware and Sound (ฮาร์ดแวร์และเสียง) > Sound (เสียง)
- เมื่อหน้าต่าง Sound (เสียง) เปิดขึ้น ให้คลิกแท็บ Sounds (เสียง) ในส่วน Program Events (เหตุการณ์ของ โปรแกรม) เลือกเหตุการณ์เสียงใดๆ เช่น เสียงบิ๊บ หรือเสียงเตือน แล้วคลิกปุ่ม Test (ทดสอบ)

คุณควรจะได้ยินเสียงออกทางลำโพงหรือผ่านทางหูฟังที่เชื่อมต่อ

เมื่อต้องการตรวจสอบฟังก์ชันการบันทึกบนคอมพิวเตอร์ของคุณ ให้ปฏิบัติตามขั้นตอนต่อไปนี้

- 1. เลือก Start (เริ่ม) > All Programs (โปรแกรมทั้งหมด) > Accessories (เบ็ดเตล็ด) > Sound Recorder (ตัวบันทึกเสียง)
- 2. คลิก Start Recording (เริ่มการบันทึก) และพูดใส่ไมโครโฟน บันทึกไฟล์ไว้บนเดสก์ท็อป
- 3. เปิดโปรแกรมมัลติมิเดีย และเล่นเสียง

เมื่อต้องการยืนยันหรือเปลี่ยนการตั้งค่าเสียงบนคอมพิวเตอร์ของคุณ ให้เลือก Start (เริ่ม) > Control Panel (แผง ควบคุม) > Hardware and Sound (ฮาร์ดแวร์และเสียง) > Sound (เสียง)

#### ปัญหาเกี่ยวกับการจัดการพลังงาน

สาเหตุที่เป็นไปได้บางอย่างของปัญหาด้านการจัดการพลังงานมีดังต่อไปนี้

- ระดับแบตเตอรี่
- ปัญหาจากอะแดปเตอร์ AC

#### การแก้ไขปัญหาระดับแบตเตอรี่เหลือน้อย

การแก้ไขปัญหาระดับแบตเตอรี่เหลือน้อยเมื่อแหล่งจ่ายไฟภายนอกพร้อมใช้งาน

- เชื่อมต่ออะแดปเตอร์ AC
- เชื่อมต่อแท่นเชื่อมต่อหรืออุปกรณ์ต่อขยาย
- เชื่อมต่ออะแดปเตอร์ไฟฟ้าสำรองที่ซื้อเป็นอุปกรณ์เสริมจาก HP

#### การแก้ไขปัญหาระดับแบตเตอรี่เหลือน้อยเมื่อไม่มีแหล่งจ่ายไฟที่พร้อมใช้งาน

- เริ่มไฮเบอร์เนต
- บันทึกงานของคุณและปิดระบบคอมพิวเตอร์

#### การแก้ไขปัญหาระดับแบตเตอรี่เหลือน้อยเมื่อคอมพิวเตอร์ไม่สามารถออกจากสถานะไฮเบอร์เนต

เมื่อคอมพิวเตอร์ไม่มีพลังงานเพียงพอสำหรับการออกจากสถานะไฮเบอร์เนต ให้ปฏิบัติตามขั้นตอนต่อไปนี้:

- ใส่แบตเตอรี่ที่ชาร์จไฟแล้วแทนที่แบตเตอรี่แบบเปลี่ยนเองได้ที่ไม่มีประจุไฟเหลืออยู่ หรือเชื่อมต่ออะแดปเตอร์ AC เข้ากับคอมพิวเตอร์และแหล่งจ่ายไฟภายนอก
- 2. ออกจากสถานะไฮเบอร์เนต โดยกดปุ่มเปิด/ปิด

#### การแก้ไขปัญหาเกี่ยวกับอะแดปเตอร์ AC

ทดสอบอะแดปเตอร์ AC หากคอมพิวเตอร์แสดงอาการต่อไปนี้เมื่อเชื่อมต่อกับแหล่งจ่ายไฟ AC:

- คอมพิวเตอร์ไม่เปิด
- จอแสดงผลไม่เปิด
- ไฟสถานะเปิด/ปิดดับอยู่

การทดสอบอะแดปเตอร์ AC:

- ปิดคอมพิวเตอร์
- 2. ถอดแบตเตอรี่ออกจากคอมพิวเตอร์
- เชื่อมต่ออะแดปเตอร์ AC เข้ากับคอมพิวเตอร์ แล้วเสียบปลั๊กไฟเข้ากับเต้าเสียบ AC
- เปิดเครื่องคอมพิวเตอร์
  - หากไฟสถานะเปิด/ปิด*สว่าง* แสดงว่าอะแดปเตอร์ AC ทำงานอย่างเหมาะสม
  - หากไฟสถานะเปิด/ปิดยังคง ดับอยู่ ให้ตรวจสอบการเชื่อมต่อจากอะแดปเตอร์ AC ไปยังคอมพิวเตอร์ และการ เชื่อมต่อจากอะแดปเตอร์ AC ไปยังเต้าเสียบ AC เพื่อให้แน่ใจว่าเชื่อมต่อแน่นแล้ว
  - หากเชื่อมต่อแน่นแล้ว แต่ไฟสถานะเปิด/ปิดยังคง ดับอยู่ แสดงว่าอะแดปเตอร์ AC ทำงานไม่ถูกต้องและควร เปลี่ยน

ติดต่อฝ่ายบริการลูกค้าสำหรับข้อมูลเกี่ยวกับการขอรับอะแดปเตอร์ไฟฟ้า AC สำหรับเปลี่ยนทดแทน

### การติดต่อฝ่ายบริการลูกค้า

หากข้อมูลที่ให้ไว้ในคู่มือผู้ใช้นี้หรือในบริการช่วยเหลือและวิธีใช้ไม่สามารถตอบคำถามของคุณได้ คุณสามารถติดต่อฝ่าย บริการลูกค้าของ HP ได้ที่ <u>http://www.hp.com/go/contactHP</u>

<mark>ไข้ หมายเหตุ:</mark> สำหรับฝ่ายสนับสนุนทั่วโลก ให้คลิก **Contact HP worldwide** (ติดต่อ HP ทั่วโลก) ที่ด้านซ้ายของหน้าเว็บ หรือไปที่ <u>http://welcome.hp.com/country/us/en/wwcontact\_us.html</u>

โดยท่านจะสามารถ:

• สนทนาออนไลน์กับช่างเทคนิคของ HP

🚔 หมายเหตุ: เมื่อการสนทนากับฝ่ายสนับสนุนด้านเทคนิคไม่มีบริการในบางภาษา จะให้บริการเป็นภาษาอังกฤษ

- ส่งอีเมลถึงฝ่ายบริการลูกค้าของ HP
- ค้นหาหมายเลขโทรศัพท์ทั่วโลกของฝ่ายบริการลูกค้าของ HP
- ค้นหาศูนย์บริการของ HP

# 14 การคายประจุไฟฟ้าสถิต

ี่การคายประจุไฟฟ้าสถิตเป็นการปล่อยประจุไฟฟ้าสถิตเมื่อวัตถุสองชิ้นสัมผัสกัน เช่น ไฟฟ้าช็อตที่คุณรู้สึกได้เมื่อคุณเดินบน พรมและแตะลูกบิดประตูที่เป็นโลหะ

การคายประจุไฟฟ้าสถิตจากนิ้วมือหรือตัวนำไฟฟ้าสถิตอื่นๆ อาจทำให้ชิ้นส่วนอิเล็กทรอนิกส์ได้รับความเสียหาย เพื่อป้องกัน ความเสียหายต่อคอมพิวเตอร์ ความเสียหายต่อไดรฟ์ หรือข้อมูลสุญหาย ให้ปฏิบัติตามข้อควรระวังต่อไปนี้

- หากคำแนะนำในการเอาออกหรือติดตั้งแจ้งให้คุณถอดปลั๊กคอมพิวเตอร์ คุณก็ควรถอดปลั๊กหลังจากที่ถ่ายประจุไฟฟ้า ลงดินเรียบร้อยแล้ว และก่อนที่จะถอดฝาปิดเครื่อง
- เก็บขึ้นส่วนไว้ในหีบห่อบรรจุที่ปลอดภัยจากไฟฟ้าสถิตจนกว่าคุณจะพร้อมสำหรับการติดตั้ง
- หลีกเลี่ยงการสัมผัสพิน บัดกรี และวงจร จับขึ้นส่วนอิเล็กทรอนิกส์ให้น้อยที่สุดเท่าที่จะเป็นไปได้
- ใช้เครื่องมือที่ไม่ใช่แม่เหล็ก
- ก่อนที่จะเคลื่อนย้ายชิ้นส่วน ให้คายประจุไฟฟ้าสถิตด้วยการแตะที่พื้นผิวโลหะที่ไม่ได้ทาสีของชิ้นส่วนนั้น
- หากคุณถอดขึ้นส่วนออก ให้วางไว้ในหีบห่อที่ปลอดภัยจากไฟฟ้าสถิต

หากคุณต้องการข้อมูลเพิ่มเติมเกี่ยวกับไฟฟ้าสถิตหรือความช่วยเหลือเกี่ยวกับการถอดหรือติดตั้งขึ้นส่วน ให้ติดต่อฝ่ายบริการ ลูกค้า

# ดัชนี

#### В

Beats Audio 13, 24, 32 Beats Audio Control Panel (แผง ควบคุม Beats Audio) 24 BIOS การดาวน์โหลดอัพเดต 69 การระบุเวอร์ชัน 68 การอัพเดต 68

#### С

CyberLink PowerDVD 28

#### н

HDMI การกำหนดค่าเสียง 28 HP 3D DriveGuard 55 HP Recovery Manager 75

#### L

Intel Wireless Display 28

#### Ρ

PowerDVD 28

#### W

Windows Backup and Restore (การ สำรองข้อมูลและการคืนค่าของ Windows) การคืนค่าไฟล์ 74

#### ก

กระแสไฟ AC ภายนอก, การใช้ 44 การกำหนดค่าเสียงสำหรับ HDMI 28 การกู้คืน 74 HP Recovery Manager 75 การกู้คืนจากดิสก์กู้คืนระบบ 76 การกู้คืนระบบ 75 การกู้คืนระบบเดิม 75 การสร้างสื่อกู้คืนระบบ 71 การขนส่งคอมพิวเตอร์ 60 การคายประจไฟฟ้าสถิต 86 การด้นหา ฉลากแสดงบริการ 15 การจัดเก็บแบตเตอรี่ 43 การดแลรักษาคอมพิวเตอร์ของคณ 59 การตรวจสอบฟังก์ชันด้านเสียง 25 การตั้งค่า WLAN 18 การตั้งค่าการป้องกันด้วยรหัสผ่านเมื่อกลับ มาทำงานอีกครั้ง 40 การตั้งค่าการเชื่อมต่ออินเทอร์เน็ต 18 การติดตั้ง ตัวล็อกสายเคเบิลที่เป็นอปกรณ์เสริม 67 อัพเดตความปลอดภัยที่สำคัญ 66 การทำความสะอาดคอมพิวเตอร์ของคณ 59 การบำรงรักษา Disk Cleanup (การล้างข้อมูล ดิสก์) 55 Disk Defragmenter (ตัวจัดเรียง ข้อมลบนดิสก์) 55 การประหยัด. พลังงาน 43 การปิดคอมพิวเตอร์ 45 การสำรองซอฟต์แวร์และข้อมล 67 การอัพเดตซอฟต์แวร์, การติดตั้ง 66 การเชื่อมต่อ WLAN 20 การเชื่อมต่อ WLAN ขององค์กร 20 การเชื่อมต่อ WLAN สาธารณะ 20 การเดินทางโดยนำคอมพิวเตอร์ไปด้วย 15.43.60 การเลื่อนรปแบบการสัมผัสบนทัชแพด 36 การแก้ไขปัญหา การจัดการพลังงาน 83 การแก้ไขปัญหา การเชื่อมต่อระบบไร้ สาย 80 การแก้ไขปัญหา ดิสก์ไดรฟ์ 80 การแก้ไขปัญหา ฟังก์ชันเสียง 83 การแก้ไขปัญหา ระดับแบตเตอรี่เหลือ น้อย 83

การแก้ไขปัญหา อะแดปเตอร์ AC 84 การแก้ไขปัญหาและบริการสนับสนุน 79 การใช้กระแสไฟ AC ภายนอก 44 การใช้มิเตอร์พลังงาน 41 การใช้รหัสผ่าน 62 การ์ดดิจิทัล การใส่ 48 กำลังไฟฟ้าเข้า 77

#### ป

ข้อมูลระเบียบข้อบังคับ ป้ายระบุการรับรองอุปกรณ์ไร้สาย 15 ป้ายระบุข้อกำหนด 15 ข้อมูลสำรอง 71 ข้อมูลเกี่ยวกับแบตเตอรี่, การค้นหา 42

#### ค

ความปลอดภัย, ไร้สาย 19 ความเพลิดเพลินที่จะได้รับ 2 คอมพิวเตอร์, การเดินทาง 43 คีย์แพด, ตัวเลขแบบในตัว 13 คีย์แพดตัวเลขแบบในตัว, รู้จัก 13, 32 เครือข่ายไร้สาย (WLAN) การเชื่อมต่อ 20 การเชื่อมต่อ 20 การเชื่อมต่อ WLAN ขององค์กร 20 การเชื่อมต่อ WLAN สาธารณะ 20 การใช้ 18 ความปลอดภัย 19 ระยะการทำงาน 20 อุปกรณ์ที่ต้องใช้ 18 เครือข่ายไร้สาย, การป้องกัน 67

#### จ

จุดคืนค่า 72 จุดคืนค่าระบบ 72 การสร้าง 72 แจ็ค RJ-45 (เครือข่าย) 7 สัญญาณเสียงออก (หูฟัง) 7, 23 สัญญาณเสียงเข้า (ไมโครโฟน) 7, 23 เครือข่าย 7 แจ็ค RJ-45 (เครือข่าย), รู้จัก 7 แจ็คสัญญาณเสียงออก (หูฟัง) 7, 23 แจ็คสัญญาณเสียงเข้า (ไมโครโฟน) 7, 23 แจ็คเครือข่าย, รู้จัก 7

#### ฉ

ฉลาก Bluetooth 15 WLAN 15 ข้อกำหนด 15 บริการ 15 หมายเลขผลิตภัณฑ์ 15 ใบรับรองความเป็นผลิตภัณฑ์ของแท้ ของ Microsoft 15 ใบรับรองอุปกรณ์ไร้สาย 15 ฉลาก Bluetooth 15 ฉลาก WLAN 15 ฉลาก WLAN 15 ฉลาก WLAN 15 ฉลากใบรับรองความเป็นผลิตภัณฑ์ของ แท้ 15 ฉลากใบรับรองความเป็นผลิตภัณฑ์ของแท้ ของ Microsoft 15

#### ช

ชื่อและหมายเลขผลิตภัณฑ์, คอมพิวเตอร์ 15 ช่องระบายอากาศ, รู้จัก 7, 8, 14 ช่องเสียบ สายล็อก 6 สื่อบันทึกดิจิทัล 4 ช่องเสียบสายล็อก, รู้จัก 6 ช่องเสียบสื่อบันทึกดิจิทัล, รู้จัก 4 ช่องใส่อุปกรณ์หน่วยความจำ, รู้จัก 14 ช่องใส่อุปกรณ์ไร้สาย, รู้จัก 14 ช่องใส่ยาว์ดไดรฟ์, รู้จัก 14

#### ช

ซอฟต์แวร์ CyberLink PowerDVD 28 Disk Cleanup (การล้างข้อมูล ดิสก์) 55 Disk Defragmenter (ตัวจัดเรียง ข้อมูลบนดิสก์) 55 HP Connection Manager 17 ซอฟต์แวร์ Disk Cleanup (การล้าง ข้อมูลดิสก์) 55 ซอฟต์แวร์ Disk Defragmenter (ตัวจัด เรียงข้อมูลบนดิสก์) 55 ซอฟต์แวร์ HP Connection Manager 17 ซอฟต์แวร์ Wireless Assistant 16 ซอฟต์แวร์ Wireless Assistant 16 ซอฟต์แวร์ความปลอดภัยทางอินเทอร์เน็ต, การใช้ 65 ซอฟต์แวร์ป้องกันไวรัส, การใช้ 65 ซอฟต์แวร์ไฟร์วอลล์ 65 ซับวฟเฟอร์, รู้จัก 23

#### ด

ดิสก์กู้ถืนระบบ 71 ดิสก์แบบออปติคอล การถอด 51 การใส่ 50 ไดรฟ์แบบออปติคอล, รู้จัก 5, 23

#### ୭

ตัวล็อกสายเคเบิล, การติดตั้ง 67 ตัวอ่านลายนิ้วมือ การใช้ 64 ตัวอ่านลายนิ้วมือ, รู้จัก 12

#### ท

ทัชแพด การใช้ 33 ปุ่ม 10, 33 ทัชแพด ปุ่มเปิด/ปิด 10, 33 ทัชแพดพื้นที่, รู้จัก 10, 33 ทัชแพดไฟแสดงสถานะ 10, 33

บ

แบตเตอรี่ การทิ้ง 43 การประหยัดพลังงาน 43 การเก็บ 43 การเปลี่ยน 44

#### ป

ปิดเครื่อง 45 ปุ่ม ทัชแพดด้านขวา 10, 33 ทัชแพดด้านช้าย 10, 33 เปิด/ปิด 12 เปิดไดรฟ์แบบออปติคอล 5 ปมเปิด/ปิด, ร้จัก 12 ป่มเปิดไดรฟ์แบบออปติคอล, ร้จัก 5 ป่มไร้สาย 16 ้ป้ายระบุการรับรองอุปกรณ์ไร้สาย 15 เปิด/ปิด การประหยัด 43 แบตเตอรี่ 42 เเข้าบ b 13 esc 13 fn 13 num lock 13 การดำเนินการ 13 โปรแกรม Windows 13 โลโก้ Windows 13 แป้น b. ร้จัก 13 แป้น esc, ร้จัก 13 แป้น fn, ร้จัก 13, 32 แป้น num lock, ร้จัก 13, 32 แป้นการดำเนินการ Help and Support (บริการช่วย เหลือและวิธีใช้) 30 การลดเสียง 31 การเพิ่มเสียง 31 ปิดเสียง 31 ระบบไร้สาย 31 รัศมีไฟแบ็คไลท์ของแป้นพิมพ์ 30 ร้จัก 13 ลดความสว่างของหน้าจอ 30 สลับภาพหน้าจอ 30 เพิ่มความสว่างของหน้าจอ 30 เล่น, หยดชั่วคราว, เล่นต่อ 31 แทร็กหรือส่วนก่อนหน้า 31 แป้นการดำเนินการไฟแบ็คไลท์ของแป้น พิมพ์, รู้จัก 30 แป้นลัด การตั้งค่าเสียงเบส 32 การใช้ 32 คำอฐิบาย 32 แสดงข้อมลระบบ 32 แป้นลัด Beats Audio 24 แป้นลัดบนแป้นพิมพ์, ร้จัก 32 แป้นฉัดสำหรับการตั้งค่าเสียงเบส 32 แป้นลัดแสดงข้อมลระบบ 32 แป้นแสดงเมนทางลัดของ Windows, ร้จัก 13 แป้นโลโก้ Windows, รู้จัก 13

#### ы

แผ่นดิสก์ที่สนับสนุน 71

#### พ

พลังงานแบตเตอรี่ 42 พอร์ต HDMI 7, 23, 27 Intel Wireless Display 28 USB 2.0 5, 23 USB 3.0 5, 7, 23 VGA 25 จอภาพภายนอก 7, 23, 25 พอร์ต HDMI, การเชื่อมต่อ 27 พอร์ต HDMI, การเชื่อมต่อ 27 พอร์ต USB 2.0, รู้จัก 5, 23 พอร์ต USB 3.0, รู้จัก 5, 7, 23 พอร์ต VGA, การเชื่อมต่อ 25 พอร์ตจอภาพภายนอก 7, 25

#### ฟ

ฟังก์ชันด้านเสียง, การตรวจสอบ 25 ไฟล์ที่ถกลบ การคืนค่า 74 ไฟแสดงสถานะ caps lock 11 ตัวอ่านลายนิ้วมือ 11 ทัชแพด 10, 33 ปิดเสียง 11 ระบบไร้สาย 11 อะแดปเตอร์ AC 5 ฮาร์ดไดรฟ์ 5 เปิด/ปิด 5, 11 เว็บแคม 9, 22 ไดรฟ์แบบออปติคอล 5 ไฟแสดงสถานะ Caps lock, ร้จัก 11 ไฟแสดงสถานะตัวอ่านลายนิ้วมือ 11 ไฟแสดงสถานะปิดเสียง, ร้จัก 11 ้ไฟแสดงสถานะอปกรณ์ไร้สาย 11, 16 ไฟแสดงสถานะฮาร์ดไดรฟ์ 5 ้ไฟแสดงสถานะเปิด/ปิด, ร้จัก 5, 11 ไฟแสดงสถานะเว็บแคม, รู้จัก 9 ้ไฟแสดงสถานะเว็บแคมในตัว, ร้จัก 9, 22 ไฟแสดงสถานะไดรฟ์แบบออปติคอล, ร้จัก 5

#### ม

มิเตอร์พลังงาน 41 เมาส์, ภายนอก การตั้งค่าการกำหนดลักษณะ 29 ไมโครโฟนภายใน, รู้จัก 9, 22

#### 3

รหัสผลิตภัณฑ์ 15 รหัสผ่าน Setup Utility (BIOS) 63 Windows 63 รหัสผ่าน Setup Utility (BIOS) 63 รหัสผ่าน Windows 63 ระดับแบตเตอรี่ขั้นวิกถต 43 ระบบ, การกู้คืน 75 ระบบปฏิบัติการ ฉลากใบรับรองความเป็นผลิตภัณฑ์ ของแท้ของ Microsoft 15 รหัสผลิตภัณฑ์ 15 ระบบไม่ตอบสนอง 45 รปแบบการสัมผัสบนทัชแพด การตวัด 37 การบีบนิ้ว 36 การย่อ/ขยาย 36 การหมน 37 การเลื่อน 36 รปแบบการสัมผัสบนทัชแพดด้วยการ ตวัด 37 รปแบบการสัมผัสบนทัชแพดด้วยการบีบ นิ้ว 36 รปแบบการสัมผัสบนทัชแพดด้วยการ หมน 37 รปแบบการสัมผัสบนทัชแพดเพื่อทำการ ย่อ/ขยาย 36

#### ิล

ลายนิ้วมือ, การลงทะเบียน 64 ลำดับการบูต การเปลี่ยนแปลง 76 ลำโพง, รู้จัก 9, 23

#### ) ສຸລາໂ

วีดีโอ 25 เว็บแคม 23 เว็บแคม, รู้จัก 9

#### ส

สภาพแวดล้อมการทำงาน 78 สลัก, ปลดแบตเตอรี่ 14 สลักปลดแบตเตอรี่ 14 สลีป การออก 39 การเข้าสู่ 39 สาย USB, การเชื่อมต่อ 47 สายเกเบิล USB 47

สื่อก้คืนระบบ 71 สื่อบันทึกที่อ่านได้ 39 สื่อบันทึกที่เขียนได้ 39 สื่อบันทึกแบบไดรฟ์ 39 ส่วนควบคมไร้สาย ซอฟต์แวร์ Wireless Assistant 16 ป่ม 16 ระบบปฏิบัติการ 16 ส่วนประกอบ จอแสดงผล 9 ด้านขวา 5 ด้านซ้าย 7 ด้านบน 10 ด้านล่าง 14 ด้านหน้า 4 ด้านหลัง 8 เสาอากาศ WLAN, ร้จัก 9

#### ห

หมายเลขผลิตภัณฑ์ 15 หมายเลขผลิตภัณฑ์, คอมพิวเตอร์ 15 หัวต่อ, สายไฟ 6 หัวต่อสายไฟ, รู้จัก 6

#### อ

อะแดปเตอร์ AC 5 อัพเดตความปลอดภัยของ Windows. การติดตั้ง 66 อัพเดตซอฟต์แวร์ของ HP และบคคลที่ สาม, การติดตั้ง 66 อณหภมิ 43 อณหภมิของแบตเตอรี่ 43 อปกรณ์ Bluetooth 16, 20 อปกรณ์ USB การถอด 47 การเชื่อมต่อ 47 คำอธิบาย 46 อปกรณ์ WLAN 15, 18 อุปกรณ์ความละเอียดสูง, การเชื่อมต่อ 27.28 อปกรณ์ภายนอก 47 อุปกรณ์รักษาความปลอดภัยใน สนามบิน 52 อปกรณ์หน่วยความจำ การถอด 56 การเปลี่ยน 56 การใส่ 57 อปกรณ์หน่วยความจำฝาปิดด้านล่าง, การ ถอด 56

อุปกรณ์เสริมภายนอก, การใช้ 47

#### ฮ

ขับ 46 ขับ USB 46 ฮาร์ดไดรฟ์ HP 3D DriveGuard 55 ไฮเบอร์เนต การออก 40 การเข้าลู่ 40 เริ่มต้นเมื่อระดับแบตเตอรี่ถึงขึ้น วิกฤต 43